Publiczny

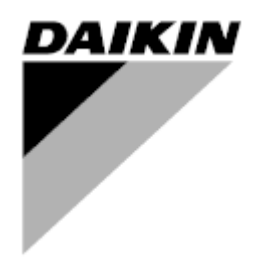

| ZMIANA    | 07                   |
|-----------|----------------------|
| Data      | 10/2024              |
| Zastępuje | D-EOMHP01302-20_06PL |

Instrukcja obsługi D-EOMHP01302-20\_07PL

Chłodzona powietrzem wytwornica wody lodowej/pompa ciepła ze sprężarkami spiralnymi

EWYT\_B EWAT\_B

# PIS TREŚCI

| 1   | ZA         | LECENIA Z ZAKRESU BEZPIECZEŃSTWA                                                                                | 5             |
|-----|------------|----------------------------------------------------------------------------------------------------|---------------|
| 1   | .1         | Informacje ogólne                                                                                               | 5             |
| Ĵ   | .2         | Przed włączeniem urządzenia                                                                                     | 5<br>5        |
| 2   |            |                                                                                                    | 2             |
| 2   | Ог<br>21   | Informacie podstawowe                                                                                           | <b>0</b><br>6 |
| 2   | 2.2        | Stosowane skróty                                                                                                | 6             |
| 2   | 2.3        | Zakresy robocze regulatora                                                                                      | 6             |
| 2   | 2.4        | Architektura regulatora                                                                                         | 6             |
| 2   | 2.5        | Moduły komunikacji                                                                                              | /             |
| 3   | OB         | SŁUGA REGULATORA                                                                                                | 8             |
|     | 5.1<br>3.2 | Nawiyacja<br>Hasła                                                                                              | ס<br>8        |
| 3   | 3.3        | Edvcja                                                                                                    | 9             |
| 3   | 3.4        | Móbile app HMI                                                                                                  | 9             |
| 3   | 3.5        | Podstawowa diagnostyka układu regulacji                                                                         | . 10          |
|     | 3.6<br>≥7  | Konserwacja regulatora<br>Opcionalny zdalny interfeis użytkownika                                               | . 11          |
|     | 3.8        | Wbudowany interfeis siecjowy                                                                                    | . 12          |
| 4   | PR         |                                                                                                    | 14            |
| - 2 | I.1        | Wł./wył. wytwornicy wody lodowej                                                                                | . 14          |
|     | 4.1        | .1 Ŵł./wył. z klawiatury                                                                                        | . 14          |
|     | 4.1        | 2 Funkcje planowania i trybu cichego                                                                            | . 15          |
|     | 4.1        | 3 Wł./wył. z sieci                                                                                              | . 16          |
| 2   | 1.2        | Nastawy dla wody                                                                                                | . 16          |
| 4   | 1.3        | Tryb urządzenia                                                                                                 | . 17          |
|     | 4.3        | 1 Przełącznik ogrzewania/chłodzenia (tylko pompa ciepła)                                                        | . 18          |
|     | 4.3        | 2 Tryb oszczędności energii                                                                                     | . 19          |
| 4   | 1.4        | Status urządzenia                                                                                               | . 19          |
| 4   | 1.5        | Sterowanie za pośrednictwem sieci                                                                               | . 20          |
| 4   | 1.6        | Sterowanie termostatyczne                                                                                       | .21           |
| 2   | 1.7<br>1.8 | Data/OZaS<br>Pompy                                                                                              | 23            |
| 4   | 1.9        | Alarm zewnętrzny                                                                                                | . 24          |
| 4   | l.10       | Oszczędność energii                                                                                             | . 24          |
|     | 4.1        | 0.1 Limit zapotrzebowania                                                                                       | . 24          |
|     | 4.1        | 0.2 Reset nastawy                                                                                               | . 25          |
|     |            | 4.10.2.1 Reset nastawy na podstawie wartości temperatury powietrza zewnętrznego (OAT) (tylko urządzenia A/C) 26 | 07            |
|     |            | 4.10.2.2 Reset nastawy za pomocą zewnętrznego sygnatu 4-20 mA                                                   | .27<br>28     |
| 4   | 1.11       | Dane elektryczne                                                                                                | . 29          |
| 4   | 1.12       | Ustawienia adresu IP regulatora                                                                                 | . 29          |
| 4   | 1.13       | Daikin na stronie                                                                                               | . 30          |
| 4   | 1.14       | Regeneracja ciepła                                                                                              | . 31          |
| 4   | 1.15       | Rapid Restart — Szybki restart<br>FreeCooling (Tylko chłodzenie)                                                | . 32<br>33    |
| _   | 4.1        | 6.1 Przełącznik FreeCooling                                                                                     | . 35          |
|     | 4.1        | 6.2 Wł./wył z sięcj                                                                                             | . 35          |
| 2   | 17         | Zbiorowe zakwaterowanie (funkcia przełaczania, tylko pompa ciepła)                                              | 36            |
| 4   | l.18       | Ciepła woda użytkowa (Domestic Hot Water)                                                                       | . 37          |
| 2   | I.19       | Operacje dwuwartościowe (Bivalent Operation)                                                                    | . 38          |
| 4   | 1.20       | Opcje oprogramowania                                                                                            | . 39          |
|     | 4.2        | 0.1 ∠miana nasia do zakupu nowych opcji oprogramowania                                                          | . 39          |
|     | 4.2        | 0.2 Wprowadzanie hasła do zapasowego sterownika                                                                 | . 39          |
|     | 4.2        | 0.3 Opcja oprogramowania Modbus MSTP                                                                            | . 40          |
|     | 4.2        | 0.4 BACNET MSTP                                                                                                 | . 42          |
|     | 4.2        | 0.5 BACNET IP                                                                                                   | . 43          |
|     | 4.2        | 0.6 Performance Monitoring (Ponitorowanie wydajności)                                                           | . 43          |
|     | 4.2        | 0.7 Cascade                                                                                                    | . 45          |
| 4   | 1.21       | Smart Grid                                                                                                    | . 45          |
|     |            |                                                                                                    |               |

| 5 ALARM            | Y I USUWANIE PROBLEMÓW                                                                           | . 47         |
|--------------------|--------------------------------------------------------------------------------------------------|--------------|
| 5.1 Aler           | ty jednostki                                                                                     | . 47         |
| 5.1.1              | BadLW I Reset — nieprawidłowe wejscie resetowania temperatury wody wypływającej                  | .47          |
| 5.1.2              | EnergyMeterComm - Błąd komunikacji miernika energii                                              | .47          |
| 5.1.3              | SmartGridComm – Awaria komunikacji inteligentnej sieci                                           | . 48         |
| 5.1.4              | EvapPump1Fault — usterka pompy nr 1 parownika                                                    | . 48         |
| 5.1.5              | Nieprawidłowy limit zapotrzebowania - Wprowadzono nieprawidłowy limit zapotrzebowania            | . 48         |
| 5.1.6              | EvapPump2Fault — usterka pompy nr 2 parownika                                                    | . 49         |
| 5.1.7              | Usterka czujnika temperatury w skrzynce rozdzielczej                                             | . 49         |
| 5.1.8              | ExternalEvent - Zdarzenie wewnętrzne                                                             | . 49         |
| 5.1.9              | HeatRec EntWTempSen — usterka czujnika temperatury wody wpływającej do urządzenia odzysku ciepł  | a50          |
| 5.1.10             | HeatRec LvgWTempSen — usterka czujnika temperatury wody wypływającej z urządzenia odzysku ciepł  | a50          |
| 5.1.11             | HeatRec FreezeAlm — odzysk ciepła — alarm ochronny przed zamarzaniem wody                        | . 51         |
| 5.1.12             | Option1BoardComm — usterka komunikacji opcjonalnej karty 1                                       | . 51         |
| 5.1.13             | Option2BoardComm — usterka komunikacji opcjonalnej karty 2                                       | . 51         |
| 5.1.14             | Option3BoardComm — usterka komunikacji opcjonalnej karty 3                                       | . 52         |
| 5.1.15             | EvapPDSen - Usterka czuinika spadku ciśnienia w parowniku                                        | . 52         |
| 5 1 16             | LoadPDSen - Usterka czujnika spadku obciażenia                                                   | 53           |
| 5 1 17             | DHW WaterTmpSen - Usterka czujnika temperatury ciepłej wody użytkowej (tylko pompa ciepła)       | 53           |
| 5 1 18             | BivSvstl wtRemAlm - Zdalny alarm I WT systemu Bivalent (tylko pompa ciepła)                      | . 53         |
| 5.2 Alar           | mv jednostki z zatrzymaniem pomp                                                                 | 51           |
| 5.2 Alan<br>5.2.1  | UnitOff EvpEntWTempSen — usterka czuinika temperatury wody wpływajacej do parownika (EWT)        | . 54         |
| 522                | UnitOffLydEntWTempSen — usterka czujnika temperatury wody wypływającej z parownika (LWT)         | 54           |
| 523                | UnitOffAmbTempSen — usterka czujnika temperatury powietrza zewnetrznego                          | 55           |
| 524                | OAT: Lockout - Blokada temperatury powietrza zewnetrznego (OAT) (tylko w trybie obłodzenia)      | 55           |
| 525                | UnitOff CollHspgWTempSen - Usterka czujnika niskiej temperatury wody (LWT) dla zakwaterowa       | . 00<br>ania |
| zbiorow            | ego (tylko pompa ciepła)                                                                         |              |
| 5.2.6              | DHW 3WVAlarm - 3-drogowy alarm zaworu ciepłej wody użytkowej (tylko pompa ciepła)                | .56          |
| 527                | UnitOff WaterOverHeat - Alarm przekroczenia temperatury wody                                     | 56           |
| 5.3 Alar           | m szybkiego zatrzymania urządzenia                                                               | . 56         |
| 5.3.1              | Awaria zasilania - Awaria zasilania (tylko urządzenia z opcją UPS)                               | . 57         |
| 5.3.2              | UnitOff EvapFreeze - Alarm niskiej temperatury wody w parowniku                                  | . 57         |
| 5.3.3              | UnitOff ExternalAlarm — alarm zewnetrzny                                                         | . 58         |
| 5.3.4              | UnitOff PVM - PVM                                                                                | 58           |
| 5.3.5              | UnitOff EvapWaterElow — alarm utraty przepływu przez parownik                                    | . 58         |
| 536                | UnitOff EX/DriverComm — bład komunikacji z rozszerzeniem sterownika EXV                          | 59           |
| 537                | UnitOff Ontion/BoardComm - Usterka komunikacij oncionalnej karty /                               | 50           |
| 5.4.7da            |                                                                                                  | 60           |
| 5.4.1              | Cx CompXStartFail - Niepowodzenie uruchomienia spreżarki                                         | . 60         |
| 5.4.2              | Cx DischTempUnload - Zdarzenie spowodowane wysoka temperatura tłoczenia                          | . 60         |
| 543                | Cx EvanPressUnload - Zdarzenie spowodowane niskim ciśnienie w parowniku podczas odciażenia       | 60           |
| 544                | Cx CondPress Inload - Zdarzenie spowodowane wysokim ciśnieniem w skranlaczu podczas odciażenia   | 61           |
| 545                | Cx High Press Pd - Zdarzenie spowodowane wysokim ciśnieniem podczas odnomowywania                | 61           |
| 546                | CompyOff DischTmp CompySenf - Lleterka czujnika temperatury tłoczenia spreżarki                  | 61           |
| 5.4.7              | Compron Discrimp Comproent - Osterka czujnika temperatury toczenia spręzani                      | .01<br>62    |
| 5.4.7              | CXStattFall - Biqu utucitatillatila                                                              | . 02         |
| 5.5 Alari<br>5.5.1 | my odpompowania zatrzymujące obieg<br>Cx Off DischTmpSen - Awaria czujnika temperatury tłoczenia | . 62         |
| 552                | CxOff OffSuctTempSen - Usterka czujnika temperatury ssanja (tvlko ogrzewanie)                    | 63           |
| 552                | CxOff Gasl eakage — usterka — wyciek gazu                                                        | . 00<br>62   |
| 56 100             | wyolek yazu                                                                                      | .03<br>64    |
| 5.6 Alari          | CxOff CondPressSen — usterka czuinika ciśnienia skraplania                                       | . 64         |
| 5.6.2              | CxOff EvapPressSen — usterka czujnika ciśnienia parowania                                        | . 64         |
| 563                | CxOff DischTmpHigh — alarm wysokiej temperatury tłoczenia                                        | 65           |
| 564                | CxOff CondPressHigh — alarm wysokiego ciśnienia skranlania                                       | 65           |
| 565                | $\nabla x$ off Evan Press ow — alarm hisking o cignionia                                         | 20 .<br>20 . |
| 0.0.0              | 0.01 Lvapi 1600L0W — alariti hiskiego distiletila                                                | . 00         |

| 5.6.6               | CxOff RestartFault — usterka ponownego uruchomienia                                                                                  | 67        |
|---------------------|----------------------------------------------------------------------------------------------------|-----------|
| 5.6.7               | CxOff MechHighPress — mechaniczny alarm wysokiego ciśnienia                                                                          | 67        |
| 5.6.8               | CxOff NoPressChange — alarm braku zmiany ciśnienia przy uruchamianiu                                                                 | 66        |
| 5.6.9               | CompXAIm - Alarm awarii rozruchu sprężarki                                                                                           | 66        |
| 5.6.10              | Cx FailedPumpdown — niepowodzenie procedury odpompowania                                                                             | 66        |
| 5.6.11              | CmpX Protection — zabezpieczenie sprężarki                                                                                           | 66        |
| 5.6.12              | CxOff SSH LowLimit - Zbyt niska wartość SSH                                                                                          | 66        |
| 5.6.13              | CxOff Low DSH – DSH za niski                                                                                                    | 66        |
| 5.6.14              | CxOff Drift Suct temp                                                                                                    | 70        |
| 5.6.15              | CxOff EvapPressLow - Alarm niskiego ciśnienia                                                                                        | 70        |
| 5.6.16              | CxEXVDriverFailure — Usterka sterownika EXV (urządzenie pojedyncze)                                                                  | 70        |
| 5.6.17              | CxOff BadFeedbackVIv - Alarm nieprawidłowego sprzężenia zwrotnego od zaworów (tylko chłodzenie)                                      | 71        |
| 5.6.18<br>(tylko ch | Cx BadFeedbackVlvFC - Alarm nieprawidłowego sprzężenia zwrotnego od zaworów w trybie alarmowy<br>łodzenie)                           | ′m<br>71  |
| 5.6.19<br>alarmow   | CxOff BadFeedbackVlvMech - Alarm nieprawidłowego sprzężenia zwrotnego od zaworów w tryb<br>/ym (tylko chłodzenie)                    | oie<br>72 |
| 5.6.20<br>odpomp    | CxOff BadFeedbackVlvMechPd - Alarm nieprawidłowego sprzężenia zwrotnego od zaworów d<br>owania w trybie alarmowym (tylko chłodzenie) | lla<br>72 |
| 5.6.21<br>w trybie  | CxOff BadFeedbackVIvFCPd - Alarm nieprawidłowego sprzężenia zwrotnego od zaworów dla odpompowar alarmowym (tylko chłodzenie)         | nia<br>72 |
| 5.6.22<br>przejścia | CxOff BadFeedbackVlvOnTransition - Alarm nieprawidłowego sprzężenia zwrotnego od zaworów w star<br>a (tylko chłodzenie)              | nie<br>73 |

# 1 ZALECENIA Z ZAKRESU BEZPIECZEŃSTWA

#### 1.1 Informacje ogólne

Instalacja, uruchamianie i serwisowanie sprzętu może być niebezpieczne w przypadku nieuwzględnienia określonych czynników związanych z instalacją, tj: ciśnień pracy, obecności komponentów elektrycznych, napięcia i miejsca instalacji (wysokich cokołów i konstrukcji nadbudowywanych). Wyłącznie odpowiednio wykwalifikowani inżynierowie odpowiedzialni za instalację oraz wysoko wykwalifikowani instalatorzy i technicy, którzy odbyli pełny cykl szkoleń w zakresie produktu, są upoważnieni do bezpiecznego zainstalowania i uruchomienia sprzętu.

W czasie wszystkich czynności związanych z serwisowaniem, wszelkie instrukcje i zalecenia, jakie zamieszczono w instrukcjach instalacji i obsługi produktu, w tym na plakietkach i tabliczkach sprzętu i komponentów, a także przeznaczonych dla nich części dostarczonych osobno, należy przeczytać, zrozumieć oraz ich przestrzegać. Stosować wszystkie standardowe normy bezpieczeństwa i praktyki.

Nosić okulary i rekawice ochronne.

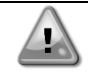

Nie należy wykonywać żadnych czynności przy uszkodzonym wentylatorze, pompie lub sprężarce przed wyłączeniem głównego wyłącznika. Zabezpieczenie przed przegrzaniem jest automatycznie resetowane, dlatego chroniony podzespół może ponownie uruchomić się automatycznie, jeśli pozwalają na to warunki temperaturowe.

W niektórych jednostkach na drzwiach panelu elektrycznego urządzenia umieszczono przycisk. Wyłącznik jest podświetlony kolorem czerwonym na żółtym tle. Manualne wciśnięcie wyłącznika awaryjnego zatrzymuje obroty wszystkich ładunków, zapobiegając tym samym wypadkom. Alarm generuje również regulator urządzenia. Zwolnienie wyłącznika awaryjnego zatrzymuje urządzenie, które można ponownie uruchomić wyłącznie po skasowaniu alarmu poprzez regulator.

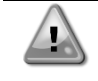

Wyłącznik awaryjny zatrzymuje wszystkie silniki, lecz nie odłącza on urządzenia od źródła zasilania. Nie przeprowadzać prac ani serwisowania w obrębie urządzenia bez uprzedniego wyłączenia wyłącznika głównego.

# 1.2 Przed włączeniem urządzenia

Przed włączeniem urządzenia należy przeczytać następujące zalecenia:

- Po dokonaniu wszystkich czynności i ustawień zamknąć panele szafki rozdzielczej.
- Panele szafki rozdzielczej mogą być otwierane wyłącznie przez przeszkolony personel.
- W przypadku potrzeby częstego dostępu do UC usilnie zaleca się zainstalowanie zdalnego interfejsu.
- Wyświetlacz LCD regulatora urządzenia może zostać uszkodzony wskutek skrajnie niskich temperatur (patrz rozdział 2.4). Z tego powodu usilnie zaleca się, aby nigdy nie wyłączać urządzenia od źródła zasilania w okresie zimy, w szczególności w zimnym klimacie.

# 1.3 Unikać porażenia prądem

Wyłącznie personel wykwalifikowany zgodnie z zaleceniami IEC (International Electrotechnical Commission -Międzynarodowej Komisji Elektrotechnicznej) może mieć dostęp do komponentów elektrycznych. Przed przystąpieniem do jakichkolwiek prac zaleca się, w szczególności odłączenie urządzenia od wszelkich źródeł zasilania elektrycznego. Odłączyć zasilanie z sieci przy głównym wyłączniku nadprądowym lub izolatorze.

# WAŻNE: Sprzęt emituje sygnały elektromagnetyczne. Badania wykazały, że sprzęt jest zgodny ze wszystkimi stosownymi normami z zakresu kompatybilności elektromagnetycznej.

| Bezpośrednie działanie w obrębie zasilania elektrycznego może prowadzić do porażenia prądem, oparzeń, a nawet śmierci. Czynność ta może być podejmowana tylko przez przeszkolone osoby.                               |
|----------------------------------------------------------------------------------------------------|
| RYZYKO PORAŻENIA PRĄDEM: Nawet jeśli główny wyłącznik nadprądowy lub izolator został<br>wyłączony, niektóre obiegi mogą nadal znajdować się pod napięciem, gdyż mogą być podłączone do<br>odrębnego źródła zasilania. |
| RYŻYKO OPARZEŃ: Prąd elektryczny czasowo lub permanentnie nagrzewa komponenty. Zachować wysoką ostrożność podczas postępowania z przewodami i kablami elektrycznymi, pokrywami skrzynek zaciskowych i ramami silnika. |
| UWAGA: W zależności od warunków pracy wentylatory mogą być myte okresowo. Wentylator może się uruchomić w każdym momencie, nawet przy wyłączonym urządzeniu.                                                          |

# 2 OPIS OGÓLNY

#### 2.1 Informacje podstawowe

MicroTech<sup>®</sup> IV to system do sterowania jedno- lub dwuobiegowymi wytwornicami wody lodowej chłodzonymi powietrzem lub wodą. MicroTech<sup>®</sup> IV steruje uruchamianiem sprężarki koniecznej do utrzymania pożądanej temperatury wody wypływającej z wymiennika ciepła. W każdym trybie urządzenia steruje on działaniem skraplaczy w celu utrzymania prawidłowego procesu kondensacji w każdym obiegu.

MicroTech<sup>®</sup> IV stale monitoruje pracę urządzeń bezpieczeństwa w celu zagwarantowania ich bezpiecznego działania. MicroTech<sup>®</sup> IV umożliwia również dostęp do okresowych testów wszystkich wejść i wyjść.

#### 2.2 Stosowane skróty

W niniejszym podręczniku obiegi chłodzenia określono mianem obiegu nr 1 i obiegu nr 2. Sprężarka obiegu nr 1 została oznaczona jako Spr1. W obiegu nr 2 została oznaczona jako Spr2. Stosuje się następujące skróty:

- A/C Air Cooled chłodzenie powietrzem
- CEWT Condenser Leaving Water Temperature temperatura wody wpływającej do skraplacza
- CLWT Condenser Leaving Water Temperature temperatura wody wypływającej ze skraplacza
- CP Ciśnienie skraplania
- CSRT Condensing Saturated Refrigerant Temperature temperatura skraplania nasyconego czynnika chłodniczego
- **DSH** Discharge Superheat przegrzanie na tłoczeniu
- **DT** Discharge Temperature temperatura tłoczenia
- E/M Moduł licznika energii

EEWT Evaporator Entering Water Temperature - temperatura wody wpływającej do parownika

- ELWT Evaporator Leaving Water Temperature temperatura wody wypływającej z parownika
- **EP** Ciśnienie parowania
- ESRT Evaporating Saturated Refrigerant Temperature temperatura parowania nasyconego czynnika chłodniczego
- **EXV** Electronic Expansion Valve elektroniczny zawór rozprężny
- HMI Human Machine Interface interfejs człowiek-maszyna
- MOP Maksymalne ciśnienie pracy
- **SSH** Suction SuperHeat przegrzanie na ssaniu
- ST Temperatura na ssaniu
- UC Unit controller regulator urządzenia (MicroTech<sup>®</sup> IV)
- W/C Water Cooled chłodzenie wodą

## 2.3 Zakresy robocze regulatora

Podczas działania (IEC 721-3-3):

- Temperatura otoczenia między -40 a +70°C
- Temperatura otoczenia (dla ekranu LCD) między -20 a +60°C
- Temperatura otoczenia (dla magistrali procesowej) między -25 a +70°C
- Wilgotność względna < 90% (bez skraplania)
- Ciśnienie atmosferyczne min. 700 hPa, odpowiada warunkom na maksymalnie 3000 m n. p. m.

Transport (IEC 721-3-2):

- Temperatura otoczenia między -40 a +70°C
- Wilgotność względna < 95% (bez skraplania)
- Ciśnienie atmosferyczne min. 260 hPa, odpowiada warunkom na maksymalnie 10 000 m n. p. m

# 2.4 Architektura regulatora

W całej strukturze regulatora wykorzystywane są następujące elementy:

- Jeden regulator główny MicroTech<sup>®</sup> IV
- Moduły rozszerzeń wejścia/wyjścia, wymagane zależnie od konfiguracji urządzenia
- Interfejs(y) komunikacyjny(e) wg ustawień
- Szyna peryferyjna służy do łączenia rozszerzeń wejścia/wyjścia z regulatorem głównym.

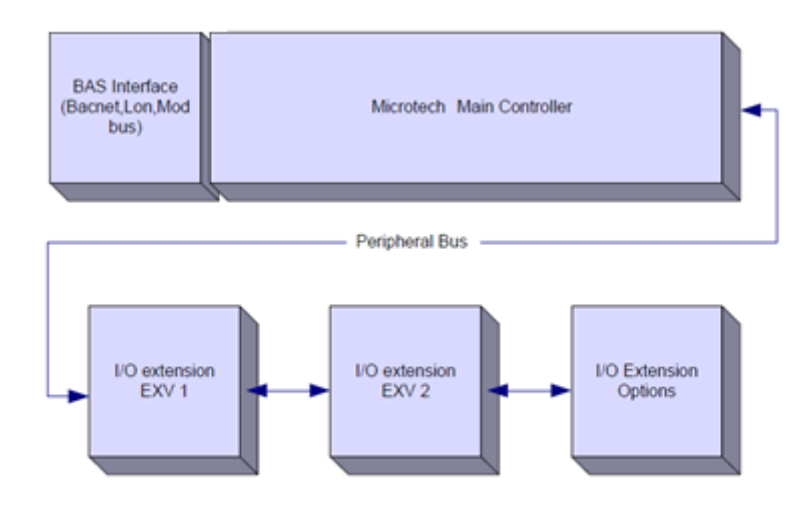

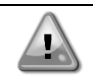

Zachować odpowiednią biegunowość przy podłączaniu kart do źródła zasilania; w przeciwnym razie nie dojdzie do komunikacji z magistralą peryferyjną, a karty mogą zostać uszkodzone.

# 2.5 Moduły komunikacji

Każdy z poniższych modułów można podłączyć bezpośrednio w lewej części głównego regulatora i umożliwić działanie interfejsu komunikacji BAS lub innemu zdalnemu interfejsowi. Do regulatora można podłączyć do trzech interfejsów na raz. Po wczytaniu regulator powinien automatycznie wykryć i skonfigurować się dla nowych modułów. Usunięcie modułów z urządzenia wymaga manualnej zmiany konfiguracji.

| Moduł       | Numer części Siemens | Wykorzystanie |
|-------------|----------------------|---------------|
| BacNet/IP   | POL908.00/MCQ        | Opcja         |
| Lon         | POL906.00/MCQ        | Opcja         |
| Modbus      | POL902.00/MCQ        | Opcja         |
| BACnet/MSTP | POL904.00/MCQ        | Opcja         |

# 3 OBSŁUGA REGULATORA

Standardowy interfejs HMI składa się z wbudowanego wyświetlacza (A) z 3 przyciskami (B) i sterowaniem push'n'roll (C).

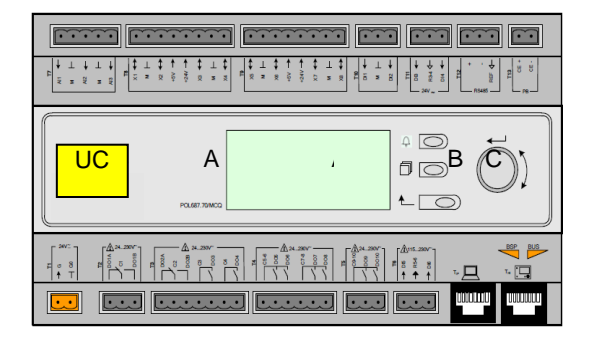

Klawiatura/wyświetlacz (A) składa się z 5-linijek i 22 znaków. Poniżej opisano funkcję trzech przycisków (B):

- Status alarmu (z dowolnej strony prowadzi do strony z listą alarmów, rejestru alarmów i obrazu stanu alarmów, jeśli dostępne).
- Powrót do strony głównej
- L Powrót do poprzedniego poziomu (w tym do strony głównej)

Sterowanie push'n'roll (C) służy do przewijania pomiędzy różnymi stronami menu, ustawieniami i danymi dostępnymi na HMI dla aktywnego poziomu hasła. Obrót kółkiem umożliwia nawigację między linijkami na ekranie (stronie) oraz zwiększanie lub zmniejszanie wartości możliwych do zmiany podczas edycji. Wciskanie pokrętła działa jak klawisz Enter i pozwala przejść z jednego linku do następnego zestawu parametrów.

#### 3.1 Nawigacja

Po podłączeniu zasilania do obwodu sterującego włącza się ekran regulatora i wyświetla ekran główny, do którego można również uzyskać dostęp, naciskając przycisk menu.

Przykład ekranów HMI pokazano na poniższej ilustracji.

| 1 | Μ | а | i | n |   | Μ | е | n | u |   |   |   |   |
|---|---|---|---|---|---|---|---|---|---|---|---|---|---|
| E | n | t | е | r |   | Ρ | а | s | s | W | 0 | r | d |
| U | n | i | t |   | S | t | а | t | u | s | = |   |   |
|   | 0 | f | f | : |   | U | n | i | t |   | S | W |   |
| A | С | t | i | v | е |   | S | е | t | р | t | = |   |

Dzwonek w prawym górnym rogu będzie wskazywać aktywny alarm. Jeśli dzwonek nie porusza się, oznacza to, że alarm został zatwierdzony, lecz nie skasowany z powodu nieusunięcia wywołującego go czynnika. Dioda LED wskazuje również, gdzie znajduje się alarm w urządzeniu lub obwodach.

|   | Μ | а | i | n |   | Μ | е | n | u |   |   |   |   |
|---|---|---|---|---|---|---|---|---|---|---|---|---|---|
| Е | n | t | е | r |   | Ρ | а | s | s | W | 0 | r | d |
| U | n | i | t |   | S | t | а | t | u | s | = |   |   |
|   | 0 | f | f | : |   | U | n | i | t |   | S | W |   |
| А | с | t | i | v | е |   | S | е | t | р | t | = |   |

Pozycja aktywna jest podświetlona kontrastowo. W tym przykładzie podświetloną pozycją w menu głównym jest link do kolejnej strony. Po naciśnięciu przycisku push'n'roll interfejs HMI przejdzie na inną stronę. W tym przypadku HMI przejdzie do strony umożliwiającą wprowadzenie hasła.

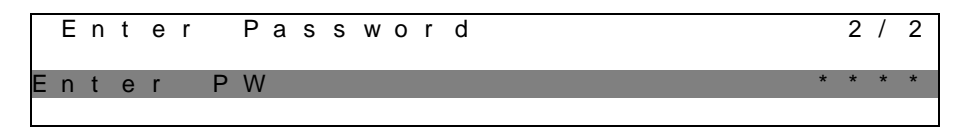

#### 3.2 Hasła

Struktura HMI opiera się na poziomach dostępu. Oznacza to, że każde hasło umożliwi dostęp do wszystkich ustawień i parametrów przypisanych danemu poziomowi hasła. Dostęp do podstawowych informacji na temat stanu nie wymaga podania hasła. Użytkownika UC dotyczą dwa poziomy haseł:

| UŻYTKOWNIK  | 5321 |
|-------------|------|
| KONSERWACJA | 2526 |

Następujące informacje będą obejmować wszystkie dane i ustawienia dostępne za pomocą hasła dotyczącego konserwacji.

Na ekranie umożliwiającym wprowadzenie hasła linijka z polem hasła będzie podświetlona, aby wskazać możliwość zmian w polu po prawej stronie. Stanowi ono nastawę regulatora. Naciśnięcie przycisku push'n'roll powoduje wyróżnienie pojedynczego pola, aby umożliwić łatwe wprowadzenie hasła numerycznego.

|   | Е | n | t | e r |   | Ρ | а | S | S | w | 0 | r | d |   | 2   | / | 2 |
|---|---|---|---|-----|---|---|---|---|---|---|---|---|---|---|-----|---|---|
| Е | n | t | е | r   | Ρ | W |   |   |   |   |   |   |   | l | 5 * | * | * |
|   |   |   |   |     |   |   |   |   |   |   |   |   |   |   |     |   |   |

Wprowadzone hasło straci ważność po 10 minutach i jest ono anulowane, kiedy wprowadzane jest nowe hasło lub zaniknie zasilanie sterowania. Wprowadzenie nieprawidłowego hasła ma działanie takie same, co kontynuowanie bez wpisania hasła

Ustawienie można zmieniać w zakresie od 3 do 30 minut w menu Timer Settings (Ustawienia licznika) w rozszerzonych menu.

#### 3.3 Edycja

Tryb edycji można otworzyć, wciskając pokrętło nawigacji w czasie, kiedy kursor wskazuje linię zawierającą edytowalne pole. Wciśnięcie pokrętła po raz kolejny spowoduje zapisanie nowej wartości, a klawiatura/wyświetlacz opuści tryb edycji i powróci do trybu nawigacji.

#### Mobile app HMI 3.4

Aplikacja mobilna HMI Daikin mAP jest dostępna bezpłatnie i ma na celu uproszczenie interakcji z tym produktem Daikin. Aplikację można pobrać z oficjalnych sklepów, korzystając z poniższych łączy (zeskanuj kod QR, aby uzyskać bezpośredni dostęp do stron pobierania w sklepach).

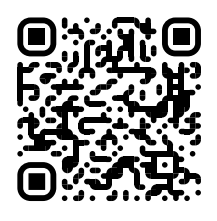

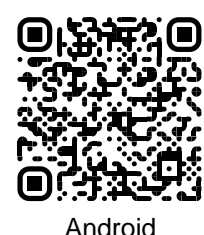

iOS

Aby korzystać z aplikacji, należy wcześniej zarejestrować konto i uzyskać dostęp do określonej jednostki. Dostęp zostanie przyznany na bazę jednostek. Użytkownik może uzyskać dostęp do wielu jednostek po autoryzacji dostępu przez dzierzawce aplikacji. Procedura rejestracji konta jest dostępna w aplikacji. Należy kliknąć łącze logowania w aplikacji:

| User login                                                           |                   |
|----------------------------------------------------------------------|-------------------|
| -                                                                    |                   |
| If you have a Dakin Applied Europe account you can use it to log in. | Are you a new use |
| Or log in with your Daikin mAP credentials                           |                   |
| MAL                                                                  |                   |
| PASSWORD                                                             |                   |
| Forgot password?                                                     |                   |
|                                                                      |                   |
|                                                                      |                   |

Aplikacja mobilna umożliwia monitorowanie wszystkich istotnych danych, zmianę ustawień związanych z użytkownikiem, trendowanie danych, aktualizację oprogramowania agregatu chłodniczego i nie tylko.

| A 8                        |                                |                           | * 🐨 🖄 💼 8:58                                                                               | •ill vadatone IT 🗢 09:25 🖉 7              |
|----------------------------|--------------------------------|---------------------------|--------------------------------------------------------------------------------------------|-------------------------------------------|
| <b>DAIKIN</b><br>aikin map | EWYT-BA<br>UNIT STATUS<br>15   | + MORE INFO               | Parameters management                                                                      | Dashboard                                 |
| Dashboard                  |                                | * COOL                    | Q. Search parameter                                                                        |                                           |
| ₩ Trend                    | Active setpoint<br><b>7 °C</b> | Unit actual capacity 27 % | CATEGORIES<br>UNIT UNET DATA CI DATA C2 DATA                                               | U лито 🔆 саоц                             |
| erns<br>ourrents           | r                              |                           | CRECUT 1 ID CRECUT 2 ID CONFIGURATION<br>FEATURES SETUP UNITIO TEST UNIT                   | Active seption:<br>7 °C                   |
|                            | EVAPORATOR - Water temp        | perature                  | UNMAPPED                                                                                   | HIGHLIGHT                                 |
|                            | ENTERING                       | LEAVING                   |                                                                                            | EVAPORATOR - Water temperature            |
|                            | 0.0                            | 0.0                       | FAVOURITES                                                                                 | Entering Leaving<br>6.56743 °C 6.62539 °C |
| DISCONNECT                 | EXTERNAL AIR<br>TEMPERATURE    |                           | Parameters that you consider most important are displayed here: for now the list is empty. | EXTERNAL AIR                              |
| UTENTE FACTORY             |                                |                           | Select one of the categories from the top menu to browse the parameters, or use            | 田 ~ 荘 …                                   |

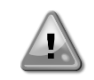

Więcej informacji można znaleźć w skróconej instrukcji Daikin Map 1.0 → D-EPMAP00101-23\_PL.

#### 3.5 Podstawowa diagnostyka układu regulacji

Regulator MicroTech® IV moduły rozszerzeń i moduły komunikacji wyposażone są w dwa wskaźniki LED statusu (BSP i BUS), które informują o statusie pracy tych urządzeń. Wskaźnik LED magistrali wskazuje na status komunikacji z regulatorem. Niżej przedstawiono znaczenie dwóch wskaźników LED statusu.

| Regulator główny (UC)                              |                                                                                             |  |  |
|----------------------------------------------------|---------------------------------------------------------------------------------------------|--|--|
| Wskaźnik LED                                       | Tryb                                                                                        |  |  |
| BSP                                                |                                                                                             |  |  |
| Ciągły zielony                                     | Praca aplikacji                                                                             |  |  |
| Ciągły żółty                                       | Aplikacja została wczytana, lecz nie uruchomiona (*) lub tryb aktualizacji BSP jest aktywny |  |  |
| Ciągły czerwony                                    | Błąd sprzętowy (*)                                                                          |  |  |
| Mrugający zielony                                  | Faza uruchamiania BSP Regulator potrzebuje czasu na uruchomienie                            |  |  |
| Mrugający żółty Aplikacja nie została wczytana (*) |                                                                                             |  |  |
| Mrugający                                          | Tryb awaryjny(w przypadku przerwania aktualizacji BSP)                                      |  |  |
| żółty/czerwony                                     |                                                                                             |  |  |
| Mrugający                                          | Błąd BSP (błąd oprogramowania*)                                                             |  |  |
| czerwony                                           |                                                                                             |  |  |
| Mrugający                                          | Trwa rozruch lub aktualizacja oprogramowania lub BSP                                        |  |  |
| czerwony/zielony                                   |                                                                                             |  |  |

(\*) Skontaktować się z serwisem.

#### Moduły rozszerzenia

| Wskaźnik LED<br>BSP           | Tryb                  | Wskaźnik<br>LED BUS | Тгуb                                               |
|-------------------------------|-----------------------|---------------------|----------------------------------------------------|
| Ciągły zielony                | Praca BSP             | Ciągły<br>zielony   | Działa komunikacja oraz we/wy                      |
| Ciągły czerwony               | Błąd sprzętowy (*)    | Ciągły<br>czerwony  | Brak komunikacji (*)                               |
| Mrugający<br>czerwony         | Błąd BSP (*)          | Ciachy tá thự       | Komunikacja uruchomiona, lecz parametr z aplikacji |
| Mrugający<br>czerwony/zielony | Tryb aktualizacji BSP | Ciągły zołty        | kalibracja jest nieprawidłowa                      |

## Moduły komunikacji

## Wskaźnik LED BSP (ten sam dla wszystkich modułów)

| Wskaźnik LED<br>BSP                | Тгуb                                           |
|------------------------------------|------------------------------------------------|
| Ciągły zielony                     | Działa BSP, komunikacja z regulatorem          |
| Ciągły żółty                       | Działa BSP, brak komunikacji z regulatorem (*) |
| Ciągły czerwony Bład sprzętowy (*) |                                                |
| Mrugający<br>czerwony Błąd BSP (*) |                                                |
| Mrugający<br>czerwony/zielony      | Aktualizacja aplikacji/BSP                     |

(\*) Skontaktować się z serwisem.

#### Wskaźnik LED BUS

| Wskaźnik<br>LED BUS | LON                                                                                                    | Bacnet MSTP                                                                                                    | Bacnet IP                                                                                                    | Modbus                                                                                                    |
|---------------------|----------------------------------------------------------------------------------------------------|----------------------------------------------------------------------------------------------------|----------------------------------------------------------------------------------------------------|----------------------------------------------------------------------------------------------------|
| Ciągły<br>zielony   | Gotowy do komunikacji.<br>(wczytane wszystkie<br>parametry, pomyślna<br>konfiguracja Neuron).<br>Nie wskazuje<br>komunikacji z innymi<br>urządzeniami. | Gotowy do komunikacji.<br>Uruchomiony serwer<br>BACnet. Sygnał nie<br>świadczy o nawiązaniu<br>połączenia.            | Gotowy do komunikacji.<br>Uruchomiony serwer<br>BACnet. Sygnał nie<br>świadczy o nawiązaniu<br>połączenia.                                  | Działają wszystkie<br>funkcje komunikacji.                                                                                                    |
| Ciągły<br>żółty     | Uruchamianie                                                                                                    | Uruchamianie                                                                                                    | Uruchamianie.<br>Wskaźnik LED<br>pozostaje żółty, dopóki<br>moduł nie otrzyma<br>adresu IP, dlatego musi<br>zostać nawiązane<br>połączenie. | Uruchamianie lub jeden<br>skonfigurowany kanał<br>nie łączy się<br>z jednostką nadrzędną<br>Master.                                                                                                    |
| Ciągły<br>czerwony  | Brak komunikacji z<br>Neuron (błąd<br>wewnętrzny, może<br>pomóc pobranie nowej<br>aplikacji LON).                                                      | Niedostępny serwer<br>BACnet. Automatycznie<br>rozpoczynana<br>procedura ponownego<br>uruchomienia po 3<br>sekundach. | Niedostępny serwer<br>BACnet. Automatycznie<br>rozpoczynana<br>procedura ponownego<br>uruchomienia po 3<br>sekundach.                       | Wszystkie<br>skonfigurowane funkcje<br>komunikacji<br>niesprawne.<br>Niemożliwa<br>komunikacja z Master.<br>Można skonfigurować<br>limit czasowy. Jeśli<br>wartość limitu<br>czasowego równa jest<br>zero, limit jest<br>nieaktywny. |
| Mrugający<br>żółty  | Niemożliwa<br>komunikacja z Neuron.<br>Neuron należy<br>skonfigurować<br>i połączyć z siecią za<br>pomocą narzędzia<br>LON.                            |                                                                                                    |                                                                                                    |                                                                                                    |

# 3.6 Konserwacja regulatora

Regulator wymaga utrzymania zainstalowanej baterii. Jej wymiana wymagana jest co dwa lata. Model baterii to BR2032 i jest dostępny u wielu różnych dostawców.

Aby wymienić baterię, należy zdjąć pokrywę z tworzywa sztucznego z wyświetlacza regulatora za pomocą śrubokręta, jak pokazano na poniższych rysunkach:

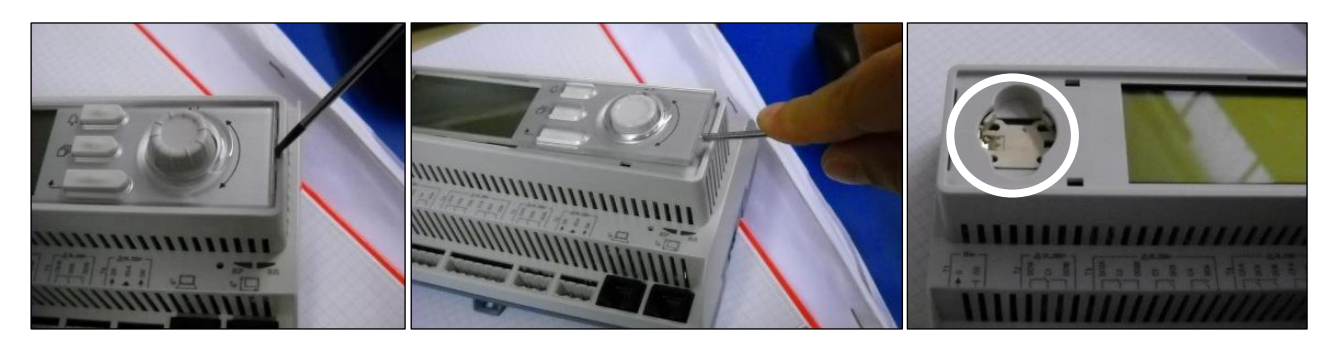

Należy zachować ostrożność, aby nie uszkodzić pokrywy. Nową baterię należy umieścić w specjalnym uchwycie zaznaczonym na ilustracji. Ważne jest zachowanie układu biegunów wskazanego na uchwycie.

## 3.7 Opcjonalny zdalny interfejs użytkownika

Zewnętrzny zdalny HMI może być opcjonalnie podłączony do UC. Zdalny HMI oferuje te same funkcjonalności co wbudowany wyświetlacz, a także wskazuje alarmy za pomocą świecącej diody umieszczonej pod przyciskiem dzwonka.

Na panelu dostępne są wszystkie ekrany i regulacje nastaw, jakie są dostępne na regulatorze urządzenia. Nawigacja jest identyczna, jak w regulatorze urządzenia, co opisano w niniejszej instrukcji.

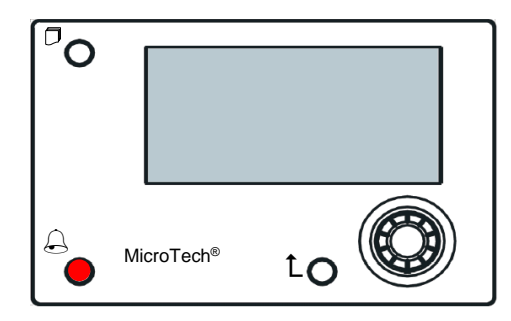

Zdalny HMI można rozszerzyć do 700 m za pomocą złącza magistrali procesowej dostępnej w UC. Przy połączeniu łańcuchowym jeden HMI można podłączyć do maksymalnie 8 urządzeń. W celu uzyskania szczegółowych informacji patrz specjalny podręcznik dotyczący HMI.

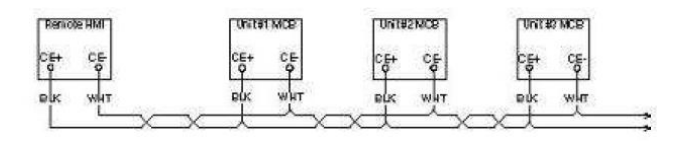

## 3.8 Wbudowany interfejs sieciowy

Regulator MicroTech<sup>®</sup> IV dysponuje wbudowanym interfejsem sieciowym, który może służyć do monitorowania urządzenia podłączonego do sieci lokalnej. Istnieje możliwość skonfigurowania adresowania IP MicroTech<sup>®</sup> IV jako stałego adresu IP DHCP w zależności od konfiguracji sieci.

Przy pomocy wspólnej wyszukiwarki internetowej komputer może połączyć się z regulatorem urządzenia, wprowadzając adres IP regulatora lub nazwę hosta; obydwa są widoczne na stronie "O wytwornicy" i dostępne bez konieczności wprowadzenia hasła.

Po podłączeniu konieczne będzie wprowadzenie nazwy użytkownika i hasła. Wprowadź informacje uwierzytelniające, aby uzyskać dostęp do interfejsu internetowego:

Nazwa użytkownika: Daikin

Hasło: Daikin@web

| Autenticazione richiesta                                                                                             |                |  |  |  |
|----------------------------------------------------------------------------------------------------|----------------|--|--|--|
| Il server http://192.168.1.42:80 richiede un nome utente e<br>una password. Il server dichiara: Embedded WEB Server. |                |  |  |  |
| Nome utente:                                                                                                    | ADMIN          |  |  |  |
| Password:                                                                                                    | ******         |  |  |  |
|                                                                                                    |                |  |  |  |
|                                                                                                    | Accedi Annulla |  |  |  |
|                                                                                                    |                |  |  |  |

Wyświetla się strona menu głównego. Strona jest kopią wbudowanej karty HMI, dla której obowiązują te same zasady poziomu dostępu i struktury.

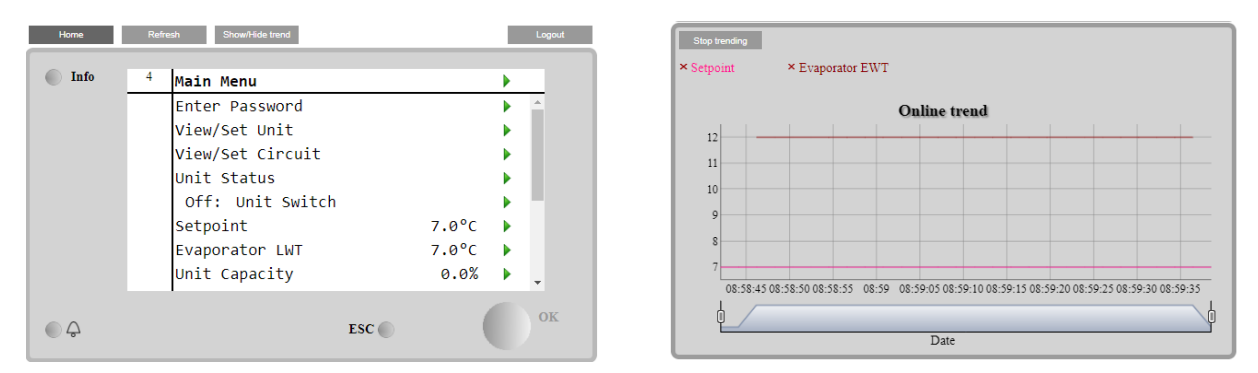

Dodatkowo umożliwia rejestrowanie trendów dla maksymalnie 5 różnych wielkości. W celu monitorowania należy kliknąć na daną ilość. Jednocześnie następujący ekran nie będzie widoczny:

W zależności od wyszukiwarki internetowej i jej wersji funkcja rejestru trendów może nie być widoczna. Wymagane jest korzystanie z wyszukiwarki internetowej obsługującej HTML 5, tj.:

- Microsoft Internet Explorer wersja 11,
- Google Chrome wersja 37,
- Mozilla Firefox wersja 32.

Powyższe oprogramowanie stanowi jedynie przykłady obsługiwanych przeglądarek, a wskazane wersje to najstarsze obsługiwane wersje.

# 4 PRACA Z URZĄDZENIEM

#### 4.1 Wł./wył. wytwornicy wody lodowej

Rozpoczynając od ustawień fabrycznych, użytkownik może sterować włączaniem/wyłączaniem urządzenia za pomocą przełącznika **Q0** na panelu elektrycznym, który można ustawiać w trzech położeniach: **0 – Local – Remote**.

| QO         | 0           | Urządzenie jest wyłączone.                                                           |
|------------|-------------|--------------------------------------------------------------------------------------|
| 00         | Loc (Local) | Urządzenie jest włączone i możliwe jest uruchomienie sprężarek.                      |
| 40         | — tryb      |                                                                                      |
| $\bigcirc$ | lokalny     |                                                                                      |
|            | Rem         | Sterowanie włączaniem/wyłączaniem urządzenia odbywa się za pomocą fizycznego styku   |
| Q0         | (Remote) —  | "Remote On/Off" (Zdalne wł./wył.).                                                   |
|            | tryb zdalny | Zamkniety styk oznacza urzadzenie właczone.                                          |
|            | ,,          | Otwarty styk oznacza urzadzenie wyłaczone.                                           |
|            |             | Informacie na temat styku zdalnego wł./wył. można znaleźć na schemacie elektrycznym. |
|            |             | strona podłaczeń okablowania w terenie. Zazwyczaj styk ten jest wykorzystywany do    |
|            |             | wyłonienia przełacznika wł./wył. z panelu elektrycznego.                             |

Niektóre modele wytwornic wody lodowej mogą zostać wyposażone w dodatkowe przełączniki **Q1** i **Q2** służące do włączania lub wyłączania określonych obiegów czynnika chłodniczego.

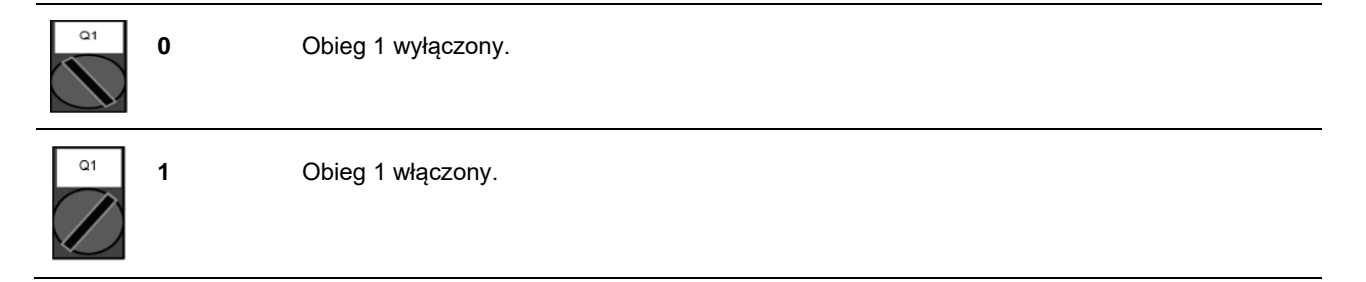

Regulator urządzenia jest wyposażony również w dodatkowe funkcje programowe umożliwiające sterowanie uruchamianiem/zatrzymywaniem urządzenia, które domyślnie są skonfigurowane tak, aby umożliwiać uruchomienie urządzenia:

- 1. Wł./wył. z klawiatury.
- 2. Funkcja planowania (wł./wył. programowane czasowo).
- 3. Wł./wył. z sieci (opcja z modułami komunikacyjnymi).

#### 4.1.1 Wł./wył. z klawiatury.

Na stronie głównej przewinąć do menu **Unit Enable** (Wł. urządzenia), gdzie dostępne są wszystkie ustawienia umożliwiające sterowanie urządzeniem i uruchamianiem/zatrzymywaniem obiegów.

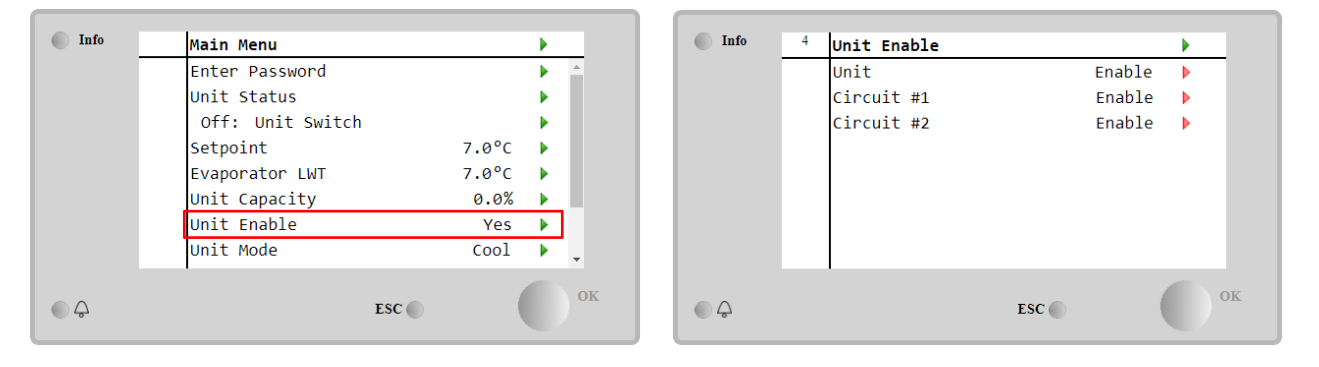

| Parametr     | Zakres             | Opis                                                                |
|--------------|--------------------|---------------------------------------------------------------------|
| Jednostka    | Wył.               | Urządzenie wyłączone.                                               |
|              | Wł.                | Urządzenie włączone.                                                |
|              | Scheduler (Funkcja | Możliwość programowania czasu uruchamiania/zatrzymywania urządzenia |
|              | planowania)        | dla każdego dnia tygodnia.                                          |
| Circuit #X   | Wył.               | Obieg nr X wyłączony.                                               |
| (Obieg nr X) | Wł.                | Obieg nr X włączony.                                                |
|              | Test               | Obieg nr X w trybie testowym. Funkcja ta może być używana wyłącznie |
|              |                    | przez osoby przeszkolone lub serwis firmy Daikin.                   |

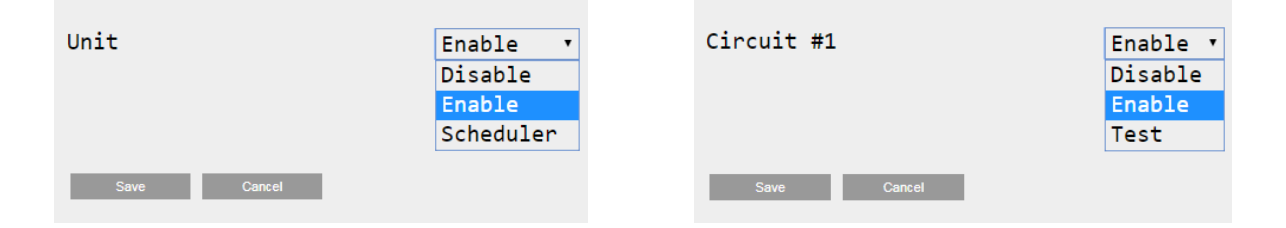

#### 4.1.2 Funkcje planowania i trybu cichego

Funkcji planowania można używać, kiedy konieczne jest zaprogramowanie automatycznego uruchamiania/zatrzymywania wytwornicy.

Aby skorzystać z tej funkcji, należy postępować zgodnie z poniższymi wskazówkami:

- 1. Przełącznik Q0 = położenie "Local" (Tryb lokalny) (patrz 4.1).
- 2. Pozycja "Unit Enable" (Wł. urządzenia) = "Scheduler" (Funkcja planowania) (patrz 4.1.1).
- 3. Data i godzina regulatora odpowiednio ustawione (patrz 4.7)

Programowanie funkcji planowania jest dostępne w menu **Main Page** (Strona główna) → **View/Set Unit** (Widok/ustawienia urządzenia) → **Scheduler** (Funkcja planowania)

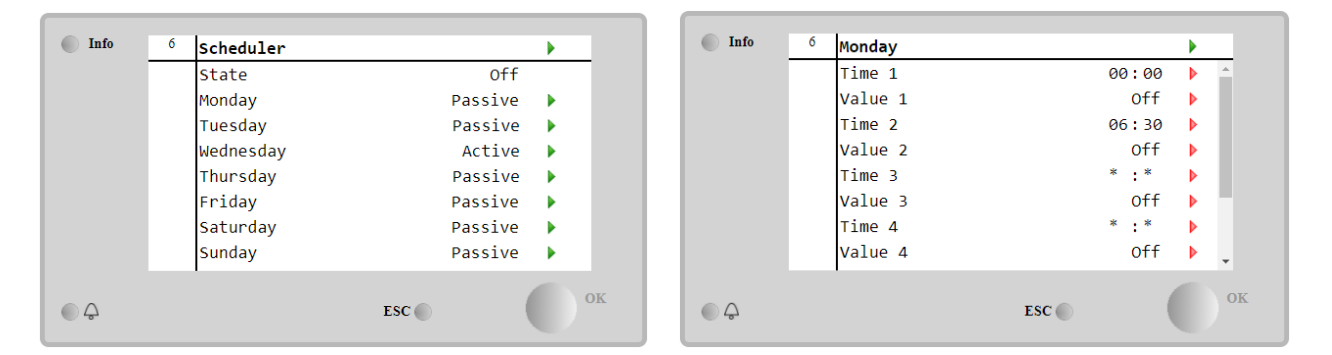

Dla każdego dnia tygodnia można zaprogramować do sześciu przedziałów czasowych z określonym trybem działania. Pierwszy tryb działania rozpoczyna się o godzinie oznaczonej jako "Time 1" i kończy o godzinie "Time 2", o której rozpoczyna się następny tryb działania, i tak dalej do ostatniego.

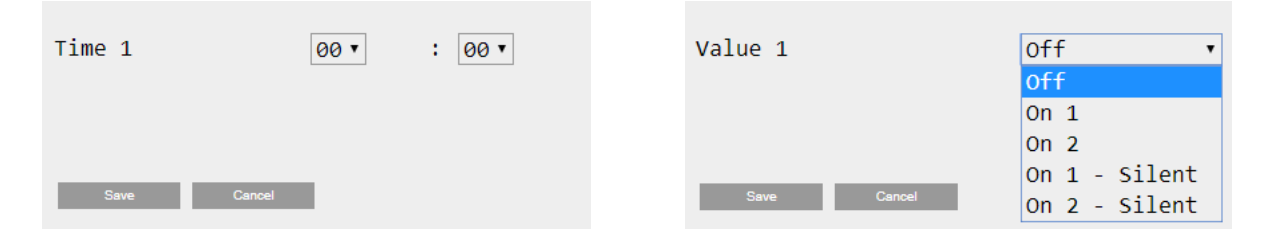

W zależności od typu jednostki dostępne są różne tryby robocze:

| Parametr  | Zakres                          | Opis                                                                  |
|-----------|---------------------------------|-----------------------------------------------------------------------|
| Wartość 1 | Wył.                            | Urządzenie wyłączone.                                                 |
|           | On (Wł.) 1                      | Urządzenie włączone — wybrana nastawa 1 dla wody.                     |
|           | On (Wł.) 2                      | Urządzenie włączone — wybrana nastawa 2 dla wody.                     |
|           | On 1 - Silent (Wł. 1            | Urządzenie włączone — wybrana nastawa 1 dla wody, włączony tryb cichy |
|           | — tryb cichy)                   | wentylatora.                                                          |
|           | On 2 - Silent (Wł. 2            | Urządzenie włączone — wybrana nastawa 2 dla wody, włączony tryb cichy |
|           | <ul> <li>tryb cichy)</li> </ul> | wentylatora.                                                          |

Kiedy włączona jest funkcja **Fan Silent Mode** (Tryb cichy wentylatora), poziom hałasu wytwornicy wody lodowej jest ograniczany poprzez obniżenie maksymalnej dopuszczalnej prędkości wentylatorów. W poniższej tabeli przedstawiono wartości obniżenia prędkości maksymalnej dla różnych typów urządzeń.

| Klasa<br>urządzenia | hałasu | Maksymalna prędkość wentylatora w trybie<br>normalnym<br>[obr./min] | Maksymalna prędkość wentylatora w<br>trybie cichym<br>[obr./min] |
|---------------------|--------|---------------------------------------------------------------------|------------------------------------------------------------------|
| Standardowy         |        | 900                                                                 | 700                                                              |
| Niski               |        | 900                                                                 | 700                                                              |
| Ograniczony         |        | 700                                                                 | 500                                                              |

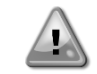

Wszystkie dane podane w tabeli są przestrzegane tylko w przypadku, kiedy wytwornica wody lodowej nie przekracza roboczych wartości granicznych.

Funkcję trybu cichego **Fan Silent Mode** wentylatorów można włączyć tylko w urządzeniach wyposażonych w wentylatory VFD.

## 4.1.3 Wł./wył. z sieci

Sterowanie włączaniem/wyłączaniem wytwornicy wody lodowej może się również odbywać za pomocą protokołu szeregowego, jeżeli regulator urządzenia jest wyposażony w jeden lub kilka modułów komunikacyjnych (BACNet, Modbus lub LON). Aby sterować urządzeniem za pośrednictwem sieci, należy postępować zgodnie z poniższymi wskazówkami:

- 1. Przełącznik Q0 = położenie "Local" (Tryb lokalny) (patrz 4.1).
- 2. Pozycja "Unit Enable" (Wł. urządzenia) = "Enable" (Wł.) (patrz 4.1.1).
- 3. Pozycja "Control Source" (Źródło sterowania) = "Network" (Sieć) (patrz 4.5).
- 4. W razie potrzeby zamknąć styk przełącznika "Local/Network" (Lokalne/sieciowe) (patrz 4.5)!

## 4.2 Nastawy dla wody

Celem tego urządzenia jest chłodzenie lub podgrzewanie (w przypadku pompy ciepła) wody do temperatury zadanej przez użytkownika i wyświetlanej na stronie głównej:

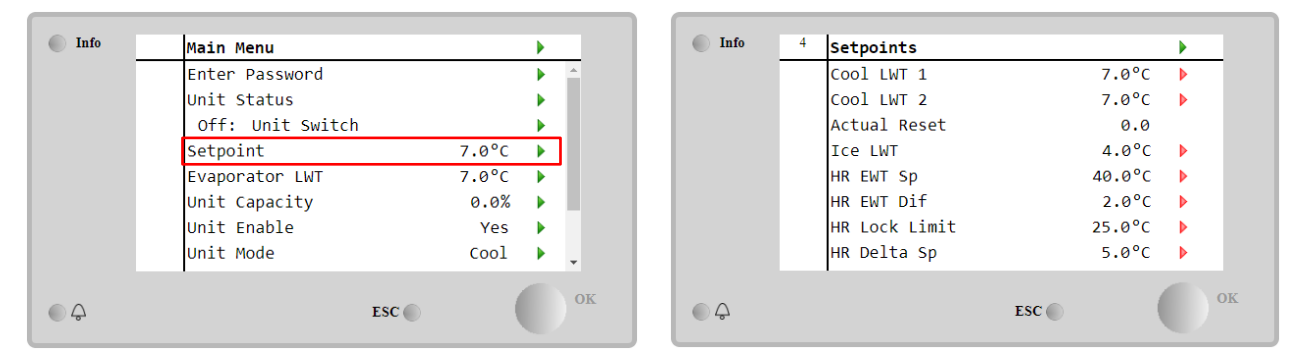

Urządzenie może pracować z nastawą główną lub drugorzędną, którymi można zarządzać w sposób podany poniżej:

- 1. Wybór z klawiatury + podwójny styk cyfrowy nastawy.
- 2. Wybór z klawiatury + konfiguracja funkcji planowania.
- 3. Sieć
- 4. Funkcja resetowania nastawy.

W pierwszym kroku należy określić nastawę główną i drugorzędną. W menu głównym dostępnym na podstawie hasła użytkownika nacisnąć pozycję **Setpoint** (Nastawa).

| Parametr      | Zakres                   | Opis                                                                 |
|---------------|--------------------------|----------------------------------------------------------------------|
| LWT           | Zakresy nastaw dla       | Nastawa główna dla chłodzenia.                                       |
| chłodzenia, 1 | chłodzenia,              |                                                                      |
| LWT           | podgrzewania i           | Nastawa drugorzędna dla chłodzenia.                                  |
| chłodzenia, 2 | zamarzania podano w      |                                                                      |
| Actual Reset  | instrukcjach obsługi dla | Pozycja ta jest widoczna tylko wtedy, kiedy funkcja "Setpoint Reset" |
| (Rzeczywiste  | poszczególnych           | (Resetowanie nastawy) jest włączona i wskazuje rzeczywisty reset     |
| resetowanie)  | urządzeń.                | zastosowany do nastawy podstawowej.                                  |
| LWT           |                          | Nastawa główna dla ogrzewania.                                       |
| ogrzewania 1  |                          |                                                                      |
| LWT           |                          | Nastawa drugorzędna dla ogrzewania.                                  |
| ogrzewania 2  |                          |                                                                      |

| LWT          | Nastawa lodzenia. |
|--------------|-------------------|
| w akumulacji |                   |
| lodu         |                   |

Przełączanie pomiędzy nastawą główną a drugorzędną odbywa się za pomocą styku **Double setpoint** (Nastawa podwójna) zawsze dostępnego w skrzynce zaciskowej lub za pomocą funkcji **Scheduler** (Funkcja planowania).

Styk podwójnej nastawy działa w następujący sposób:

- styk otwarty wybór nastawy głównej,
- styk zamknięty wybór nastawy drugorzędnej.

Przełączanie pomiędzy nastawą główną a drugorzędną za pomocą funkcji planowania — patrz rozdział 4.1.2.

Kiedy funkcja planowania jest włączona, stany styku nastawy podwójnej jest ignorowany.

W przypadku wyboru trybu chłodzenia/lodzenia z glikolem styk nastawy podwójnej jest wykorzystywany do przełączania pomiędzy trybem chłodzenia i lodzenia bez zmiany aktywnej nastawy.

Sposób zmiany aktywnej nastawy przez połączenie sieciowe — patrz rozdział dotyczący sterowania za pośrednictwem sieci 4.5.

Nastawę aktywną można zmieniać a pomocą funkcji "Setpoint Reset" (Resetowanie nastawy) w sposób opisany w rozdziale 4.10.2.

#### 4.3 Tryb urządzenia

Pozycja **Unit Mode** (Tryb urządzenia) służy do określania, czy wytwornica jest wykorzystywana do chłodzenia czy do podgrzewania wody. Aktualny tryb jest podawany na stronie głównej w pozycji **Unit Mode** (Tryb urządzenia).

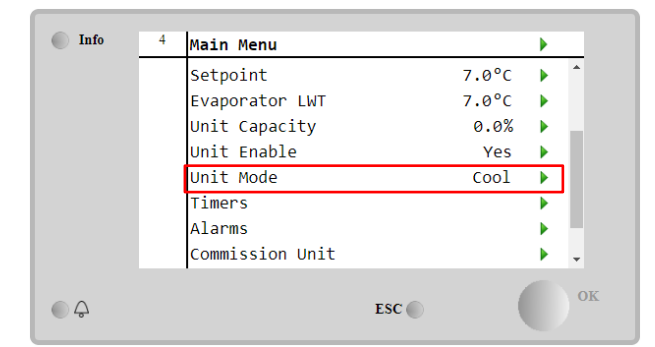

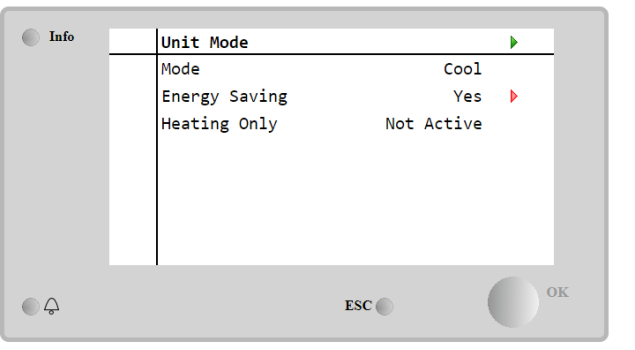

W zależności od typu urządzenia można wybierać różne tryby, wchodząc do menu **Unit Mode** (Tryb urządzenia) za pomocą hasła poziomu konserwacji. W poniższej tabeli podano i wyjaśniono wszystkie tryby.

| Parametr | Zakres                                   | Opis                                                                                                    | Zakres<br>jednostek |
|----------|------------------------------------------|----------------------------------------------------------------------------------------------------|---------------------|
| Tryb     | Chłodzenie                               | Ustawiane, jeśli wymagane jest obniżenie temperatury wody<br>lodowej do 4°C. Zasadniczo obieg wody nie wymaga glikolu,<br>jeśli temperatura otoczenia nie osiągnie niskich wartości.                                                                                                    | A/C                 |
|          | Chłodzenie z glikolem                    | Ustawiane przy wymogu temperatury wody lodowej poniżej<br>4°C. Czynność wymaga odpowiedniej mieszanki wody i<br>glikolu w obiegu wody w parowniku.                                                                                                    | A/C                 |
|          | Chłodzenie/akumulacja<br>lodu z glikolem | Ustawiane w przypadku wymogu podwójnego trybu chłodzenia/akumulacji lodu. Przełączanie pomiędzy trybami odbywa się za pomocą fizycznego styku nastawy podwójnej. Styk nastawy podwójnej otwarty: wytwornica wody lodowej pracuje w trybie chłodzenia, dla którego nastawę aktywną określa pozycja "Cool LWT" (LWT chłodzenia). Zamknięcie przełącznika podwójnej nastawy: Wytwornica będzie pracować w trybie akumulacji lodu przy LWT lodu jako aktywnej nastawie. | A/C                 |

| Parametr               | Zakres                                   | Opis                                                                                                    | Zakres<br>jednostek      |
|------------------------|------------------------------------------|----------------------------------------------------------------------------------------------------|--------------------------|
|                        | Akumulacja lodu<br>z glikolem            | Ustawiana jeśli wymagane jest gromadzenie lodu.<br>Zastosowanie wymaga, aby sprężarki pracowały przy pełnym<br>obciążeniu aż do zakończenia gromadzenia lodu, a następnie<br>zatrzymania na przynajmniej 12 godzin. W tym trybie<br>sprężarka(i) nie będzie pracować przy częściowym<br>obciążeniu, lecz wyłącznie trybie wł./wył.                                                                                                    | A/C                      |
|                        | Poniżs<br>z popra<br>lodzen              | ze tryby umożliwiają przełączanie między trybem ogrzewan<br>zednich trybów chłodzenia (chłodzenie, chłodzenie z glikole<br>ie)                                                                                                    | ia i jednym<br>em,       |
|                        | Ogrzewanie/chłodzenie                    | <ul> <li>Ustawiane w przypadku wymogu podwójnego trybu chłodzenia/ogrzewania. Powyższe ustawienie wymaga działania z podwójną nastawą, którą aktywuje przełącznik chłodzenia/ogrzewania znajdującego się w szafce elektrycznej</li> <li>Przełącznik CHŁODZENIA: Wytwornica będzie pracować w trybie chłodzenia przy LWT chłodzenia jako aktywnej nastawie.</li> <li>Przełącznik OGRZEWANIA: Wytwornica będzie pracować w trybie ogrzewania pompy przy LWT ogrzewania jako aktywnej nastawie.</li> </ul> | Tylko<br>pompa<br>ciepła |
|                        | Ogrzewanie/chłodzenie<br>z glikolem      | <ul> <li>Ustawiane w przypadku wymogu podwójnego trybu chłodzenia/ogrzewania. Powyższe ustawienie wymaga działania z podwójną nastawą, którą aktywuje przełącznik chłodzenia/ogrzewania znajdującego się w szafce elektrycznej</li> <li>Przełącznik CHŁODZENIA: Wytwornica będzie pracować w trybie chłodzenia przy LWT chłodzenia jako aktywnej nastawie.</li> <li>Przełącznik OGRZEWANIA: Wytwornica będzie pracować w trybie ogrzewania pompy przy LWT odrzewania jako aktywnej nastawie.</li> </ul> | A/C                      |
|                        | Ogrzewanie/akumulacja<br>lodu z glikolem | <ul> <li>Ustawiane w przypadku wymogu podwójnego trybu lodzenia/ogrzewania. Powyższe ustawienie wymaga działania z podwójną nastawą, którą aktywuje przełącznik chłodzenia/ogrzewania znajdującego się w szafce elektrycznej</li> <li>Przełącznik AKUMULACJI LODU: Wytwornica będzie pracować w trybie chłodzenia przy LWT lodu jako aktywnej nastawie.</li> <li>Przełącznik OGRZEWANIA: Wytwornica będzie pracować w trybie ogrzewania pompy przy LWT ogrzewania jako aktywnej nastawie.</li> </ul>    | A/C                      |
|                        | Test                                     | Zezwala na manualną regulację urządzenia. Funkcja testu<br>ręcznego pomaga usunąć błędy i sprawdzić stan działania<br>siłowników. Funkcja jest dostępna wyłącznie po<br>wprowadzeniu z głównego menu hasła dla konserwacji. Aby<br>uruchomić funkcję testu należy wyłączyć urządzenie poprzez<br>przełącznik Q0 i zmienić dostępny tryb na Test.                                                                                                    | A/C                      |
| Oszczędność<br>energii | Nie, tak                                 | Wyłączanie/włączanie funkcji oszczędzania energii.                                                                                                    |                          |
| Tylko<br>ogrzewanie    | Nie uruchomiony,<br>Uruchomiony          | Wskazuje, czy jednostka może pracować TYLKO w trybie ogrzewania lub nie.                                                                                                    | Tylko<br>pompa<br>ciepła |

Podobnie jak w przypadku sterowania włączaniem/wyłączaniem i nastawami, również tryb urządzenia można zmieniać za pośrednictwem sieci. Więcej informacji — patrz rozdział dotyczący sterowania za pośrednictwem sieci 4.5.

# 4.3.1 Przełącznik ogrzewania/chłodzenia (tylko pompa ciepła)

Rozpoczynając od ustawień fabrycznych, użytkownik może sterować włączaniem/wyłączaniem trybu ogrzewania za pomocą przełącznika **QHP** na panelu elektrycznym, który można ustawiać w trzech położeniach: **0 – 1**.

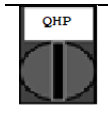

Wytwornica Jednostka będzie działać w trybie chłodzenia

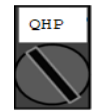

Loc (Local) Urządzenie będzie działać w trybie ogrzewania tryb lokalny

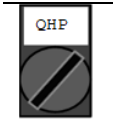

Tryb pracy urządzenia sterowany "Zdalnie" poprzez komunikację z kontrolerem BMS. (Remote) tryb zdalny

Aby aktywować tryb ogrzewania, tryb pracy urządzenia należy ustawić na "Heat/Cool" (Ogrzewanie/Chłodzenie), natomiast przełącznik QHP musi być ustawiony w położeniu Loc.

#### 4.3.2 Tryb oszczędności energii

Rem

Niektóre typy urządzeń umożliwiają włączenie funkcji oszczędzania energii, która obniża pobór mocy, wyłączając podgrzewacze skrzyni korbowej sprężarek, kiedy wytwornica wody lodowej jest wyłączona.

Tryb ten wymaga, aby czas konieczny na uruchomienie sprężarek po okresie wyłączenia mógł być opóźniony o maksymalnie 90 minut.

W zastosowaniach krytycznych z punktu widzenia czasu użytkownik może wyłączyć funkcję oszczędzania energii, aby umożliwić rozruch sprężarki w ciągu jednej minuty od polecenia włączenia urządzenia.

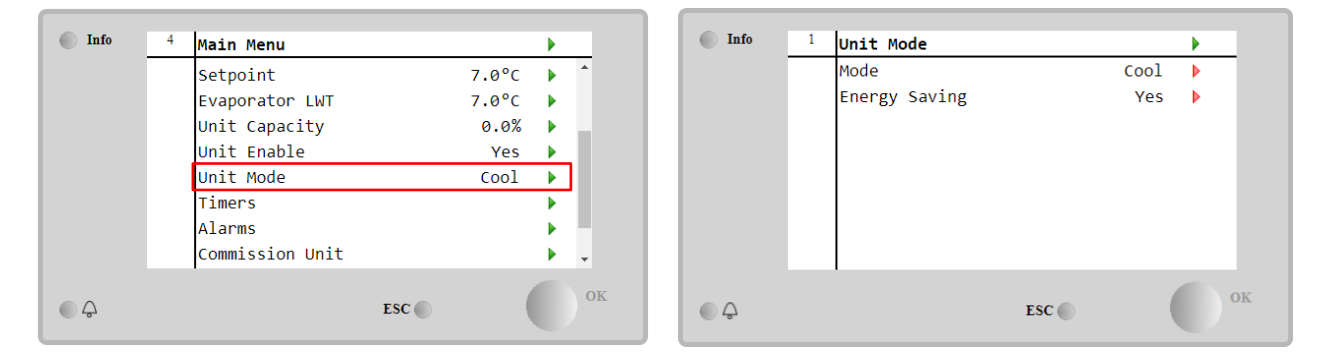

#### 4.4 Status urzadzenia

Na stronie głównej regulator urządzenia podaje pewne informacje na temat stanu wytwornicy wody lodowej. Wszystkie stany wytwornicy wody lodowej podano i omówiono poniżej:

| Parametr             | Status ogólny | Status<br>szczegółowy                       | Opis                                                                                                    |
|----------------------|---------------|---------------------------------------------|----------------------------------------------------------------------------------------------------|
| Status<br>urządzenia | Auto:         |                                             | Urządzenie znajduje się w trybie sterowania automatycznego.<br>Pompa i przynajmniej jedna sprężarka są uruchomione.                                                                      |
|                      |               | Oczekiwanie na<br>ładunek.                  | Urządzenie znajduje się w trybie oczekiwania, ponieważ układ<br>sterowania termostatycznego osiągnął wartość aktywnej<br>nastawy.                                                        |
|                      |               | Water Recirc<br>(Recyrkulacja<br>wody)      | Pompa wody pracuje w celu wyrównywania temperatury wody w parowniku.                                                                                                    |
|                      |               | Oczekiwanie na<br>przepływ                  | Pompa urządzenia pracuje, lecz sygnał przepływu nadal<br>wskazuje na brak przepływu przez parownik.                                                                                      |
|                      |               | Maksymalny<br>spadek                        | Układ termostatycznego sterowania urządzeniem ogranicza jego wydajność, ponieważ temperatura wody spada zbyt szybko.                                                                     |
|                      |               | Capacity Limit<br>(Limit wydajności)        | Osiągnięto limit zapotrzebowania. Wydajność urządzenia nie<br>będzie dalej wzrastać.                                                                                                    |
|                      | Wył.          | Limit zużycia<br>prądu                      | Osiągnięto maksymalne zużycie prądu. Wydajność urządzenia<br>nie będzie dalej wzrastać.                                                                                                  |
|                      |               | Silent Mode (Tryb<br>cichy)                 | Urządzenie pracuje w trybie cichym.                                                                                                    |
|                      |               | Master Disable<br>(Wyłączenie<br>nadrzędne) | Urządzenie zostało wyłączone za pomocą funkcji układu<br>nadrzędnego/podrzędnego.                                                                                                    |
|                      |               | Zegar trybu<br>akumulacji lodu              | Status może zostać wyświetlony jedynie w warunkach pracy<br>urządzenia w trybie akumulacji lodu. Urządzenie jest wyłączone<br>ponieważ wartość nastawy dla trybu akumulacji lodu została |

|              |                                                                  | osiągnięta. Urządzenie pozostanie wyłączone do momentu upływu czasu.                                                                                                    |
|--------------|------------------------------------------------------------------|----------------------------------------------------------------------------------------------------|
|              | Blokada OAT                                                      | Urządzenie nie może pracować, ponieważ temperatura<br>powietrza zewnętrznego jest niższa niż limit przewidziany dla<br>systemu regulacji temperatury w skraplaczu zainstalowanego w<br>urządzeniu. Jeśli urządzenie ma mimo wszystko działać, należy<br>sprawdzić sposób postępowania z lokalnym działem<br>konserwacji.                                                                                 |
|              | Circuits Disabled<br>(Obiegi<br>wyłączone)                       | Brak możliwości uruchomienia obu obiegów. Wszystkie obiegi<br>można wyłączyć za pomocą przypisanych im przełączników<br>uruchamiania; mogą zostać wyłączone w przypadku wystąpienia<br>warunku aktywującego zabezpieczenie komponentu; mogą<br>zostać odłączone poprzez klawiaturę lub w ich obrębie mogą<br>uruchomić się alarmy. Sprawdź status pojedynczego obiegu, aby<br>uzyskać dalsze informacje. |
|              | Alarm urządzenia                                                 | Włączony jest alarm urządzenia. Sprawdzić listę alarmów, aby<br>dowiedzieć się, który z aktywnych alarmów wstrzymuje<br>uruchomienie urządzenia, a także jak go skasować. Przed<br>podjęciem dalszych działań — patrz rozdział <b>5</b> .                                                                                                    |
|              | Odłączenie<br>klawiatury                                         | Urządzenie zostało wyłączone poprzez klawiaturę. Aby<br>dowiedzieć się, czy może zostać włączony, należy skontaktować<br>się z lokalnym serwisem.                                                                                                    |
|              | Network Disabled<br>(Wyłączenie z<br>sieci)                      | Urządzenie zostało wyłączone za pośrednictwem sieci.                                                                                                    |
|              | Przełącznik<br>urządzenia                                        | Przełącznik Q0 został ustawiony w położeniu 0 lub styk zdalnego wł./wył. został otwarty.                                                                                                    |
|              | Test                                                             | Urządzenie przestawione do trybu testu. Tryb ten uruchamia się<br>w celu sprawdzenia działania wbudowanych siłowników i<br>czujników. Aby dowiedzieć się, czy tryb można przywrócić do<br>trybu kompatybilnego z zastosowaniem urządzenia<br>(Wyświetl/ustaw urządzenie – Ustawienie – Dostępne tryby),<br>należy skontaktować się z lokalnym serwisem.                                                  |
|              | Scheduler Disable<br>(Wyłączenie przez<br>funkcję<br>planowania) | Urządzenie zostało wyłączone przez funkcję planowania.                                                                                                    |
| Odpompowanie |                                                                  | Urządzenie wykonuje procedurę zatrzymywania pomp i zatrzyma się za kilka minut.                                                                                                    |

# 4.5 Sterowanie za pośrednictwem sieci

Jeżeli regulator urządzenia jest wyposażony w jeden lub kilka modułów komunikacyjnych, można włączyć funkcję **Network Control** (Sterowanie za pośrednictwem sieci), która umożliwia sterowanie urządzeniem za pośrednictwem protokołu szeregowego (Modbus, BACNet lub LON).

Aby umożliwić sterowanie urządzeniem za pośrednictwem sieci, należy postępować zgodnie z poniższymi wskazówkami:

- 1. Zamknąć fizyczny kontakt przełącznika "Local/Network" (Tryb lokalny/sieciowy). Informacje na temat tego styku można znaleźć na schemacie elektrycznym urządzenia, strona podłączeń okablowania w terenie.
- Przejść do Main Page (Strona główna) → View/Set Unit (Widok/ustawienia jednostki) → Network Control (Sterowanie za pośrednictwem sieci)

Ustawić Controls Source (Źródło sterowania) = Network (Sieć)

| Info | 2 | View/Set Unit           | •     |
|------|---|-------------------------|-------|
|      |   | Thermostatic Control    | •     |
|      |   | Network Control         |       |
|      |   | Pumps                   | •     |
|      |   | Scheduler               | •     |
|      |   | Date/Time               | • • • |
|      |   | Controller IP Setup     | • • • |
|      |   | Daikin On Site          | • • • |
|      |   | Settings Change History | ▶ .   |
|      |   |                         |       |
| φ    |   | ESC 🌑                   |       |

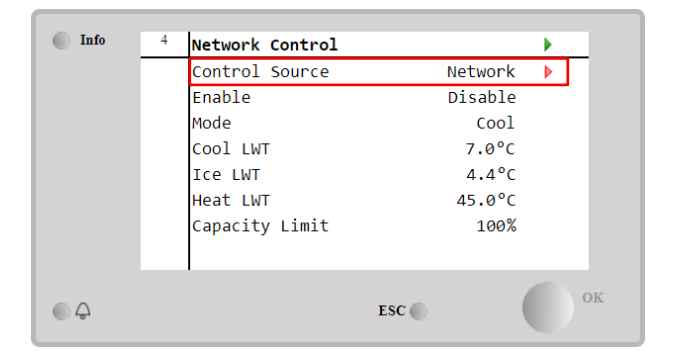

W menu **Network Control** (Sterowanie za pośrednictwem sieci) podawane są wszystkie podstawowe wartości odbierane z protokołu szeregowego.

| Parametr              | Zakres       | Opis                                                         |
|-----------------------|--------------|--------------------------------------------------------------|
| Źródło sygnału        | Lokalne      | Sterowanie za pośrednictwem sieci wyłączone.                 |
|                       | Sieć         | Sterowanie za pośrednictwem sieci włączone.                  |
| Wł.                   | -            | Sterowanie wł./wył. za pośrednictwem sieci.                  |
| Tryb                  | -            | Wybór trybu pracy za pośrednictwem sieci.                    |
| Cool LWT (LWT         | -            | Nastawa temperatury wody schłodzonej za pośrednictwem sieci. |
| chłodzenia)           |              |                                                              |
| LWT w akumulacji      | -            | Nastawa temperatury wody lodowej za pośrednictwem sieci.     |
| lodu                  |              |                                                              |
| Heat LWT (LWT         | -            | Nastawa temperatury wody podgrzanej za pośrednictwem sieci.  |
| ogrzewania)           |              |                                                              |
| FreeCooling           | Włącz-Wyłącz | Sterowanie wł./wył. za pośrednictwem sieci.                  |
| Capacity Limit (Limit | -            | Ograniczenie wydajności za pośrednictwem sieci.              |
| wydajności)           |              |                                                              |

Konkretne adresy rejestrów oraz powiązane poziomy dostępów dla odczytu/zapisu podano w dokumentacji protokołu komunikacyjnego.

## 4.6 Sterowanie termostatyczne

Ustawienia sterowania termostatycznego umożliwiają ustawienie reakcji za zmiany temperatury. Ustawienia domyślne obowiązują dla większości zastosowań, jednak warunki specyficzne dla instalacji mogą wymagać regulacji w celu uzyskania płynnego sterowania lub szybszej reakcji urządzenia.

Układ sterowania uruchamia pierwszą sprężarkę, jeżeli kontrolowana temperatura jest wyższa (tryb chłodzenia) lub niższa (tryb ogrzewania) od aktywnej nastawy o wartość równą co najmniej DT dla rozruchu, a pozostałe sprężarki są uruchamiane kolejno, jeżeli kontrolowana temperatura jest wyższa (tryb chłodzenia) lub niższa (tryb ogrzewania) od aktywnej nastawy (AS) o wartość równą co najmniej DT dla podniesienia stopnia (SU). Zatrzymywanie sprężarek odbywa się według takiej samej procedury, przy czym uwzględnianymi nastawami są DT dla obniżenia stopnia i DT dla wyłączenia.

|              |           | Tryb chłodzenia                       | Tryb ogrzewania                       |
|--------------|-----------|---------------------------------------|---------------------------------------|
| Uruchomienie | pierwszej | Temperatura regulowana > nastawa + DT | Temperatura regulowana < nastawa + DT |
| sprężarki    |           | uruchamiania                          | uruchamiania                          |
| Uruchomienie | kolejnych | Temperatura regulowana > nastawa + DT | Temperatura regulowana < nastawa - DT |
| sprężarek    |           | podwyższania kroku                    | podwyższania kroku                    |
| Zatrzymanie  | ostatniej | Temperatura regulowana < nastawa + DT | Temperatura regulowana > nastawa + DT |
| sprężarki    |           | wyłączania                            | wyłączania                            |
| Zatrzymanie  | kolejnych | Temperatura regulowana < nastawa + DT | Temperatura regulowana > nastawa + DT |
| sprężarek    |           | obniżania kroku                       | obniżania kroku                       |

Niżej przedstawiony wykres jest przykładem jakościowej sekwencji uruchamiania sprężarek w trybie chłodzenia.

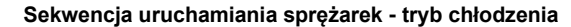

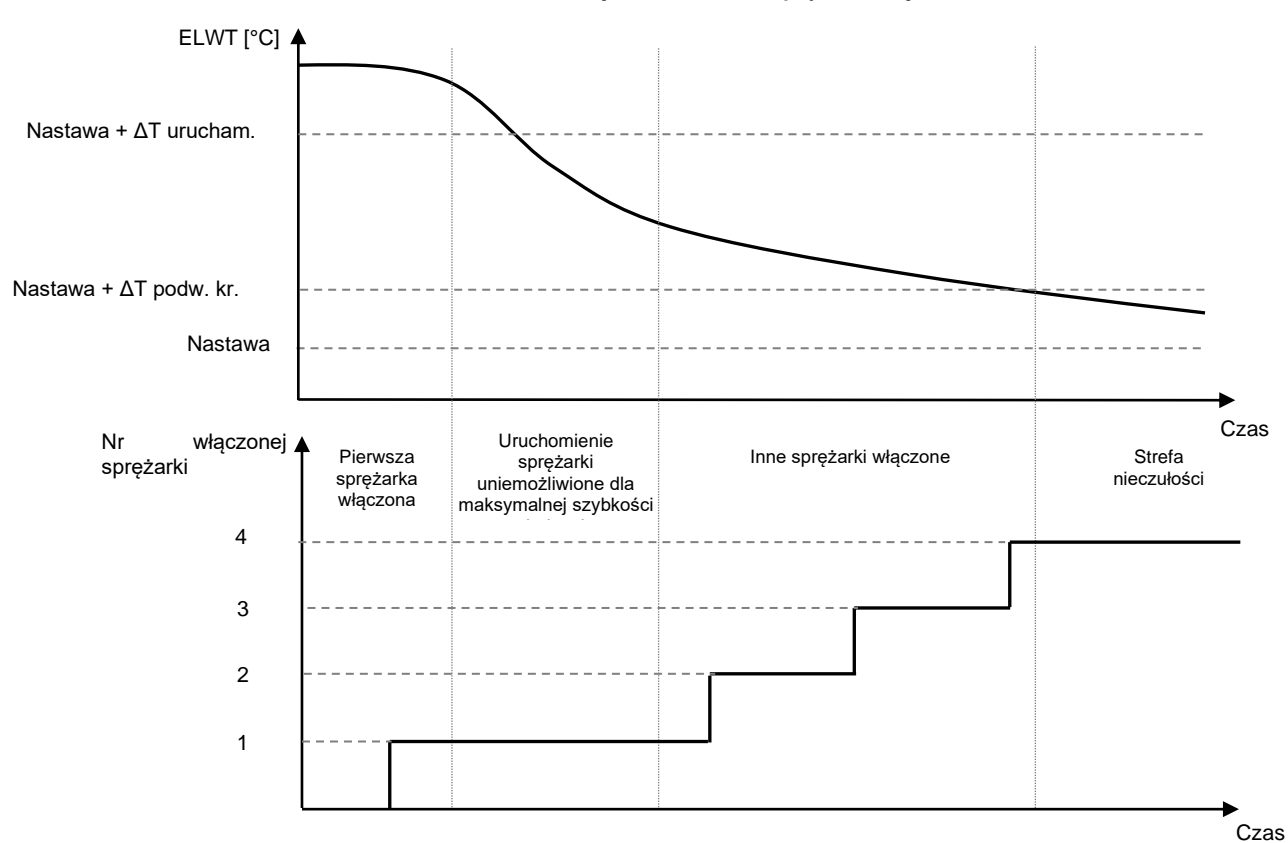

Ustawienia sterowania termostatycznego są dostępne z pozycji **Main Page→** (Strona główna) **Thermostatic Control** (Sterowanie termostatyczne)

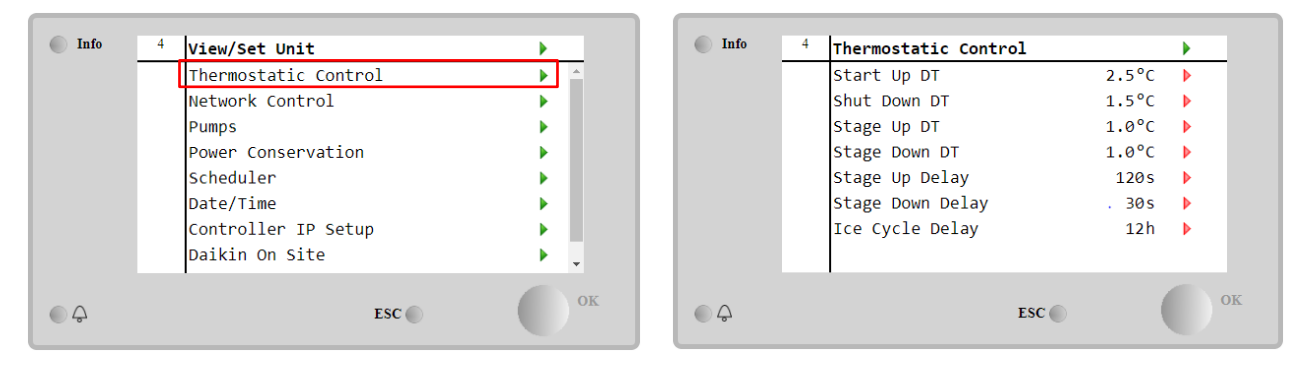

| Parametr                         | Zakres  | Opis                                                              |
|----------------------------------|---------|-------------------------------------------------------------------|
| DT przy uruchamianiu             | 0.5-8°C | Różnica temperatury względem nastawy aktywnej powodująca          |
|                                  |         | uruchomienie urządzenia (pierwszej sprężarki).                    |
| Shut Down DT (DT dla wyłączenia) | 0.5-3°C | Różnica temperatury względem nastawy aktywnej powodująca          |
|                                  |         | zatrzymanie urządzenia (ostatniej sprężarki).                     |
| Stage Up DT (DT dla podniesienia | 0.5-    | Różnica temperatury względem nastawy aktywnej powodująca          |
| stopnia)                         | 2.5°C   | uruchomienie kolejnej sprężarki.                                  |
| Stage Down DT (DT dla obniżenia  | 0.5-    | Różnica temperatury względem nastawy aktywnej powodująca          |
| stopnia)                         | 1.5°C   | zatrzymanie kolejnej sprężarki.                                   |
| Opóźnienie podniesienia stopnia  | 2-8 min | Minimalny czas pomiędzy uruchomieniami kolejnych sprężarek.       |
| Opóźnienie obniżenia stopnia     | 10-60 s | Minimalny czas pomiędzy zatrzymaniami kolejnych sprężarek.        |
| Opóźnienie akumulacji lodu       | 1-23 h  | Okres stanu gotowości jednostki podczas pracy w trybie akumulacji |
|                                  |         | lodu                                                              |

## 4.7 Data/Czas

W regulatorze można zapisać aktualną datę i godzinę, które są wykorzystywane przez:

- 1. Scheduler (Funkcja planowania)
- 2. Włączenie/wyłączenie wytwornicy w stanie gotowości w konfiguracji Master/Slave

3. Dziennik alarmów.

Datę i godzinę można zmienić, wybierając pozycje **View/Set Unit** (Widok/ustawienia urządzenia) → **Date/Time** (Data/godzina)

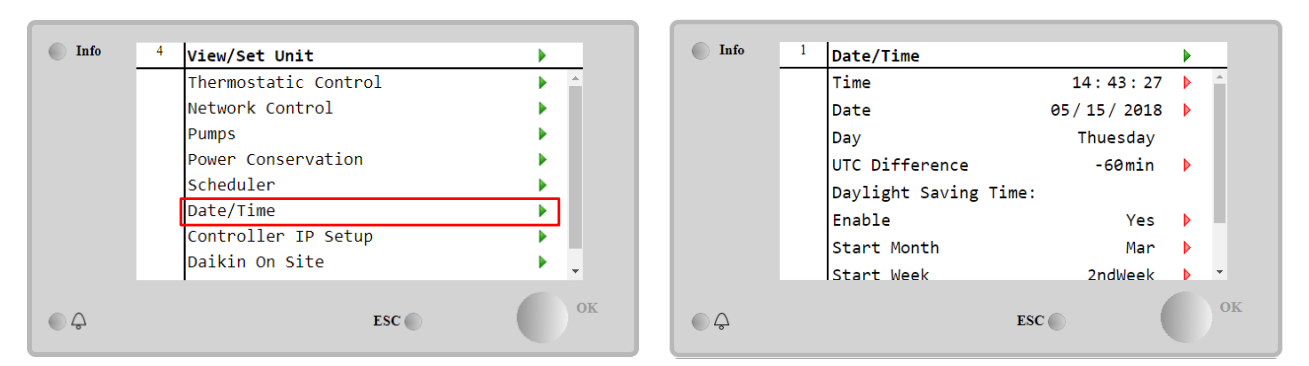

| Parametr                                          | Zakres      | Opis                                                            |
|---------------------------------------------------|-------------|-----------------------------------------------------------------|
| Czas                                              |             | Aktualna godzina. Naciśnij, aby zmodyfikować. Format hh:mm:ss.  |
| Data                                              |             | Aktualna data. Naciśnij, aby zmodyfikować. Format mm/dd/rr.     |
| Day (Dzień)                                       |             | Podawany jest dzień tygodnia.                                   |
| UTC Difference<br>(Różnica względem<br>czasu UTC) |             | Koordynowany czas uniwersalny.                                  |
| Czas letni:                                       |             |                                                                 |
| VVł.                                              | Nie, tak    | Włączanie/wyłączanie automatycznego przełączania na czas letni. |
| Start Month (Miesiąc początkowy)                  | Nd, sty…gru | Miesiąc rozp. zmiany czasu na letni                             |
| Start Week (Tydzień początkowy)                   | 15. tydzień | Tydzień rozp. zmiany czasu na letni                             |
| End Month (Miesiąc<br>końcowy)                    | Nd, sty…gru | Miesiąc zakończ. zmiany czasu na letni                          |
| End Week (Tydzień<br>końcowy)                     | 15. tydzień | Tydzień zakończ. zmiany czasu na letni                          |

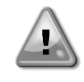

Aby zachować aktualne ustawienia daty i godziny nawet przy wyłączonym zasilaniu elektrycznym, należy pamiętać o okresowym sprawdzaniu baterii regulatora. Zapoznaj się z sekcją dotyczącą konserwacji regulatora.

# 4.8 Pompy

UC może obsługiwać jedną lub dwie pompy wodne. Liczbę pomp i ich priorytet można ustawiać w pozycji **Main Page** (Strona główna)**→View/Set Unit** (Widok/ustawienia jednostki)**→Pumps** (Pompy).

| Info | 4 View/Set Unit      | •        | Ini |
|------|----------------------|----------|-----|
|      | Thermostatic Control | ► ^      |     |
|      | Network Control      | •        |     |
|      | Pumps                | •        |     |
|      | Power Conservation   | •        |     |
|      | Scheduler            | •        |     |
|      | Date/Time            | •        |     |
|      | Controller IP Setup  | •        |     |
|      | Daikin On Site       | <u>ب</u> |     |
|      | ·                    | OF       |     |
|      | ESC                  | UK OK    |     |

| Info | 4 | Pumps               |       |       | • |
|------|---|---------------------|-------|-------|---|
|      |   | Evaporator:         |       |       |   |
|      |   | Pump Control        | #1    | Only  | Þ |
|      |   | Recirculation Timer |       | 30 s  | Þ |
|      |   | Pump 1 Hours        |       | 0     | Þ |
|      |   | Pump 2 Hours        |       | 0     | Þ |
|      |   | Delta T             |       | 3.0dK |   |
|      |   |                     |       |       |   |
|      |   |                     |       |       |   |
|      |   |                     |       |       |   |
| ) Q  |   | 1                   | ESC 🔘 | (     |   |
|      |   |                     |       |       |   |

| Parametr     | Zakres      | Opis                                                                          |
|--------------|-------------|-------------------------------------------------------------------------------|
| Pump Control | Tylko obieg | Ustawienie wymagane w przypadku pracy tylko obiegu nr 1 z pojedynczą lub      |
| (Sterowanie  | nr 1        | podwójną pompą (np. podczas konserwacji obiegu nr 2)                          |
| pompami)     | Tylko obieg | Ustawienie wymagane w przypadku pracy tylko obiegu nr 2 z podwójną pompą (np. |
|              | nr 2        | podczas konserwacji obiegu nr 1)                                              |
|              | Auto        | Ustawienie wymagane przy automatycznym zarządzaniu uruchamianiem pompy.       |
|              |             | Pompa uruchomi się na najmniejszą liczbę godzin podczas każdego uruchamiania  |
|              |             | wytwornicy.                                                                   |

|                                      | Główna nr 1 | Ustawienie wymagane w przypadku pracy tylko obiegu nr 1 z podwójną pompą oraz zapasowym obiegiem nr 2 |
|--------------------------------------|-------------|----------------------------------------------------------------------------------------------------|
|                                      | Główna nr 2 | Ustawienie wymagane w przypadku pracy tylko obiegu nr 2 z podwójną pompą oraz zapasowym obiegiem nr 1 |
| Zegar recyrkulacji                   |             | Minimalny czas wymagany dla przełącznika przepływowego w celu zezwolenia na uruchomienie urządzenia   |
| Pump 1 Hours<br>(Godziny pompy<br>1) |             | Godziny pracy pompy 1.                                                                                |
| Pump 2 Hours<br>(Godziny pompy<br>2) |             | Godziny pracy pompy 2.                                                                                |

# 4.9 Alarm zewnętrzny

Alarm zewnętrzny to styk cyfrowy, który można wykorzystywać do przesyłania do UC stanu nieprawidłowego, pochodzącego z urządzenia zewnętrznego podłączonego do jednostki. Styk ten znajduje się w skrzynce zaciskowej klienta i w zależności od konfiguracji może powodować zapisanie zdarzenia w dzienniku alarmów lub zatrzymanie jednostki. Logika alarmu powiązana ze stykiem jest następująca:

| Stan styku | Stan alarmu | Uwaga                                                                            |
|------------|-------------|----------------------------------------------------------------------------------|
| Otwarty    | Alarm       | Alarm jest generowany, jeżeli styk pozostaje otwarty przez co najmniej 5 sekund. |
| Zamknięty  | Brak alarmu | Alarm jest resetowany natychmiast po zamknięciu styku.                           |

Konfiguracja odbywa się w menu **Commissioning** (Przekazanie do użytkowania) → **Configuration** (Konfiguracja) → **Options** (Opcje)

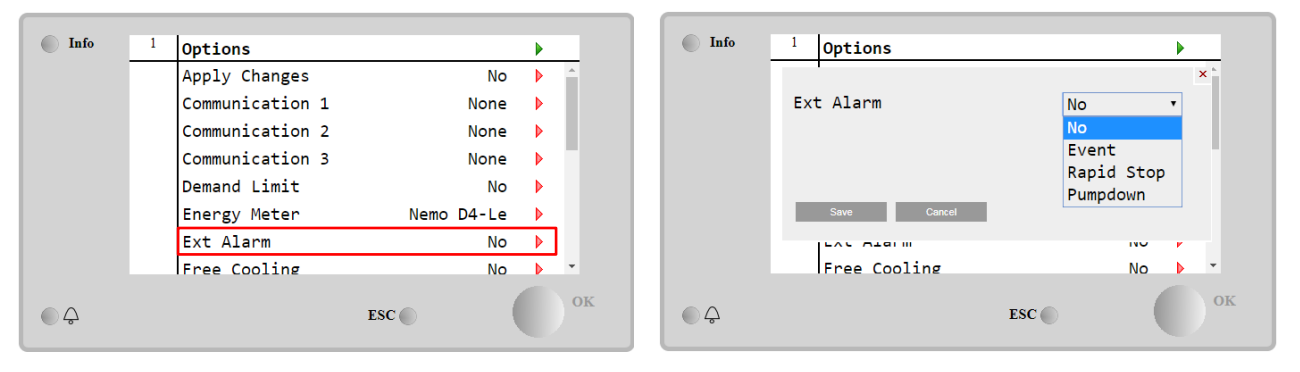

| Parametr     | Zakres                                 | Opis                                                                                                    |
|--------------|----------------------------------------|----------------------------------------------------------------------------------------------------|
| Alarm zewn.  | Zdarzenie                              | Zdarzenie generuje alarm w regulatorze, ale nie zatrzymuje jednostki.                                                                 |
|              | Rapid Stop<br>(Szybkie<br>zatrzymanie) | Ustawienie takie powoduje wygenerowanie alarmu w regulatorze i szybkie zatrzymanie jednostki.                                         |
| Odpompowanie |                                        | Ustawienie takie powoduje wygenerowanie alarmu w regulatorze i rozpoczęcie procedury zatrzymywania pomp w celu zatrzymania jednostki. |

## 4.10 Oszczędność energii

Niniejszy rozdział omawia funkcje wykorzystywane do obniżania poboru mocy przez jednostkę:

- 1. Limit zapotrzebowania
- 2. Reset nastawy

## 4.10.1 Limit zapotrzebowania

Funkcja ograniczania zapotrzebowania umożliwia ograniczenie obciążenia urządzenia do określonej wartości maksymalnej. Poziom wartości granicznej wydajności jest ustawiany za pomocą zewnętrznego sygnału 4–20 mA o zależności liniowej pokazanej na poniższej ilustracji. Sygnał o wartości 4 mA wskazuje maksymalną dostępną wydajność, a 20 mA oznacza minimalną dostępną wydajność. Aby włączyć tę opcję, należy wybrać pozycje **Main Menu** (Menu główne) → **Commission Unit** (Przekazanie do użytkowania) → **Configuration** (Konfiguracja) → **Options** (Opcje) i ustawić wartość **Demand Limit** (Ograniczanie zapotrzebowania) na Yes (Tak).

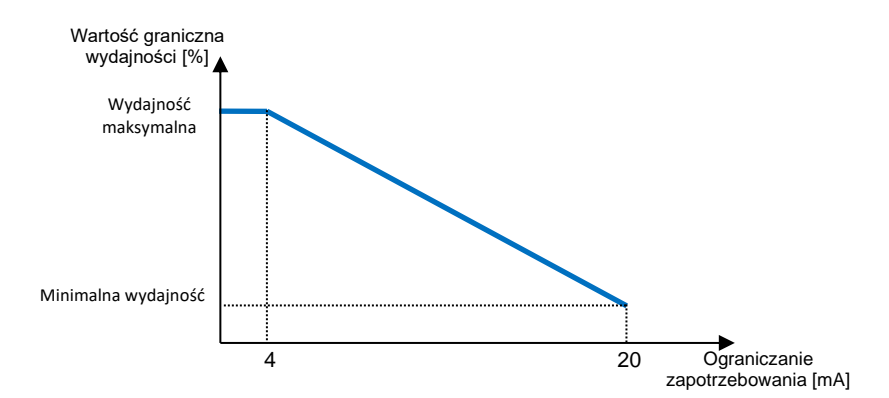

Wykres 1 Zależność ograniczania wydajności [%] o ograniczania zapotrzebowania [mA]

Należy podkreślić, że za pomocą funkcji ograniczania zapotrzebowania jednostki nie można wyłączyć, ale jedynie odciążyć ją do wydajności minimalnej.

Należy pamiętać, że funkcja ta rzeczywiście ogranicza wydajność tylko w przypadku jednostek wyposażonych w sprężarki spiralne. W przypadku sprężarek śrubowych ograniczanie wydajności powoduje dyskretyzację całkowitej wydajności jednostki w zależności od rzeczywistej liczby sprężarek i w zależności od wartości sygnału zewnętrznego włącza jedynie cześć spreżarek w sposób przedstawiony w poniższej tabeli:

| Liczba sprężarek | Sygnał limitu zapotrzebowania [mA] | Maksymalna liczba włączonych sprężarek |
|------------------|------------------------------------|----------------------------------------|
|                  | 4 < < 8                            | 4                                      |
| 4                | 8 < < 12                           | 3                                      |
|                  | 12 < < 16                          | 2                                      |
|                  | 16 < < 20                          | 1                                      |
|                  | 4 < < 7,2                          | 5                                      |
|                  | 7,2 < < 10,4                       | 4                                      |
| 5                | 10,4 < < 13,6                      | 3                                      |
|                  | 13,6 < < 16,8                      | 2                                      |
|                  | 16,8 < < 20,0                      | 1                                      |
|                  | 4 < < 6,7                          | 6                                      |
|                  | 6,7 < < 9,3                        | 5                                      |
| c                | 9,3 < < 12                         | 4                                      |
| 0                | 12 < < 14,7                        | 3                                      |
|                  | 14,7 < < 17,3                      | 2                                      |
|                  | 17,3 < < 20                        | 1                                      |

Wszystkie informacje dotyczące tej funkcji podano na stronie **Main Menu** (Menu główne)  $\rightarrow$  **Commission Unit** (Przekazanie do użytkowania)  $\rightarrow$  **Configuration** (Konfiguracja)  $\rightarrow$  **Options** (Opcje)  $\rightarrow$  **Demand Limit** (Ograniczanie zapotrzebowania).

| Info    | 2 | Demand Limit        | •      |
|---------|---|---------------------|--------|
|         |   | Compressors Running | 0      |
|         |   | Limit               | 2      |
|         |   | Signal              | 15.0mA |
|         |   |                     |        |
|         |   |                     |        |
|         |   |                     |        |
|         |   |                     |        |
|         |   |                     |        |
| <u></u> |   | ESC                 | ОК     |

#### 4.10.2 Reset nastawy

Funkcja resetowania nastaw może pomijać aktywną nastawę temperatury wody lodowej w przypadku wystąpienia pewnych warunków. Celem tej funkcji jest ograniczanie zużycia energii przez jednostkę przy zachowaniu takiego samego poziomu komfortu. W tym celu dostępne są różne strategie resetowania:

- Reset nastawy poprzez wyzerowanie wartości temperatury powietrza zewnętrznego (Outside Air Temperature, OAT)
- Reset nastawy poprzez sygnał zewnętrzny (4-20mA)
- reset nastawy za pomocą ΔT parownika (temperatury wody powrotnej).

Aby ustawić żądaną strategię resetowania nastawy, należy wybrać pozycję **Main Menu** (Menu główne)  $\rightarrow$  **Commission Unit** (Przekazanie do użytkowania)  $\rightarrow$  **Configuration** (Konfiguracja)  $\rightarrow$  **Options** (Opcje) i zmienić parametr **Setpoint Reset** (Reset nastawy) zgodnie z poniższą tabelą:

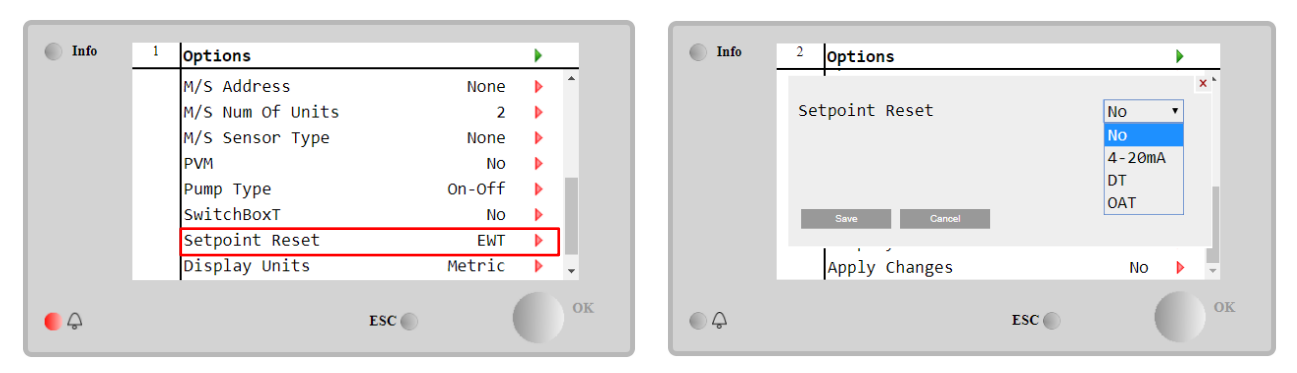

| Parametr  | Zakres  | Opis                                                                          |  |  |  |
|-----------|---------|-------------------------------------------------------------------------------|--|--|--|
| Reset LWT | Nie     | Resetowanie nastawy wyłączone.                                                |  |  |  |
|           | 4-20 mA | Reset nastawy za pomocą sygnału zewnętrznego od 4 do 20 mA.                   |  |  |  |
|           | DT      | Reset nastawy za pomocą temperatury wody w parowniku.                         |  |  |  |
|           | OAT     | Reset nastawy na podstawie wartości temperatury powietrza zewnętrznego (OAT). |  |  |  |

Każdą strategię należy skonfigurować (chociaż dostępne są konfiguracje domyślne). Parametry można ustawić, wybierając pozycję **Main Menu** (Menu główne) → **View/Set Unit** (Widok/ustawienia jednostki) → **Power Conservation** (Oszczędzanie energii)→ **Setpoint Reset** (Reset nastawy).

Należy pamiętać, że parametry odpowiadające danej strategii są dostępne tylko po wyborze określonej wartości dla funkcji resetowania nastawy i ponownym uruchomieniu UC.

**4.10.2.1** Reset nastawy na podstawie wartości temperatury powietrza zewnętrznego (OAT) (tylko urządzenia A/C) Po wyborze opcji OAT dla pozycji Setpoint Reset (Reset nastawy) aktywna nastawa (AS) dla LWT jest obliczana z zastosowaniem korekty względem nastawy podstawowej zależnej od temperatury otoczenia (OAT) oraz aktualnego trybu pracy (ogrzewania lub chłodzenia). Można skonfigurować różne parametry, które są dostępne w menu Setpoint Reset (Reset nastawy) — patrz poniżej:

| Info | 4 | Setpoint Reset  |        | • |
|------|---|-----------------|--------|---|
|      |   | Actual Reset    | 2.5°   | 2 |
|      |   | Max Reset       | 5.0°   |   |
|      |   | Max Reset OAT   | 25.0°  | 0 |
|      |   | Start Reset OAT | 15.0°C |   |
|      |   | Evaporator EWT  | 12.0°C |   |
|      |   | OAT             | 20.0°0 | 2 |
|      |   | Signal          | 4.0m/  | 4 |
|      |   |                 | ESC 🌑  | 0 |

| Parametr                                     | Wartoś<br>ć<br>domyś<br>Ina | Zakres            | Opis                                                                                                    |
|----------------------------------------------|-----------------------------|-------------------|----------------------------------------------------------------------------------------------------|
| Actual Reset<br>(Rzeczywiste<br>resetowanie) |                             |                   | Wskazanie korekty stosowanej do nastawy podstawowej.                                                                                                  |
| Reset maks. (MR)                             | 5,0°C                       | 0,0°C<br>÷10,0°C  | Nastawa maksymalnego resetowania. Przedstawia ona<br>maksymalną różnicę temperatur, jaką wybór opcji OAT może<br>powodować dla LWT.                   |
| Reset maks. wart. OAT<br>(MROAT)             | 15,5°C                      | 10,0°C<br>÷29,4°C | Wartość progowa odpowiadająca maksymalnej różnicy nastaw.                                                                                             |
| Rozpocz. resetu wart.<br>OAT (SROAT)         | 23,8°C                      | 10,0°C<br>÷29,4°C | Wartość progowa OAT w celu aktywacji resetowania nastawy LWT, tj. nadpisanie nastawy LWT tylko w przypadku gdy OAT osiągnie/przekroczy wartość SROAT. |
| Delta T                                      |                             |                   | Rzeczywista różnica temperatur parownika. Różnica pomiędzy temperaturą wody wpływającej i wypływającej.                                               |

| OAT    | Rzeczywista temperatura otoczenia zewnętrznego.         |
|--------|---------------------------------------------------------|
| Sygnał | Rzeczywisty prąd wejściowy odczytywany na stykach funkc |
|        | resetowania nastawy.                                    |

Jeżeli jednostka pracuje w trybie chłodzenia (ogrzewania), im bardziej temperatura otoczenia spadnie poniżej (przekroczy) SROAT, tym bardziej wzrasta (spada) nastawa aktywna (AS) LWT. Dzieje się tak do momentu, aż OAT osiągnie wartość graniczną MROAT. Kiedy wartość OAT przekroczy wartość MROAT nastawa aktywna nie wzrasta (spada) bardziej i pozostaje stabilna do wartości maksymalnej (minimalnej), tj. AS = LWT + MR (-MR).

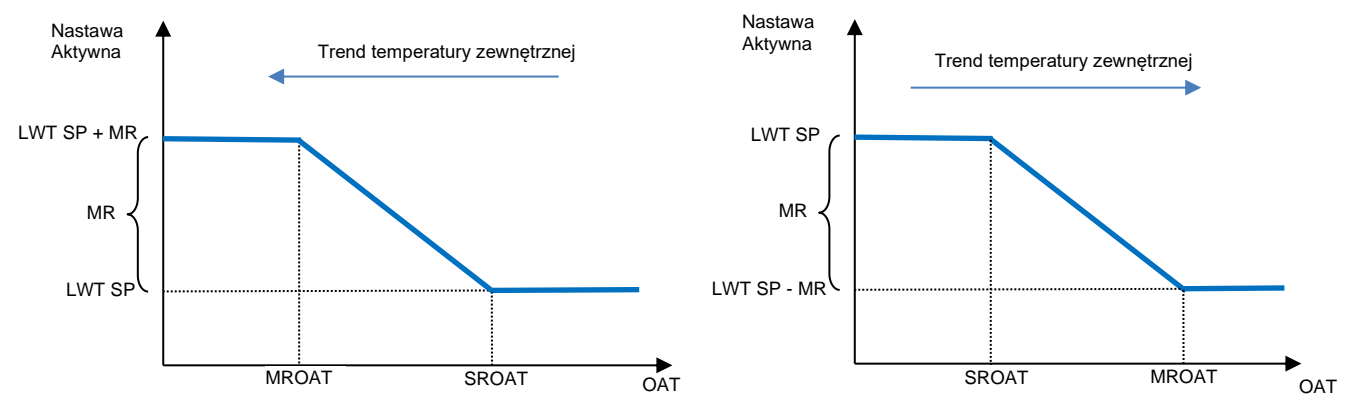

Wykres 2 Zależność nastawy aktywnej od temperatury zewnętrznej - w trybie chłodzenia (wykres lewy) lub ogrzewania (wykres prawy)

#### 4.10.2.2 Reset nastawy za pomocą zewnętrznego sygnału 4-20 mA

Kiedy wybrano **4-20 mA** jako opcję **Setpoint Reset** (Reset nastawy), aktywne nastawy LWT (AS) oblicza się, stosując korektę na podstawie zewnętrznego sygnału 4-20 mA: 4 mA odpowiada korekcie 0°C, tj. AS = wartość zadana LWT, podczas gdy 20 mA odpowiada korekcie wielkości Max Reset (MR), tj. AS = wartość zadana LWT + MR (-MR), jak pokazano w poniższej tabeli:

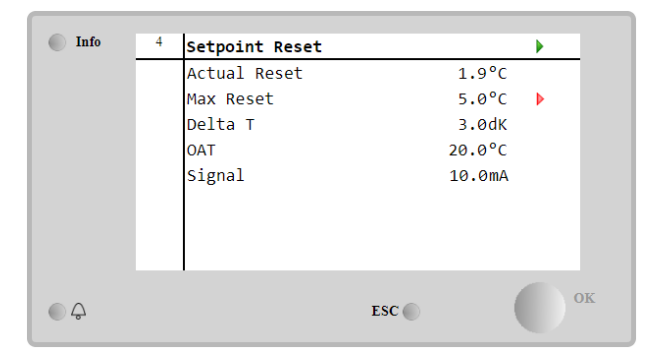

| Parametr                                     | Wartość<br>domyśln<br>a | Zakres            | Opis                                                                                                    |
|----------------------------------------------|-------------------------|-------------------|----------------------------------------------------------------------------------------------------|
| Actual Reset<br>(Rzeczywiste<br>resetowanie) |                         |                   | Wskazanie korekty stosowanej do nastawy podstawowej.                                                                              |
| Reset maks.<br>(MR)                          | 5,0°C                   | 0,0°C ÷<br>10,0°C | Nastawa maksymalnego resetowania. Przedstawia ona maksymalną różnicę temperatur, jaką wybór opcji 4–20 mA może powodować dla LWT. |
| Delta T                                      |                         |                   | Rzeczywista różnica temperatur parownika. Różnica pomiędzy temperaturą wody wpływającej i wypływającej.                           |
| OAT                                          |                         |                   | Rzeczywista temperatura otoczenia zewnętrznego.                                                                                   |
| Sygnał                                       |                         |                   | Rzeczywisty prąd wejściowy odczytywany na stykach funkcji resetowania nastawy.                                                    |

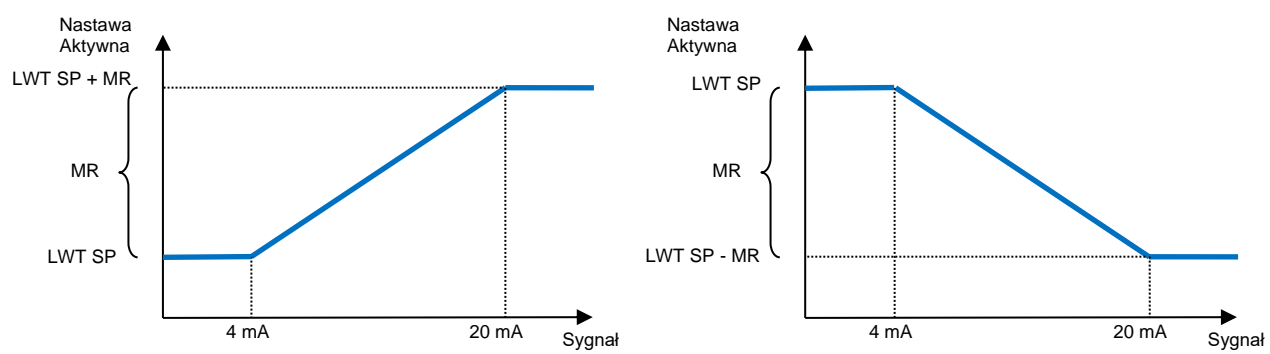

Wykres 3 Zależność nastawy aktywnej od zewnętrznego sygnału 4–20 mA w trybie chłodzenia (wykres lewy) lub ogrzewania (wykres prawy)

#### 4.10.2.3 Resetowanie nastaw za pomocą DT

Jeżeli dla pozycji **Setpoint Reset** (Reset nastawy) wybrano opcję **DT**, nastawa aktywna (AS) dla LWT jest obliczana z zastosowaniem korekty opartej różnicy temperatur ΔT wody wypływającej z parownika (LWT) i wody wpływającej (powracającej) do parownika (EWT). Kiedy wartość |ΔT| staje się mniejsza niż nastawa początkowego resetu ΔT (SRΔT), nastawa aktywna LWT jest proporcjonalnie zwiększana (w trybie chłodzenia) lub zmniejszana (w trybie ogrzewania) do maksymalnej wartości równej parametrowi Max Reset (MR).

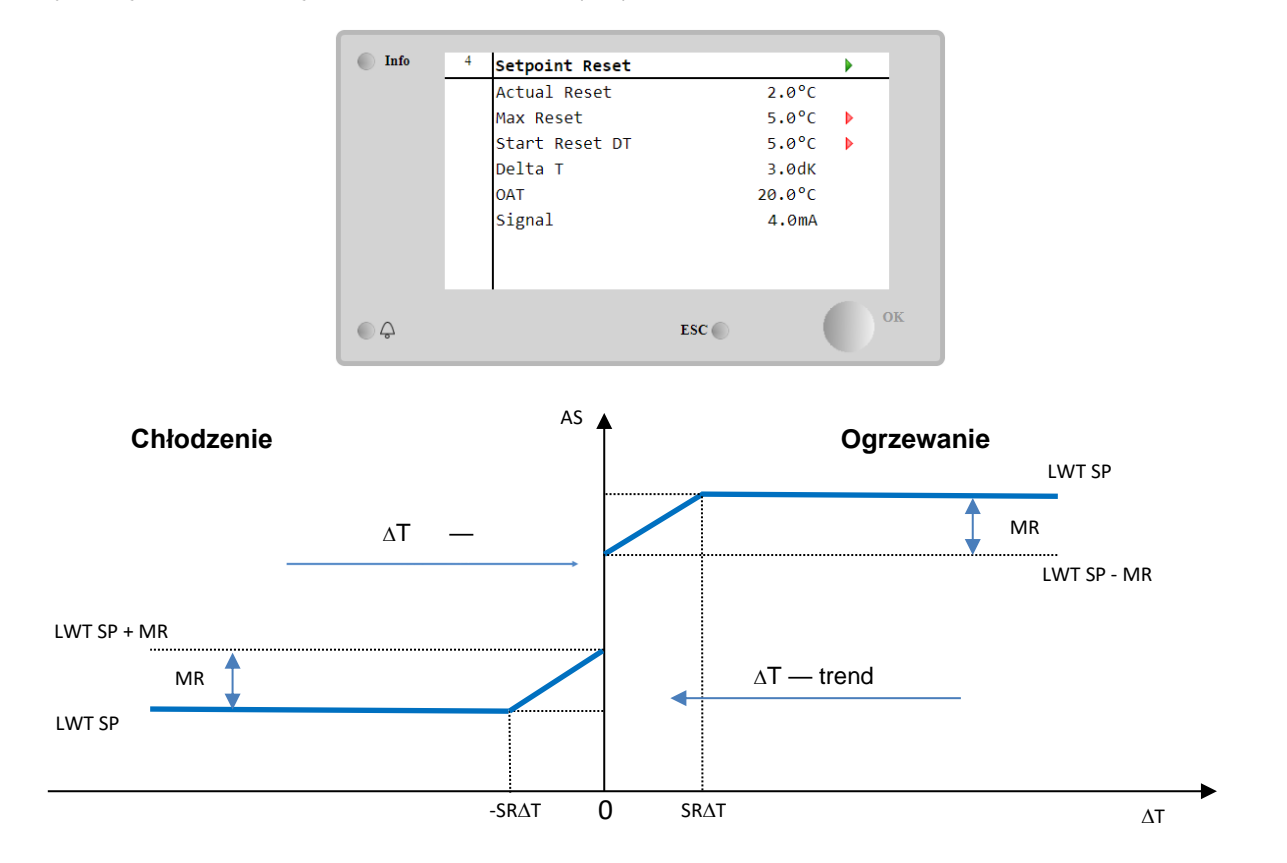

| W | ykres 4 | 4 Zależność nastaw | y aktywne | j od ∆T | parownika w tr | ybie chłodzenia ( | wykres lew | y) lub o | grzewania ( | wykres | prawy | Ì |
|---|---------|--------------------|-----------|---------|----------------|-------------------|------------|----------|-------------|--------|-------|---|
|   |         |                    |           |         |                |                   |            |          |             |        |       |   |

| Parametr                                | Wartość<br>domyślna | Zakres            | Opis                                                                                                    |
|-----------------------------------------|---------------------|-------------------|----------------------------------------------------------------------------------------------------|
| Reset maks. (MR)                        | 5,0°C               | 0,0°C ÷<br>10,0°C | Nastawa maksymalnego resetowania. Przedstawia ona maksymalną różnicę temperatur, jaką wybór opcji EWT może powodować dla LWT.                            |
| Reset maks. (MR)                        | 5,0°C               | 0,0°C ÷<br>10,0°C | Nastawa maksymalnego resetowania. Przedstawia ona maksymalną różnicę temperatur, jaką wybór opcji DT może powodować dla LWT.                             |
| Reset DT przy<br>uruchamianiu<br>(SR∆T) | 5,0°C               | 0,0°C ÷<br>10,0°C | Wartość progowa DT w celu aktywacji resetowania<br>nastawy LWT, tj. nadpisanie nastawy LWT tylko w<br>przypadku gdy DT osiągnie/przekroczy wartość SR∆T. |
| Delta T                                 |                     |                   | Rzeczywista różnica temperatur parownika. Różnica pomiędzy temperaturą wody wpływającej i wypływającej.                                                  |

| OAT    |  | Rzeczywista temperatura otoczenia zewnętrznego.   |
|--------|--|---------------------------------------------------|
| Sygnał |  | Rzeczywisty prąd wejściowy odczytywany na stykach |
|        |  | funkcji resetowania nastawy.                      |

#### 4.11 Dane elektryczne

Regulator urządzenia podaje podstawowe wartości elektryczne odczytywane przez miernik energii Nemo D4-L lub Nemo D4-Le. Wszystkie dane są zbierane w menu **Electrical Data** (Dane elektryczne).

Main Page (Strona główna) → View/Set Unit (Widok/ustawienia jednostki) → Electrical Data (Dane elektryczne)

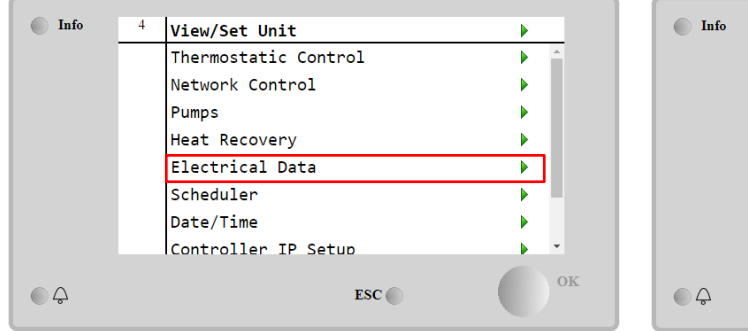

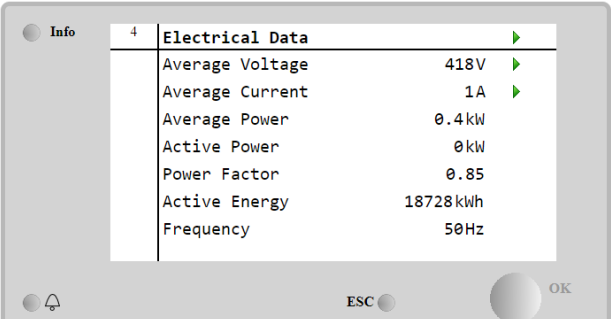

| Parametr         | Opis                                                                              |
|------------------|-----------------------------------------------------------------------------------|
| Średnie napięcie | Średnia wartość trzech połączonych napięć i powiązanie ze stroną danych napięcia. |
| Średni prąd      | Średnia wartość prądu i powiązanie ze stroną danych prądu.                        |
| Moc Średnia      | Wskazanie średniej mocy.                                                          |
| Moc średnia      | Wskazanie mocy czynnej.                                                           |
| Power Factor     | Wskazanie współczynnika mocy.                                                     |
| (Współczynnik    |                                                                                   |
| mocy)            |                                                                                   |
| Aktywna energia  | Wskazanie energii czynnej.                                                        |
| Częstotliwość    | Wskazanie częstotliwości czynnej.                                                 |

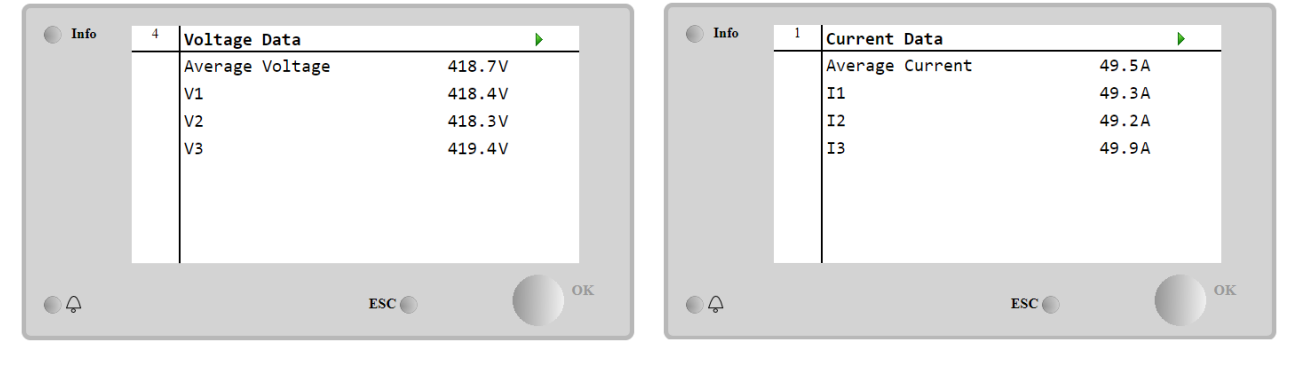

#### 4.12 Ustawienia adresu IP regulatora

Dostęp do strony ustawień adresu IP regulatora jest następujący: **Main Menu** (Menu główne) → **View/Set Unit** (Widok/ustawienia jednostki) → **Controller IP Setup** (Ustawienia IP regulatora).

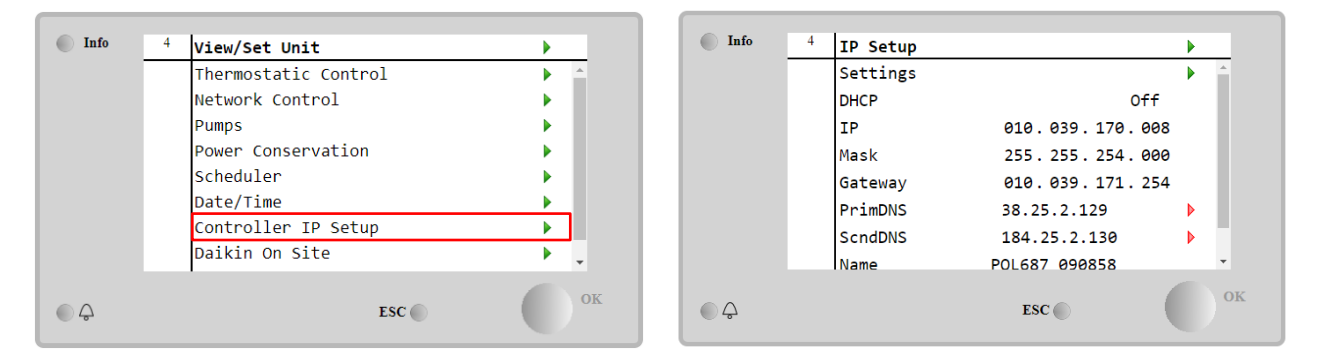

Na tej stronie podawane są wszystkie informacje na temat aktualnych ustawień sieci IP MT4 – patrz poniższa tabela:

| Parametr | Zakres             | Opis                            |
|----------|--------------------|---------------------------------|
| DHCP     | Active             | Opcja DHCP włączona.            |
|          | Passive            | Opcja DHCP wyłączona.           |
| IP       | XXX.XXX.XXX.XXX    | Aktualny adres IP.              |
| Mask     | xxx.xxx.xxx.xxx    | Aktualny adres maski podsieci.  |
| Gateway  | XXX.XXX.XXX.XXX    | Aktualny adres bramki.          |
| PrimDNS  | XXX.XXX.XXX.XXX    | Aktualny adres głównego DNS.    |
| ScndDNS  | XXX.XXX.XXX.XXX    | Aktualny adres podrzędnego DNS. |
| Device   | POLXXX_XXXXXX      | Nazwa hosta regulatora MT4.     |
| МАС      | xx-xx-xx-xx-<br>xx | Adres MAC regulatora MT4.       |

Aby zmienić ustawienia sieci IP MT4, należy wykonać poniższe czynności:

- Wejść do menu **Settings** (Ustawienia).
- Ustawić opcję DHCP na "Off" (Wył.).
- W razie potrzeby zmienić adresy w pozycjach IP, Mask, Gateway, PrimDNS i ScndDNS, zwracając uwagę na aktualne ustawienia sieci.
- Aby zapisać konfigurację, ustawić parametr **Apply changes** (Zastosuj zmiany) na **Yes** (Tak) i ponownie uruchomić regulator MT4.

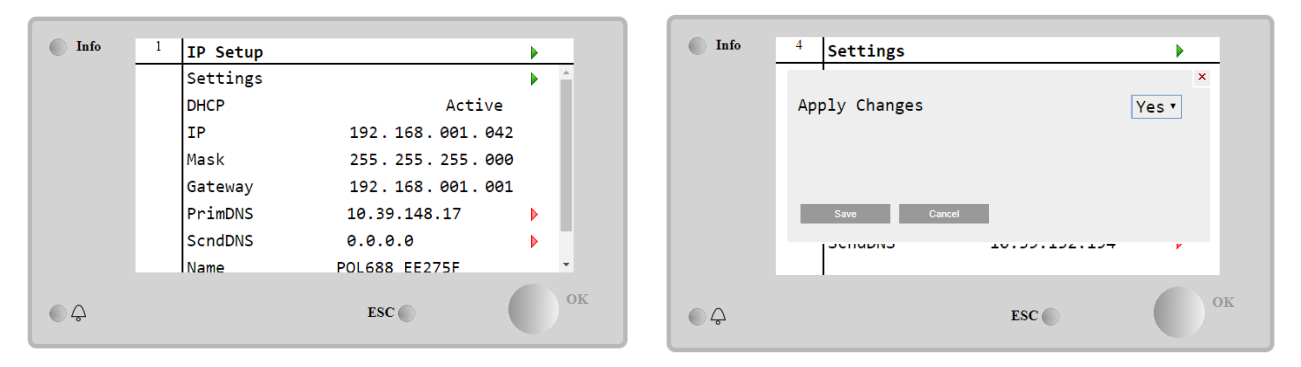

Domyślna konfiguracja internetowa jest następująca:

| Parametr     | Wartość domyślna |
|--------------|------------------|
| IP           | 192.168.1.42     |
| Mask (Maska) | 255 255 255.0    |
| Bramka       | 192.168.1.1      |
| PrimDNS      | 0.0.0.0          |
| ScndDNS      | 0.0.0.0          |

Należy pamiętać, że jeżeli opcja DHCP jest ustawiona jako "On" (Wł.), wartości parametrów konfiguracji internetowej regulatora MT4 są następujące:

| Parametr     | Wartość         |
|--------------|-----------------|
| IP           | 169 254 252 246 |
| Mask (Maska) | 255.255.0.0     |
| Bramka       | 0.0.0.0         |
| PrimDNS      | 0.0.0.0         |
| ScndDNS      | 0.0.0.0         |

Wystąpił problem z łączem internetowym (prawdopodobnie z powodu usterki fizycznej, takiej jak przerwanie kabla Ethernet).

# 4.13 Daikin na stronie

Do strony Daikin on Site (DoS) można uzyskać dostęp, wybierając pozycję **Main Menu** (Menu główne) → **View/Set Unit** (Widok/ustawienia jednostki) → **Daikin On Site**.

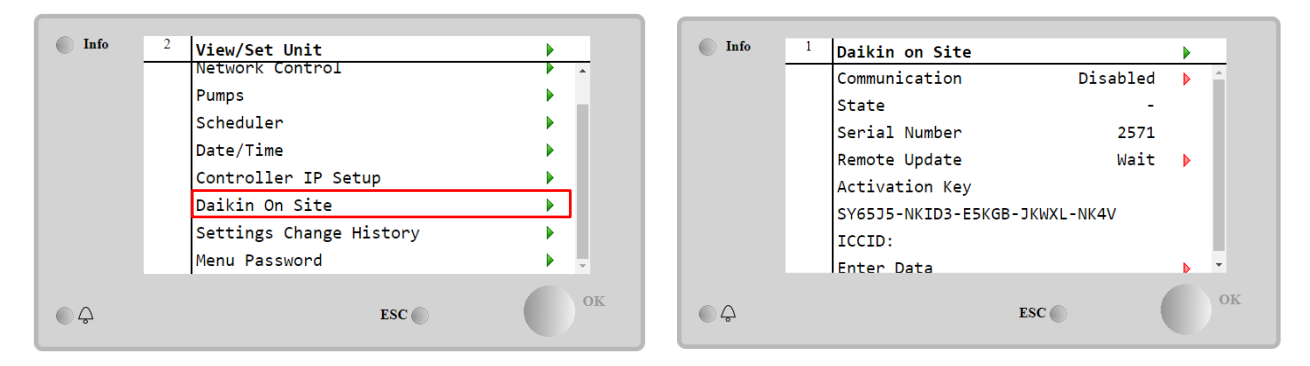

Aby skorzystać z funkcji DoS, klient musi przekazać firmie Daikin **Numer seryjny** i zarejestrować się w serwisie DoS. Następnie z tej strony można:

- Nawiązywać/przerywać połączenie z DoS.
- Sprawdzać stan połączenia z serwisem DoS.
- Włączać/wyłączać opcję zdalnej aktualizacji.

Patrz parametry podane w poniższej tabeli.

| Parametr      | Zakres    | Opis                                                                         |
|---------------|-----------|------------------------------------------------------------------------------|
| Comm Start    | Disabled  | Przerwanie połączenia z DoS.                                                 |
|               | Enabled   | Nawiązanie połączenia z DoS.                                                 |
| Comm State    | -         | Brak połączenia z DoS.                                                       |
|               | IPErr     | Nie można nawiązać połączenia z DoS.                                         |
|               | Connected | Połączenie z DoS nawiązane i sprawne.                                        |
|               | Wait      | Zdalna aktualizacja jest niedozwolona, nawet żądanie jest uruchamiane z DOS. |
| Remote Update | Yes       | Opcja zdalnej aktualizacji włączona.                                         |
|               | NO        | Opcja zdalnej aktualizacji wyłączona.                                        |

Jedną z usług zapewnianych przez DoS jest opcja **Remote Update** (Zdalna aktualizacja), która umożliwia zdalną aktualizację oprogramowania sterownika PLC, co pozwala na uniknięcie interwencji ze strony pracowników konserwacji. Aby włączyć tę opcję, należy ustawić wartość parametru "Remote Update" (Zdalna aktualizacja) na **Yes** (Wł.). W przeciwnym razie ustawić wartość **Wait/Disable** (Wył.).

# Aby pomyślnie zaktualizować zdalne oprogramowanie, wymagana jest obsługa lokalnych usług i należy zagwarantować silne połączenie internetowe.

W mało prawdopodobnym przypadku konieczności wymiany sterownika PLC połączenie DoS można przełączyć ze starego sterownika na nowy, podający jedynie aktualny **Klucz aktywacji** firmie Daikin.

## 4.14 Regeneracja ciepła

Regulator urządzenia może obsługiwać opcję całkowitego lub częściowego odzysku ciepła.

Opcję odzysku ciepła włącza się za pomocą przełącznika Q8 na panelu elektrycznym.

Należy dostosować niektóre ustawienia — pozycja **Main Page** (Strona główna)**→View/Set Unit** (Widok/ustawienia jednostki)**→Heat Recovery** (Odzysk ciepła)

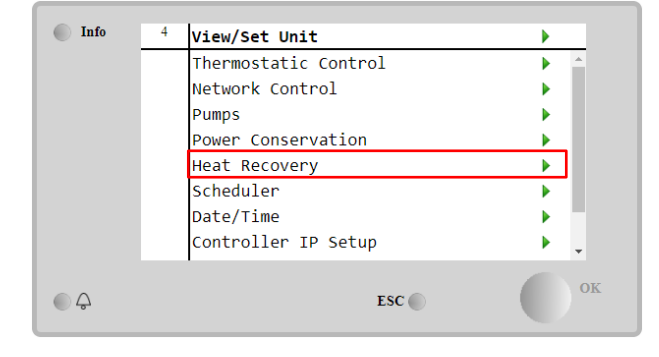

| Info | 4 | Heat Recovery  |               | •  |
|------|---|----------------|---------------|----|
|      |   | HR State       | Recirculation | *  |
|      |   | HR LWT         | 0.0°C         |    |
|      |   | HR EWT         | 0.0°C         |    |
|      |   | HR EWT Sp      | 40.0°C        | •  |
|      |   | HR EWT Dif     | 2.0°C         | •  |
|      |   | HR Lock Limit  | 25.0°C        | •  |
|      |   | HR Delta Sp    | 5.0°C         | •  |
|      |   | HR 3-Way Valve | 0.0%          | +  |
| © ¢  |   |                | ESC 🔘         | ок |

| Parametr              | Zakres       | Opis                                                                                                    |
|-----------------------|--------------|----------------------------------------------------------------------------------------------------|
| HR State (Stan        | Wył.         | Odzysk ciepła jest wyłączony.                                                                                            |
| odzysku ciepła)       | Recyrkulacja | Pompa odzysku ciepła działa, ale wentylator wytwornicy wody lodowej nie reguluje<br>temperatury wody dla odzysku ciepła. |
|                       | Regulacja    | Pompa odzysku ciepła działa i wentylatory wytwornicy wody lodowej regulują temperaturę<br>wody dla odzysku ciepła.       |
| HR LWT                |              | Temperatura wody wypływającej dla odzysku ciepła.                                                                        |
| HR EWT                |              | Temperatura wody wpływającej dla odzysku ciepła.                                                                         |
| HR EWT Sp             |              | Nastawa temperatury wody wpływającej dla odzysku ciepła.                                                                 |
| Mech. różn. HR<br>EWT |              | Regeneracja ciepła                                                                                                    |
| HR Lock Limit         |              |                                                                                                    |
| (Limit blokady        |              |                                                                                                    |
| odzysku ciepła)       |              |                                                                                                    |
| HR Delta Sp           |              |                                                                                                    |
| HR 3-Way Valve        |              | Procentowa wartość otwarcia zaworu 3-drożnego odzysku ciepła.                                                            |
| (Zawór 3-drożny       |              |                                                                                                    |
| odzysku ciepła)       |              |                                                                                                    |
| HR Pumps              |              | Stan pompy odzysku ciepła.                                                                                               |
| (Pompy odzysku        |              |                                                                                                    |
| ciepła)               |              |                                                                                                    |
| HR Pump Hours         |              | Godziny pracy pompy odzysku ciepła.                                                                                      |
| (Godziny pompy        |              |                                                                                                    |
| odzysku ciepła)       |              |                                                                                                    |
| HR C1 Enable          |              | Udzysk ciepła wł. w obiegu 1.                                                                                            |
| HR C2 Enable          |              | Odzysk ciepła wł. w obiegu 2.                                                                                            |

W przypadku gdy źródłem kontroli jednostki jest Network, aby włączyć funkcję odzyskiwania ciepła, muszą być spełnione następujące warunki:

- . •Włącz parametr HR C1 or C2 włącz Enable na stronie Odzyskiwanie ciepła.
- Włącz rejestr BMS:Heat Recovery Enable Setpoint

# 4.15 Rapid Restart — Szybki restart

Wytwornica może uruchomić sekwencję szybkiego restartu (opcjonalnie) w odpowiedzi na awarię zasilania. Ta opcja umożliwia urządzeniu przywrócenie obciążenia sprzed awarii zasilania w krótszym czasie, przyspieszając standardowy zegar cyklu.

Aby aktywować funkcję Rapid Restart, klient musi ustawić opcję Yes (Włącz) dla parametru "Rapid Restart" na stronie Rapid Restart.

Funkcja jest skonfigurowana fabrycznie.

Do strony Rapid Restart można uzyskać dostęp, wybierając pozycję **Main Menu** (Menu główne) → **View/Set Unit** (Widok/ustawienia jednostki) → **Rapid Restart**.

| Info | 6 | View/Set Unit        | •          |
|------|---|----------------------|------------|
|      |   | Thermostatic Control | •          |
|      |   | Network Control      | •          |
|      |   | Pumps                | •          |
|      |   | Rapid Restart        | •          |
|      |   | Scheduler            | •          |
|      |   | Date/Time            | •          |
|      |   | Controller IP Setup  | •          |
|      |   | Menu Password        | <b>)</b> • |
|      |   | ESC 🌑                | ОК         |

| Info | 6 | Rapid | Restart |     |        | • |    |
|------|---|-------|---------|-----|--------|---|----|
|      |   | Rapid | Restart |     | No     | ► |    |
|      |   | State | C1      | Not | Active |   |    |
|      |   | State | C2      | Not | Active |   |    |
|      |   |       |         |     |        |   |    |
|      |   |       |         |     |        |   |    |
|      |   |       |         |     |        |   |    |
|      |   |       |         |     |        |   |    |
|      |   |       |         |     |        |   |    |
| ¢    |   |       |         | ESC |        |   | ОК |

Obszar "State C1/2" przedstawia aktualny stan procedury Rapid restart dla każdego obwodu.

Szybki restart uruchamia się w następujących warunkach:

- Podczas awarii zasilania trwającej dłużej niż 180 sekund.
- Przełączniki urządzenie i obiegów znajdują się w pozycji WŁĄCZONEJ.
- Przy braku alarmów urządzenia lub obiegu.
- Pracy urządzenia w normalnych warunkach Uruchamiania.

- Nastawa dla obiegu pracującego w trybie BMS znajduje się w położeniu Auto, podczas gdy źródło sterowania ustawiono na tryb Sieć.
- ELWT nie jest niższa niż "Nastawa ELWT + StgUpDT"
- ELWT jest wyższa niż " Nastawa ELWT + NomEvapDT\*Par\_RpdRst", gdzie Par\_RpdRst to parametr niepodlegający modyfikacji.

Jeśli awaria zasilania trwa dłużej niż 180 sekund, urządzenie uruchomi się w oparciu o standardowy zegar cyklu bez szybkiego restartu.

Po ponownym uruchomieniu zasilania zegary używane podczas procedury Rapid Restart to:

| Parametr                   | Zegar |
|----------------------------|-------|
| Pompa włączona             | 14 s  |
| 1 <sup>st</sup> spręż. Wł. | 30 s  |
| Pełne obciążenie (6        | 180 s |
| spręż.)                    |       |

# 4.16 FreeCooling (Tylko chłodzenie)

Do strony FreeCooling można uzyskać dostęp, wybierając pozycję **Main Menu** (Menu główne) → **View/Set Unit** (Widok/ustawienia jednostki) → **FreeCooling**.

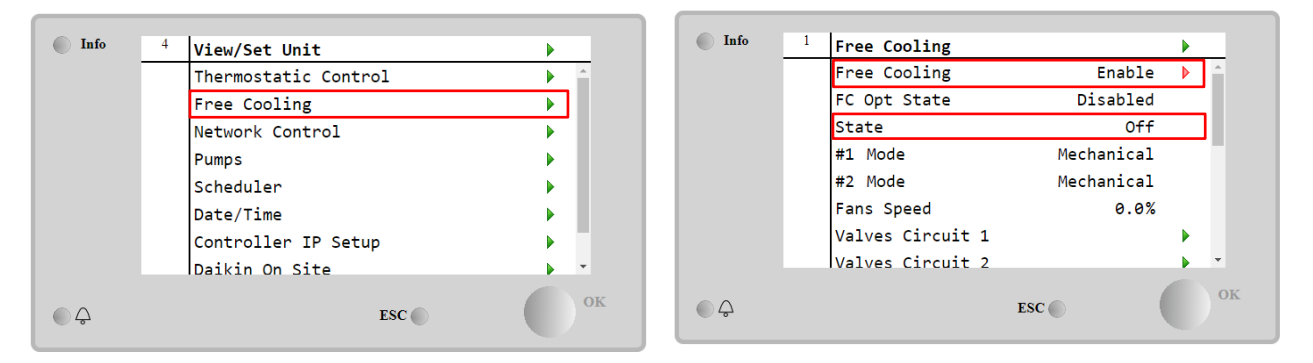

| Parametr        | Zakres       | Opis                                                                                                    |
|-----------------|--------------|----------------------------------------------------------------------------------------------------|
| Stan FC OPT     | Wył.         | Opcja nie włącza się ze wszystkimi niezbędnymi danymi wejściowymi lub nie może                                 |
|                 |              | działać z powodu problemów z termodynamiką                                                                     |
|                 | Wł.          | Opcja została włączona pomyślnie                                                                               |
| Stan            | Wył.         | Stan urządzenia: wyłączone.                                                                                    |
|                 | Free Cooling | Stan urządzenia: w trybie Free Cooling, oba obiegi pracują w trybie FreeCooling                                |
|                 | Mieszany     | Stan urządzenia: w trybie mieszanym. Jeden obieg pracuje w trybie FreeCooling, drugi<br>w trybie mechanicznym. |
|                 | Mechaniczny  | Stan urządzenia: w trybie mechanicznym, oba obiegi pracują w trybie mechanicznym                               |
| Tryb #x         | Mechaniczny  | Obieg x pracuje w trybie mechanicznym                                                                          |
|                 | FreeCooling  | Obieg x pracuje w trybie FreeCooling                                                                           |
| Prędkości       | 0-100%       | Wartość procentowa prędkości wentylatorów kontrolowana przez FreeCooling                                       |
| wentylatorów    |              |                                                                                                    |
|                 | Otwarty      | Sygnał otwarcia od regulatora dla zaworu VA                                                                    |
| Folecenie VA    | Zamknięty    | Sygnał zamknięcia od regulatora dla zaworu VA                                                                  |
| Zowár A otworty | Prawda       | Zawór A jest otwarty                                                                                           |
|                 | Fałsz        | Zawór A NIE jest otwarty                                                                                       |
| Zawór A         | Prawda       | Zawór A jest zamknięty                                                                                         |
| zamknięty       | Fałsz        | Zawór A NIE jest zamknięty                                                                                     |

Aby aktywować funkcję FreeCooling, klient musi ustawić opcję **Enable** (Włącz) dla parametru "Free Cooling" na stronie FreeCooling. Dostęp do tego parametru można uzyskać za pośrednictwem sekwencji **Main Menu** (Menu główne) → **Unit Enable** (Włączenie urządzenia):

| Info                | 1 | Unit Enable  |     |        | • |
|---------------------|---|--------------|-----|--------|---|
|                     |   | Unit         |     | Enable |   |
|                     |   | Circuit #1   |     | Enable |   |
|                     |   | Circuit #2   |     | Enable |   |
|                     |   | Free Cooling |     | Enable |   |
|                     |   |              |     |        |   |
|                     |   |              |     |        |   |
|                     |   |              |     |        |   |
|                     |   | 1            |     |        |   |
| $\bigcirc \bigcirc$ |   |              | ESC | (      | C |
| 0                   |   |              |     |        |   |

Na stronie FreeCooling, z poziomu View/Set unit (Widok/ustawienia jednostki) klient może wyświetlać przydatne informacje, np.:

- "#1 Mode" i "#2 Mode" (Tryb 1 i Tryb 2): Tryb operacyjny każdego obwodu.
- "State" (Stan): Tryb operacyjny całej jednostki.

| Info | 4 | Free Cooling     |            |     |
|------|---|------------------|------------|-----|
|      |   | #1 Mode          | Mechanical | *   |
|      |   | #2 Mode          | Mechanical |     |
|      |   | Fans Speed       | 20.0 %     | - 1 |
|      |   | Valves Circuit 1 |            |     |
|      |   | Valves Circuit 2 |            |     |
|      |   | Command VA       | Open       | - 1 |
|      |   | Valve A Open     | True       | - 1 |
|      |   | Valve A Closed   | True       | -   |
|      |   |                  |            |     |
|      |   |                  | ESC        | 0   |
|      |   |                  |            |     |

Z tej strony można uzyskać dostęp do stron "**Valves Circuit 1**" (Zawory obiegu 1) i "**Valves Circuit 2**" (Zawory obiegu 2), które zawierają:

| Info | 4 | 1               |        |          |
|------|---|-----------------|--------|----------|
| Into | - | Free Cooling C1 |        |          |
|      |   | State           | Off    | <b>^</b> |
|      |   | Command V1      | Closed | - 11     |
|      |   | Command V3      | Closed | - 11     |
|      |   | Command VB      | Open   | - 11     |
|      |   | V10pen+V3Closed | False  | - 11     |
|      |   | V1Closed+V3Open | False  | - 11     |
|      |   | Valve B Open    | True   | - 11     |
|      |   | Valve B Closed  | True   | -        |
| ¢    |   |                 | ESC    | ок       |

Rysunek 1 Zawory obiegu 1

| Parametr             | Zakres       | Opis                                                        |  |  |
|----------------------|--------------|-------------------------------------------------------------|--|--|
| Stan                 | Wył.         | Obieg wyłączony                                             |  |  |
|                      | Przełączanie | Obieg przełącza zawór w trybie FreeCooling                  |  |  |
| Regulacja            |              | Obieg pracuje w trybie FreeCooling i reguluje wentylator    |  |  |
|                      | Odpompowanie | Obieg wykonuje procedurę odpompowania FreeCooling           |  |  |
| Polecenie V1 Otwarty |              | Kontrola sygnału otwarcia od regulatora dla zaworu V1       |  |  |
|                      | Zamknięty    | Kontrola sygnału zamknięcia od regulatora dla zaworu V1     |  |  |
| V1 otwarty +V        | 3 Prawda     | Zawór V1 jest otwarty I zawór V3 jest zamknięty             |  |  |
| zamknięty            | Fałsz        | Zawór V1 NIE jest otwarty I/LUB zawór V3 NIE jest zamknięty |  |  |
| V1 zamknięty +V      | 3 Prawda     | Zawór V1 jest zamknięty I zawór V3 jest otwarty             |  |  |
| otwarty              | Fałsz        | Zawór V1 NIE jest zamknięty I/LUB zawór V3 NIE jest otwarty |  |  |

| Poloconio V/A     | Otwarty   | Kontrola sygnału otwarcia od regulatora dla zaworu VA   |  |
|-------------------|-----------|---------------------------------------------------------|--|
| Folecefile VA     | Zamknięty | Kontrola sygnału zamknięcia od regulatora dla zaworu VA |  |
| Zawór B otwarty   | Prawda    | Zawór B jest otwarty                                    |  |
|                   | Fałsz     | Zawór B NIE jest otwarty                                |  |
| Zawór B zamknięty | Prawda    | Zawór B jest zamknięty                                  |  |
|                   | Fałsz     | Zawór B NIE jest zamknięty                              |  |

# 4.16.1 Przełącznik FreeCooling

Użytkownik może sterować włączaniem/wyłączaniem opcji FreeCooling za pomocą przełącznika SFC na panelu elektrycznym, który można ustawiać w dwóch położeniach: 0 – 1.

| SFC | 0 | Funkcja FreeCooling wyłączona. |
|-----|---|--------------------------------|
| SFC | 1 | Funkcja FreeCooling włączona.  |

Aby umożliwić pracę jednostki w trybie FreeCooling, zarówno przełącznik FreeCooling, jak i parametr "Free Cooling", patrz 4.15, muszą być zaprogramowane na odpowiedni stan.

#### 4.16.2 Wł./wył. z sieci

Sterowanie włączaniem/wyłączaniem funkcji FreeColing może się również odbywać za pomocą protokołu szeregowego, jeżeli regulator urządzenia jest wyposażony w jeden lub kilka modułów komunikacyjnych (BACNet, Modbus lub LON). Aby sterować urządzeniem za pośrednictwem sieci, należy postępować zgodnie z poniższymi wskazówkami:

- 1. Przełącznik SFC = położenie 1 (patrz 4.15.1).
- 2. Pozycja "FreeCooling Enable" (Wł. FreeCooling) = "Enable" (Wł.) (patrz 4.15).
- 3. Pozycja "Control Source" (Źródło sterowania) = "Network" (Sieć) (patrz 4.5).
- 4. W razie potrzeby zamknąć styk przełącznika "Local/Network" (Lokalne/sieciowe) (patrz 4.5)!

# 4.17 Zbiorowe zakwaterowanie (funkcja przełączania, tylko pompa ciepła)

Wymagane jest wprowadzenie funkcji umożliwiającej automatyczne przełączanie trybu pracy urządzenia pomiędzy pompą ciepła a wytwornicą, w zależności od wartości temperatury odczytywanej przez sondę, którą można określić mianem "sondy przełączającej" umieszczonej w obrębie instalacji

Funkcja przełączania ma na celu utrzymywanie temperatury wody w określonym zakresie wymaganym dla instalacji, np. w przedziale od maks. 30°C do min. 20°C. W przypadku gdy temperatura przekroczy 30°C, urządzenie musi zmienić tryb pracy na chłodzenie i schłodzić wodę poniżej powyższej wartości. Podobnie, jeśli temperatura spadnie poniżej 20°C, urządzenie zaczyna działać jako pompa ciepła, aby podgrzać wodę w pętli.

Schemat działania termoregulacji jest spójny ze standardową logiką sondy ELWT (temperatury wody wypływającej z parownika), z uwzględnieniem temperatur StageUp (podwyższenia stopnia), StageDn (obniżenia stopnia), StartUp (uruchamiania) i StopDn (zatrzymywania). Jednak w przypadku funkcji przełączania oprogramowanie, aby zmienić tryb pracy urządzenia, będzie opierać się na wskazaniach sondy przełączającej.

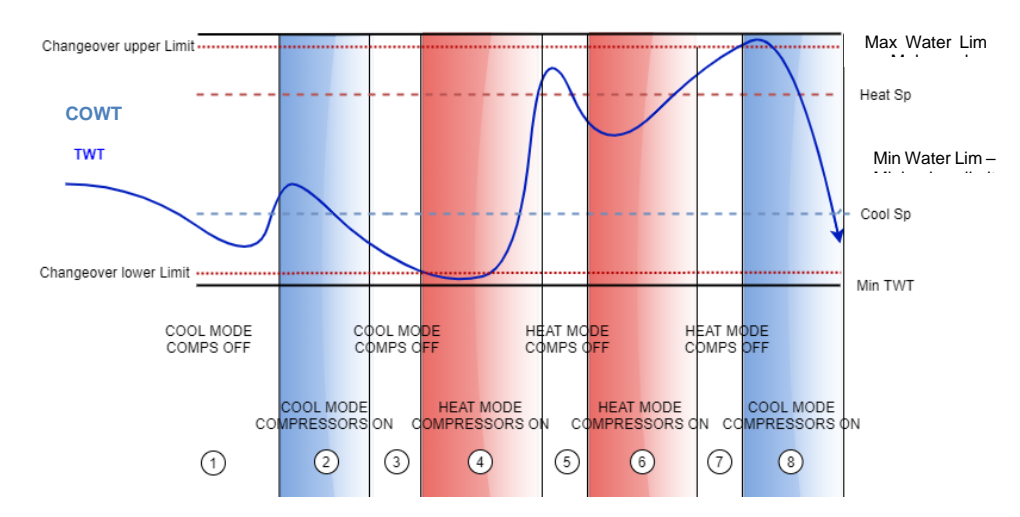

Funkcja ta nosi nazwę COWT = Changeover Water Temperature (temperatura wody podczas przełączania),

Aby utrzymać normalny schemat działania termoregulacji, na 1., 2. i 3. etapie wartość podczas uruchamiania pozwala wytwornicy na włączenie się w trybie chłodzenia i schłodzenie wody do temperatury wyłączeniau. Jednocześnie urządzenie wyłącza spreżarkę i czeka do momentu jej ponownego włączenia wskutek obciążenia.

Następnie, **jeśli COWT** (temperatura wody podczas przełączania) < **Dolny limit wywołujący przełączenie**, urządzenie przełącza swój tryb pracy, zaczynając działać jako pompa ciepła i podgrzewać wodę do temperatury wyłączania, tj. *Shut-Dn temperature Heat* (Heat Sp + ShutDnDt), jak na etapie 4. W przypadku termoregulacji urządzenia wyłączyła się i czeka, aż temperatura wody spadnie poniżej wartości ogrzewania (StartUp HeatValue), aby ponownie włączyć sprężarkę, jak na etapie 6.

Poniższa tabela przedstawia ogół parametrów dostępnych w menu zbiorowego zakwaterowania, w przypadku gdy opcja ta jest włączona.

#### Ścieżka HMI: Main Menu (Menu główne)→ View/Set Unit (Widok/ustawienia jednostki) → Collective Hsng (Zbiorowe zakwaterowanie)

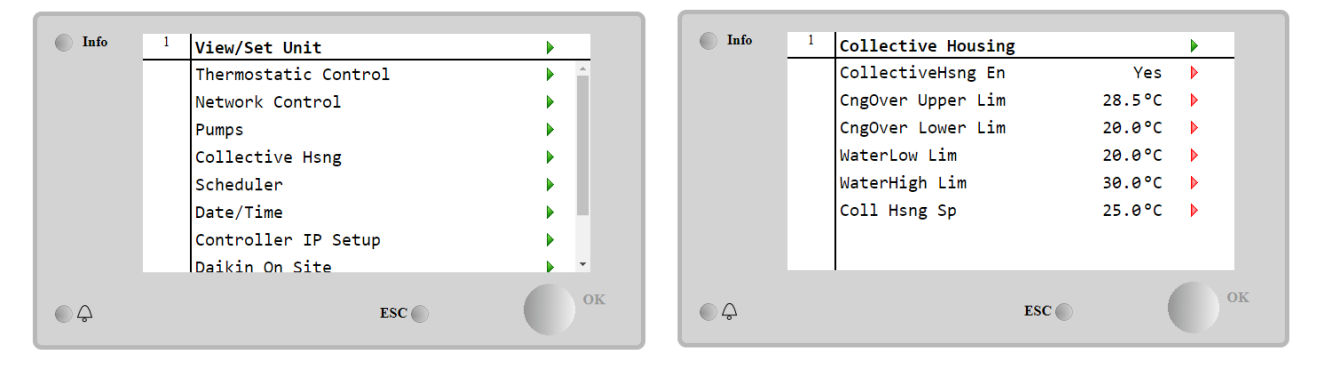
| Nastawa/Podmenu   | Wartość<br>domyślna | Zakres                       | Opis                                                                                                    |  |
|-------------------|---------------------|------------------------------|----------------------------------------------------------------------------------------------------|--|
| CollectiveHsng En | Nie                 | Nie-Tak                      | Uruchomienie opcji przełączania                                                                                                    |  |
| CngOver Upper Lim | 28,0°C              | Zob.:<br><i>Rysunek</i><br>a | Wartość górnego limitu powodującego przełączenie, gdy przełącznik<br>urządzenia jest ustawiony w położeniu Cool (chłodzenia)                      |  |
| CngOver Lower Lim | 20,0°C              | Zob.:<br><i>Rysunek</i><br>a | Wartość dolnego limitu powodującego przełączenie, gdy przełącznik<br>urządzenia jest ustawiony w położeniu Heat (ogrzewania)                      |  |
| WaterLow Lim      | 20,0°C              |                              | Minimalna temperatura wody dozwolona w miejscu, w którym umieszczono sondy przełączające                                                          |  |
| WaterHigh Lim     | 30,0°C              |                              | Maksymalna temperatura wody dozwolona w miejscu, w którym umieszczono sondy przełączające                                                         |  |
| Coll Hsng Sp      | 25,0°C              |                              | Nastawa determinująca wystąpienie warunku uruchomienia urządzenia po jego włączeniu, w zależności od COWT (temperatury wody podczas przełączania) |  |

Temperatura czujnika zarządzającego funkcją przełączania, jest widoczna również w menu głównym pod nazwą "Cng Over Temp" (temperatura powodująca przełączenie).

#### 4.18 Ciepła woda użytkowa (Domestic Hot Water)

Funkcja ta może być używana do naprzemiennej normalnej pracy urządzenia z wytwarzaniem ciepłej wody użytkowej. Podczas pracy w trybie "CWU" urządzenie jest zatrzymywane, obieg wody jest przełączany przez zawór 3-drogowy, a urządzenie jest ponownie uruchamiane w celu podgrzania zbiornika zawierającego ciepłą wodę użytkową, aż do osiągnięcia zadanej temperatury. W tym momencie urządzenie powraca do normalnej pracy.

Ta funkcja wymaga odpowiedniej konfiguracji instalacji i ustawień urządzenia, należy zapoznać się z odpowiednią dokumentacją.

Funkcję "Ciepła woda użytkowa" można włączyć, podążając ścieżką Main Menu → Commission Unit → Configuration → Options i ustawiając parametr DHW Enable na Yes.

Należy zauważyć, że funkcja CWU nie jest kompatybilna z trybami sterowania pompą VPF, DT i On-Off, obudową zbiorczą i pracą biwalentną.

Dostępne są dodatkowe funkcje dedykowane do zastosowań grzewczych, takie jak docelowa kontrola temperatury wody zasilającej w oparciu o temperaturę zbiornika CWU, aby zagwarantować odpowiednią różnicę między LWT pompy ciepła a wodą w zbiorniku oraz automatyczną stałą prędkość wtórną dla pętli wody CWU, aby zagwarantować prawidłowy przepływ w pętli CWU.

Parametry ciepłej wody użytkowej można skonfigurować w Main Menu → View/Set Unit → Domestic Hot Water

| Menu wartości<br>zadanych/podrzędn<br>ych | Domyśln<br>e | Zasięg                                                     | R/W | Opis                                                                |
|-------------------------------------------|--------------|------------------------------------------------------------|-----|---------------------------------------------------------------------|
| DHW State                                 | -            | Disabled<br>Start<br>Switch To<br>Regulation<br>SwitchBack | R   | Stan pracy ciepłej wody użytkowej                                   |
| DHW Setpoint                              | 45 °C        | 070 °C                                                     | W   | Żądanie nastawy CWU                                                 |
| DHW Start Db                              | 5 °C         | 020 °C                                                     | W   | Strefa nieczułości CWU dla żądania                                  |
| DHW Delay                                 | 30 min       | 01440min                                                   | W   | Opóźnienie ponownej aktywacji CWU po powrocie do obiegu pierwotnego |
| DHW Temperature                           |              | °C                                                         | R   | Temperatura wody w zbiorniku CWU                                    |
| DHW 3WV State                             |              | Start<br>Switch<br>End<br>Error                            | R   | Stan pracy modułu DHW 3WV                                           |
| DHW Alarm Code                            |              | 03                                                         | R   | Kod alarmu CWU                                                      |
| DH₩ 3₩V Туре                              | 2Fdbck       | 2Fdbck<br>Temporized                                       | W   | Typ CWU 3WV                                                         |
| DHW 3WV Switch<br>time                    | 300 s        | 0900 s                                                     | W   | Czasowe przełączanie DHW 3WV                                        |
| DHW Max Time                              | 30 min       | 01440min                                                   | W   | Maksymalny czas regulacji CWU w obwodzie wtórnym                    |

| DHW Standby Mode        | off | Off<br>On | W                                                                              | W trybie czuwania urządzenie 3WV jest zawsze podłączone do obwodu wtórnego.                         |
|-------------------------|-----|-----------|--------------------------------------------------------------------------------|----------------------------------------------------------------------------------------------------|
| DHW Remote En           | off | Off<br>On | W                                                                              | Zdalne włączanie DHW                                                                                |
| DHW Lwt Ctrl<br>Target  | off | Off<br>On | W Docelowe sterowanie ciepłej wody użytkowe<br>podstawie temperatury zbiornika |                                                                                                    |
| DHW Secondary<br>FixSpd | off | Off<br>On | W                                                                              | Wtórna stała prędkość dla pętli wody CWU w celu zagwarantowania prawidłowego przepływu w pętli CWU. |

W przypadku, gdy źródłem kontroli jednostki jest Network, aby umożliwić funkcjonalność ciepłej wody użytkowej, muszą być spełnione następujące warunki:

• Włącz rejestr BMS:DHW - Enable Setpoint

#### 4.19 Operacje dwuwartościowe (Bivalent Operation)

Funkcja pracy biwalentnej umożliwia jednostce zarządzanie aktywacją kotła z włączaniem/wyłączaniem w funkcji krzywej klimatycznej systemu, ustawionej na UC w sposób identyczny z krzywą systemu obecnego w kotle, oraz zewnętrznej temperatury otoczenia.

Funkcję " Main Menu → Commission Unit → Configuration → Options i ustawiając parametr Bivalent Operation na Yes.

| Menu wartości<br>zadanych/podrzędn<br>ych | Domyś<br>Iny | Zasięg | R/W | Opis                                                                                                    |  |
|-------------------------------------------|--------------|--------|-----|----------------------------------------------------------------------------------------------------|--|
| (Bivalent Ops En)                         | Off          | Off/On | W   | Umożliwia uruchomienie trybu pracy dwuwartościowej.                                                                                                    |  |
| (Tamb Design)                             | 0            | -2060  | W   | Określa projektową temperaturę otoczenia dla systemu.                                                                                                    |  |
| (System Lwt Design)                       | 60           | 2075   | W   | Określa docelową temperaturę wody na wylocie z systemu przy projektowej temperaturze otoczenia.                                                                                    |  |
| (System Lwt@20)                           | 30           | 2075   | W   | Określa docelową temperaturę wody na wylocie systemu przy temperaturze otoczenia 20°C.                                                                                             |  |
| (Tcut-off)                                | 0            | -77    | W   | Określa dolny limit dla trybu biwalentnego, w którym włączony jest tylko bojler.                                                                                                   |  |
| (Tbivalent)                               | 7            | 020    | W   | Określa wyższy limit dla pracy biwalentnej, powyżej<br>którego włączona jest tylko pompa ciepła.<br>Czy możliwe jest przejście z aktywnym bojlerem, nawet<br>jeśli OAT > Tambient. |  |
| (System DeltaT)                           | 10           | 050    | W   | Parametr ten powinien odpowiadać dokładnemu spadkowi temperatury delta spowodowanemu obciążeniem systemu.                                                                          |  |
| (Boiler Delay)                            | 0            | 060    | W   | Określa opóźnienie aktywacji pompy ciepła i kotła w<br>trybie biwalentnym w zakresie OAT.                                                                                          |  |

Dodatkową funkcję dedykowaną do pracy w trybie biwalentnym, taką jak nastawa temperatury wody na wylocie z systemu odbierana przez zdalne sterowanie, można włączyć, podążając ścieżką Main Menu → Commission Unit → Configuration → Options i ustawiając parametr Biv Syst Lwt Ctrl na Remote.

Ponadto możliwe jest również skonfigurowanie typu czujnika zdalnego sterowania Lwt, jeśli 0-10 V lub 4-20 mA.

#### Main Menu $\rightarrow$ Commission Unit $\rightarrow$ Configuration $\rightarrow$ Options

| Menu wartości<br>zadanych/podrzędn<br>ych | Domyś<br>Iny | Zasięg          | R/W | Opis                                                           |
|-------------------------------------------|--------------|-----------------|-----|----------------------------------------------------------------|
| Buv Syst Lwt Ctrl                         | Local        | Local<br>Remote | W   | Określa typ kontrolki System Lwt                               |
| Bivalent Sns Type                         | 0-10V        | 0-10V<br>4-20mA | W   | Określa typ czujnika pilota zdalnego sterowania System<br>Lwt. |

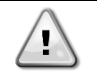

Dwuwartościowe instalacje operacyjne

Ze względu na zdolność bojlera do dostarczania wody o temperaturze wykraczającej poza maksymalną obudowę urządzenia, konieczne jest zwrócenie uwagi na realizację pętli wodnej w celu zagwarantowania temperatur wejściowych w granicach limitu i bezpiecznego korzystania z pompy ciepła oraz zapobiegania uszkodzeniom komponentów.

#### 4.20 Opcje oprogramowania

W przypadku jednostek EWYT, możliwość zastosowania zestawu opcji oprogramowania została dodana do funkcjonalności wytwornicy, zgodnie z nowym Microtech<sup>®</sup> IV zainstalowanym na urządzeniu. Opcje oprogramowania nie wymagają dodatkowego sprzętu i dotyczą kanałów komunikacji i oraz nowych funkcji energetycznych.

Podczas uruchomienia maszyna jest dostarczana z zestawem opcji wybranym przez klienta; wprowadzone hasło jest trwałe i zależy od seryjnego numeru komputera i wybranego zestawu opcji.

Aby sprawdzić aktualny zestaw opcji:

Main MenuCommission Unit→Configuration→Software Options.

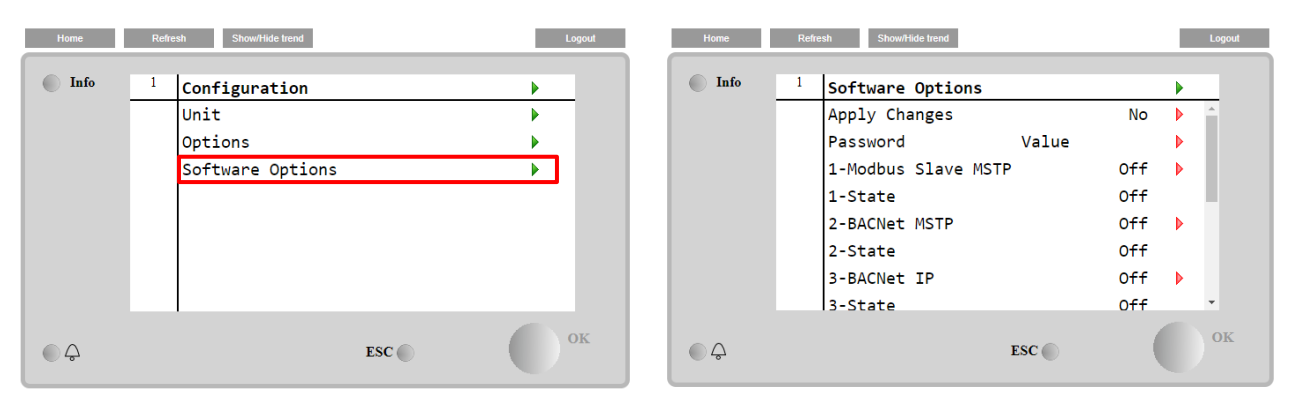

| Parametr    | Opis                                    |  |  |
|-------------|-----------------------------------------|--|--|
| Hasto       | Zapisywalny przez interfejs / interfejs |  |  |
| 118310      | sieciowy                                |  |  |
| Nazwa opcji | Nazwa opcji                             |  |  |
| Stop oppij  | Opcja jest aktywna.                     |  |  |
| Stan opcji  | Opcja nie jest aktywna                  |  |  |

Wstawienie aktualnego hasła aktywuje wybrane opcje.

#### 4.20.1 Zmiana hasła do zakupu nowych opcji oprogramowania

Zestaw opcji i hasło są aktualizowane w fabryce. Jeśli klient chce zmienić swój zestaw opcji, musi skontaktować się z personelem firmy Daikin i poprosić o nowe hasło.

Gdy tylko zostanie podane nowe hasło, poniższe kroki umożliwiają klientowi samodzielną zmianę zestawu opcji:

1. Poczekaj, aż oba obiegi zostaną wyłączone, a następnie ze strony głównej, Menu główne→Włączenie urządzenia→Urządzenie→Wyłącz

2. Przejdź do Menu głównego  $\rightarrow$  Przekazanie do użytkowania  $\rightarrow$  Konfiguracja  $\rightarrow$  Opcje oprogramowania

- 3. Wybierz Opcje do aktywacji
- 4. Wprowadź hasło
- 5. Poczekaj, aż stany wybranych opcji staną się włączone
- 6. Zastosuj zmiany  $\rightarrow$  Tak (spowoduje to ponowne uruchomienie sterownika)

### Hasło można zmienić tylko wtedy, gdy maszyna pracuje w bezpiecznych warunkach: oba obiegi są w stanie wyłączenia.

#### 4.20.2 Wprowadzanie hasła do zapasowego sterownika

Jeśli sterownik jest uszkodzony i/lub wymaga wymiany z jakiegokolwiek powodu, klient musi skonfigurować zestaw opcji za pomocą nowego hasła.

Jeśli taka wymiana została zaplanowana, klient może poprosić personel Daikin o nowe hasło i powtórzyć kroki opisane w rozdziale 4.20.1.

Jeśli nie ma wystarczająco dużo czasu, aby poprosić o hasło personel Daikin (np. spodziewana awaria sterownika), zapewniony jest zestaw bezpłatnego ograniczonego hasła, aby nie zakłócać pracy maszyny.

Te hasła są bezpłatne i wizualizowane w:

Main Menu→Commission Unit→Configuration→Software Options→Temporary Passwords (Menu główne → Przekazanie do użytkowania → Konfiguracja → Opcje oprogramowania → Hasła tymczasowe)

| Home | Refresh Show/Hide trend                                                                                                    | Logout                                                                                                    | Home Refresh Show/Hide trend                                                          | Logout                                                |
|------|----------------------------------------------------------------------------------------------------|----------------------------------------------------------------------------------------------------|---------------------------------------------------------------------------------------|-------------------------------------------------------|
| Info | Software Options<br>4-Energy Monitoring<br>4-State<br>5-iCM Standard<br>5-State<br>6-iCM Advanced<br>6-State<br>Temporary Passwords | Off > off > off > | Info 1 Temporary Passwo   1-553489691893 2-411486702597 3-084430952438   Mode Timer 1 | Not Used<br>Not Used<br>Not Used<br>Permament<br>Ømin |
|      | Apply Changes                                                                                                    | No 🕨 🗸                                                                                                    |                                                                                       |                                                       |
| ¢    | ESC                                                                                                    | ок                                                                                                    | € \$                                                                                  | евс О ОК                                              |

Ich użycie jest ograniczone do trzech miesięcy:

- 553489691893 czas trwania 3 miesiące
- 411486702597 czas trwania 1 miesiąc
- 084430952438 czas trwania 1 miesiąc

Daje to klientowi wystarczająco dużo czasu na skontaktowanie się z serwisem Daikin i wprowadzenie nowego nieograniczonego hasła.

| Parametr     | Status<br>szczegółowy | Opis                                                                                             |
|--------------|-----------------------|--------------------------------------------------------------------------------------------------|
| 553489691893 |                       | Aktywuj zestaw opcji na 3 miesiące.                                                              |
| 411486702597 |                       | Aktywuj zestaw opcji na 1 miesiąc.                                                               |
| 084430952438 |                       | Aktywuj zestaw opcji na 1 miesiąc.                                                               |
| Tryb         | Stały                 | Wprowadzono stałe hasło. Zestaw opcji może być używany przez nieograniczony czas.                |
| Chwilowy     |                       | Wprowadzono hasło tymczasowe. Zestaw opcji może być używany w zależności od wprowadzonego hasła. |
| Zegar        |                       | Aktywowano ostatni czas trwania zestawu opcji. Włączone tylko wtedy, gdy tryb jest tymczasowy.   |

Hasło można zmienić tylko wtedy, gdy maszyna pracuje w bezpiecznych warunkach: oba obiegi są w stanie wyłączenia.

#### 4.20.3 Opcja oprogramowania Modbus MSTP

Gdy opcja oprogramowania "Modbus MSTP" jest aktywna i sterownik został ponownie uruchomiony, do strony ustawień protokołu komunikacyjnego można uzyskać dostęp poprzez ścieżkę:

## $\label{eq:main_star} \begin{array}{l} \mbox{Main Menu} \rightarrow \mbox{Commission Unit} \rightarrow \mbox{SW Modbus MSTP} \ (\mbox{Menu główne} \rightarrow \mbox{Przekazanie do użytkowania} \rightarrow \mbox{SW Modbus MSTP} \ (\mbox{Menu} \rightarrow \mbox{Commission Unit} \rightarrow \mbox{SW Modbus MSTP} \ (\mbox{Menu} \rightarrow \mbox{Przekazanie do użytkowania} \rightarrow \mbox{SW Modbus MSTP} \ (\mbox{Menu} \rightarrow \mbox{Przekazanie do użytkowania} \rightarrow \mbox{SW Modbus MSTP} \ (\mbox{Menu} \rightarrow \mbox{Przekazanie do użytkowania} \rightarrow \mbox{SW Modbus MSTP} \ (\mbox{Menu} \rightarrow \mbox{Przekazanie do użytkowania} \rightarrow \mbox{SW Modbus MSTP} \ (\mbox{Menu} \rightarrow \mbox{Przekazanie do użytkowania} \rightarrow \mbox{SW Modbus MSTP} \ (\mbox{Menu} \rightarrow \mbox{Przekazanie do użytkowania} \rightarrow \mbox{SW Modbus MSTP} \ (\mbox{Menu} \rightarrow \mbox{Przekazanie do użytkowania} \rightarrow \mbox{SW Modbus MSTP} \ (\mbox{Menu} \rightarrow \mbox{Przekazanie do użytkowania} \rightarrow \mbox{SW Modbus MSTP} \ (\mbox{Menu} \rightarrow \mbox{Przekazanie do użytkowania} \rightarrow \mbox{SW Modbus MSTP} \ (\mbox{Menu} \rightarrow \mbox{Przekazanie do użytkowania} \rightarrow \mbox{SW Modbus MSTP} \ (\mbox{Menu} \rightarrow \mbox{Przekazanie do użytkowania} \rightarrow \mbox{SW Modbus MSTP} \ (\mbox{Menu} \rightarrow \mbox{Menu} \rightarrow \mbox{Menu} \rightarrow \mbox{Przekazanie do użytkowania} \rightarrow \mbox{SW Modbus MSTP} \ (\mbox{Menu} \rightarrow \mbox{Menu} \rightarrow \mbox{M$

| Home | Refi | esh Show/Hide trend   | Logout |
|------|------|-----------------------|--------|
| Info | 1    | Commission Unit       | •      |
|      |      | Configuration         | •      |
|      |      | Alarm Limits          | •      |
|      |      | Manual Control        | •      |
|      |      | Input/Output          | •      |
|      |      | Sensors Calibration   | •      |
|      |      | SW Modbus MSTP        |        |
|      |      | Scheduled Maintenance | •      |
| ¢    |      | ESC 🔵                 | ок     |

Wartości, które można ustawić, są takie same, jak te, które można znaleźć na stronie opcji Modbus MSTP z odpowiednim sterownikiem i zależą od konkretnego systemu, w którym jest zainstalowana jednostka.

| Home | Refr | esh Show/Hide trend |     |       | L | ogout |
|------|------|---------------------|-----|-------|---|-------|
| Info | 1    | Modbus MSTP         |     |       | • |       |
|      |      | Address             |     | 1     |   |       |
|      |      | Baudrate            |     | 19200 |   |       |
|      |      | Parity              |     | None  |   |       |
|      |      | 2StopBits           |     | No    |   |       |
|      |      | Delay               |     | 100   |   |       |
|      |      | Response Timeout    |     | 100   |   |       |
|      |      |                     |     |       |   |       |
|      |      |                     |     |       |   |       |
| ¢    |      |                     | ESC | (     |   | ЭK    |

| - |  |
|---|--|
| 1 |  |
|   |  |
|   |  |

Aby nawiązać połączenie, port RS485, który ma zostać użyty, to ten na terminalu T14 sterownika MT4.

#### 4.20.4 BACNET MSTP

Gdy opcja oprogramowania "BACNet MSTP" jest aktywna i sterownik został ponownie uruchomiony, do strony ustawień protokołu komunikacyjnego można uzyskać dostęp poprzez ścieżkę:

#### 

| Home | Refrest | h Show/Hide trend     | Logout |
|------|---------|-----------------------|--------|
|      |         |                       |        |
| Info | 1       | Commission Unit       |        |
|      |         | Configuration         | •      |
|      |         | Alarm Limits          | •      |
|      |         | Manual Control        |        |
|      |         | Input/Output          | •      |
|      |         | Sensors Calibration   | •      |
|      |         | SW BACNet MSTP        |        |
|      |         | Scheduled Maintenance | •      |
| ¢    |         | ESC 🔘                 | ОК     |

Wartości, które można ustawić, są takie same, jak te, które można znaleźć na stronie opcji BACNet MSTP z odpowiednim sterownikiem i zależą od konkretnego systemu, w którym jest zainstalowana jednostka.

| Home | Refr | esh Show/Hide trend |            | Logout   |
|------|------|---------------------|------------|----------|
| Info | 1    | BACNet MSTP         |            | Þ        |
|      |      | Device Instance     | 1          | <b>^</b> |
|      |      | Name                | Value      | •        |
|      |      | Status              | NoActivePo |          |
|      |      | Address             | 0          | •        |
|      |      | Baudrate            | 38400      | •        |
|      |      | Max Master          | 1          | •        |
|      |      | Max Info Frame      | 1          | •        |
|      |      | Unit System         | 0          | • •      |
| ¢    |      |                     | ESC        | ок       |

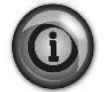

Aby nawiązać połączenie, port RS485, który ma zostać użyty, to ten na terminalu T14 sterownika MT4.

EF2 à R3465 R3465 R3465

#### 4.20.5 BACNET IP

Gdy opcja oprogramowania "BACNet IP" jest aktywna i sterownik został ponownie uruchomiony, do strony ustawień protokołu komunikacyjnego można uzyskać dostęp poprzez ścieżkę:

#### Main Menu – Commission Unit – SW BACNet IP (Menu główne – Przekazanie do użytkowania – SW BACNet IP)

| Home | Refresh          | Show/Hide trend    | Logout |
|------|------------------|--------------------|--------|
|      | I                |                    |        |
| Info | <sup>1</sup> Com | mission Unit       |        |
|      | Con              | figuration         | •      |
|      | Ala              | rm Limits          | •      |
|      | Man              | ual Control        | •      |
|      | Inp              | ut/Output          | •      |
|      | Sen              | sors Calibration   | •      |
|      | SW               | BACNet IP          |        |
|      | Sch              | eduled Maintenance | •      |
|      |                  | ESC                | ок     |

Wartości, które można ustawić, są takie same, jak te, które można znaleźć na stronie opcji BACNet MSTP z odpowiednim sterownikiem i zależą od konkretnego systemu, w którym jest zainstalowana jednostka.

| Home | Refi | esh Show/Hide trend |                |   | Logout   |
|------|------|---------------------|----------------|---|----------|
| Info | 1    | BACNet IP           |                | Þ |          |
|      |      | Device ID           | 1              |   | <u>^</u> |
|      |      | Name                | Value          | ▶ |          |
|      |      | Status              | OK             |   |          |
|      |      | UDP Port            | 47808          | Þ |          |
|      |      | Unit System         | 0              |   |          |
|      |      | Act IP=             | 192.168.001.04 | 2 |          |
|      |      | Act Msk=            | 255.255.255.00 | 0 |          |
|      |      | Act Gwv=            | 192.168.001.00 | 1 | -        |
| ¢    |      |                     | ESC            |   | ОК       |

Port do połączenia LAN, który ma być używany do komunikacji BACNet IP, to port Ethernet T-IP, ten sam, który jest używany do zdalnego sterowania sterownikiem na komputerze PC.

#### 4.20.6 Performance Monitoring (Ponitorowanie wydajności)

Energy Monitoring to opcja oprogramowania niewymagająca zastosowania dodatkowego sprzętu. Można je aktywować w celu oszacowania chwilowych osiągów wytwornicy pod względem czynników, takich jak:

- Cooling Capacity or Heating Capacity
- Power Input
- EER-COP w trybie chłodzenia lub ogrzewania

Dostarczane jest zintegrowane oszacowanie tych wartości. Przejdź do strony: Main Menu→View / Set Unit→Energy Monitoring

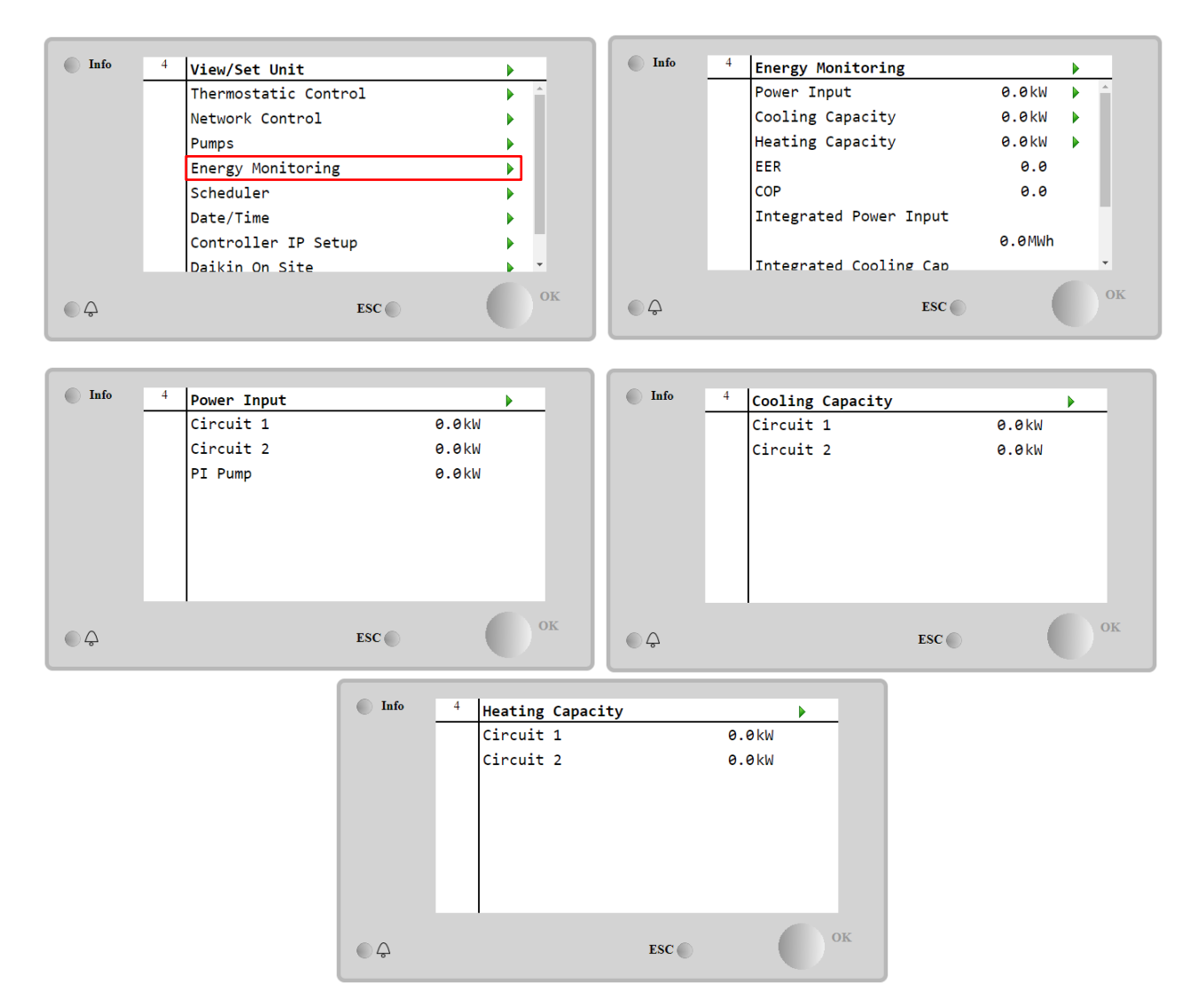

Dostęp do strony BEG można uzyskać, poruszając się po stronie Main Menu → View/Set Unit → BEG

Na stronie [28], jak opisano powyżej, możliwe jest nawigowanie i resetowanie wewnętrznej bazy danych przechowującej monitorowane energie z ostatnich 24 miesięcy.

| Strona                 | Parametr   | Zakres | Opis                                                                                                    | R/W | Ps            |
|------------------------|------------|--------|----------------------------------------------------------------------------------------------------|-----|---------------|
| [28]<br>( <b>BEG</b> ) | (EM Index) | 072    | Wybrany indeks określa wartość<br>rzeczywistą wyświetlaną w parametrze<br>(Wartość EM).                                                                                                    | W   | <u>w</u><br>1 |
|                        |            |        | Wartości Cool Energy (Energia<br>chłodzenia), Heat Energy (Energia<br>grzania) i Power Input (Moc pobierana)<br>są stale dodawane do aktualnej wartości<br>miesiąca. Dostępne są ostatnie 24<br>wartości energii. W szczególności: |     |               |
|                        |            |        | 1-8 = CoolEnergy [miesiąc 1-8]<br>9-16 = ElectEnergy [miesiąc 1-8]                                                                                                    |     |               |
|                        |            |        | 17-24 = CoolEnergy [miesiąc 9-16]<br>25-32 = ElectEnergy [miesiąc 9-16]                                                                                                    |     |               |
|                        |            |        | 33-40 = CoolEnergy [miesiąc 17-24]<br>41-48 = ElectEnergy [miesiąc 17-24]                                                                                                    |     |               |
|                        |            |        | 49-64 = HeatEnergy [miesiąc 1-16]                                                                                                    |     |               |

|            |                              | 65-72 = HeatEnergy [miesiąc 17-24]                                                                                                    |   |   |
|------------|------------------------------|----------------------------------------------------------------------------------------------------|---|---|
| (EM Value) | 0,099999                     | Wyswietlana wartosc odpowiada<br>opisowi wartości związanej z<br>parametrem "[28.00] (Indeks EM)".                                                                                                    | к | 1 |
| (EM Reset) | Off = Bierny<br>On = Aktywny | Polecenie resetowania dla bazy danych<br>monitorowania energii. Resetuje<br>wszystkie zapisane wartości do zera i<br>ustawia aktualną datę jako odniesienie<br>dla wartości "miesiąc 1". Po<br>zresetowaniu pierwszych miesięcznych<br>wartości CoolEnergy, HeatEnergy i<br>ElectEnergy wartości zaczną być<br>aktualizowane w zależności od<br>rzeczywistej pracy urządzenia. | W | 1 |

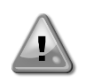

#### Pierwsze uruchomienie

W celu prawidłowego inicjowania funkcji Energy Monitoring należy wykonać polecenie Reset bezpośrednio przed pierwszym uruchomieniem urządzenia; w przeciwnym razie baza danych zostanie wypełniona wartościami, które nie są zgodne z oczekiwaną kolejnością.

#### Data referencyjna

Polecenie resetowania ustawia datę referencyjną dla bazy danych. Zmiana daty wstecz spowoduje nieważny stan i baza danych nie będzie aktualizowana do momentu ponownego osiągnięcia daty referencyjnej. Zmiana daty do przodu spowoduje nieodwracalne przesunięcie daty referencyjnej i każda komórka bazy danych od starej daty referencyjnej do aktualnej daty referencyjnej zostanie wypełniona wartością 0.

#### 4.20.7 Cascade

Po aktywacji opcji oprogramowania Cascade System i ponownym uruchomieniu kontrolera można uzyskać dostęp do strony ustawień protokołu komunikacyjnego poprzez ścieżkę:

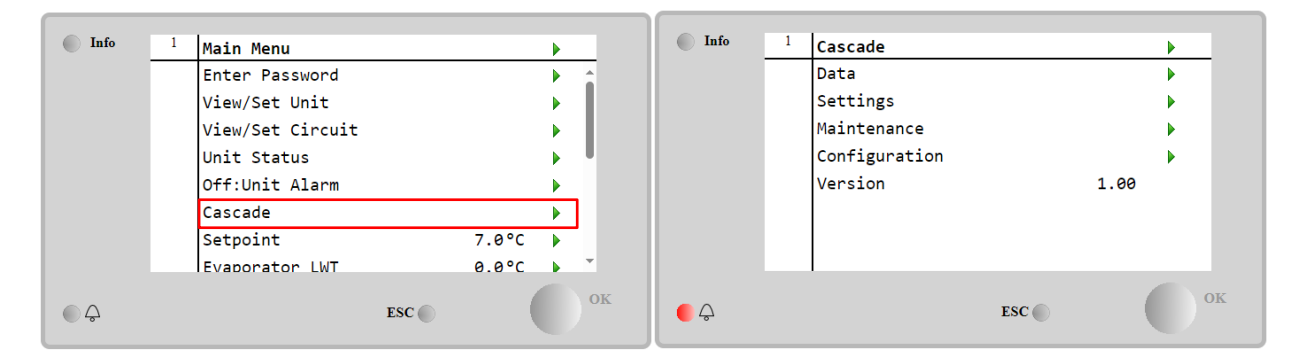

#### Main Menu→ Cascade

System Cascade umożliwia wytwarzanie ciepła przez jednostkę chłodzoną wodą, wspieraną przez jednostkę chłodzoną powietrzem po stronie parownika.

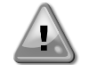

Aby uzyskać bardziej szczegółowe informacje w menu Cascade, odnosząc się do opcji Cascade Management.

#### 4.21 Smart Grid

Dostęp do strony SG można uzyskać, poruszając się po stronie Main Menu → View/Set Unit → SG

W przypadku operacji Smart Grid (podłączone SG Box i włączone funkcjonalności Smart Grid) dostępny jest również stan rzeczywisty odczytany przez bramkę, w przeciwnym razie wartość [28.03] jest ustawiona na zero.

| 1 = (Obejście harmonogramu w celu wymuszenia<br>wyłączenia)<br>2 = (Normalna praca)<br>3 = (Wymuszenie Setpoint2)<br>4 = (Obejście harmonogramu w celu włączenia) i<br>(Wymuszenie Setpoint2) | 03<br>(SG State) | 04 | Wartość ta przedstawia rzeczywisty stan wysłany<br>przez bramkę SG:<br>0 = SG wyłączone/błąd komunikacji skrzynki SG<br>1 = (Obejście harmonogramu w celu wymuszenia<br>wyłączenia)<br>2 = (Normalna praca)<br>3 = (Wymuszenie Setpoint2)<br>4 = (Obejście harmonogramu w celu włączenia) i<br>(Wymuszenie Setpoint2) | R | 1 |
|----------------------------------------------------------------------------------------------------|------------------|----|----------------------------------------------------------------------------------------------------|---|---|
|----------------------------------------------------------------------------------------------------|------------------|----|----------------------------------------------------------------------------------------------------|---|---|

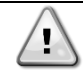

Więcej informacji, np .: W przypadku M / S Multi-Units, informacje o konfiguracji można znaleźć w instrukcji instalacji i obsługi Smart Grid Box D – EIOCP00301-23.

#### 5 ALARMY I USUWANIE PROBLEMÓW

UC chroni urządzenie i komponenty przed pracą w nieprawidłowych warunkach. Zabezpieczenia dzielą się na środki zapobiegawcze i alarmy. Alarmy można natomiast podzielić na alarmy odpompowania i szybkiego zatrzymania. Alarmy odpompowania uruchamiają się wówczas, gdy system lub podsystem zamykają się normalnie pomimo nieprawidłowych warunków pracy. Alarmy szybkiego zatrzymania uruchamiają się wówczas, gdy nieprawidłowe warunki pracy wymagają natychmiastowego zatrzymania całego systemu lub podsystemu, aby uniknąć potencjalnych szkód.

UC wyświetla aktywne alarmy na specjalnej stronie oraz przechowuje historię ostatnich 50 wpisów, które obejmują alarmy i zatwierdzenia, jakie miały miejsce. Przechowywane są data i czas każdego zdarzenia alarmowego i każdego zatwierdzenia alarmu.

UC przechowuje również obraz stanu alarmów dla każdego alarmu, jaki wystąpił. Każda pozycja obejmuje obraz stanu warunków pracy bezpośrednio przed uruchomieniem alarmu. Zestawy obrazu stanu warunków dla alarmów urządzenia i alarmów obiegu zostały zaprogramowane w różny sposób. Zawierają one inne informacje pomagające zdiagnozować usterkę.

W kolejnych sekcjach zostanie również wskazane, w jaki sposób można kasować każdy alarm pomiędzy lokalnym interfejsem HMI, siecią (dowolnym interfejsem wysokiego poziomu Modbus, Bacnet lub Lon) lub, czy określony alarm wyłączy się automatycznie.

#### 5.1 Alerty jednostki

Zdarzenia opisane w tym rozdziale nie powodują zatrzymania jednostki, a jedynie informację wizualną i zapisanie pozycji w dzienniku alarmów.

#### 5.1.1 BadLWTReset — nieprawidłowe wejście resetowania temperatury wody wypływającej

Alarm jest generowany, gdy opcja resetu nastawy została włączona, a sygnał wejściowy regulatora nie mieści się w dopuszczalnym zakresie.

| Objaw                                                                                                    | Przyczyna                                                                                                    | Rozwiązanie                                                                                                    |
|----------------------------------------------------------------------------------------------------|----------------------------------------------------------------------------------------------------|----------------------------------------------------------------------------------------------------|
| Status urządzenia to: Uruchomione.<br>Ikona dzwonka porusza się na<br>wyświetlaczu regulatora.<br>Nie można skorzystać z funkcji resetu<br>LWT.<br>Ciąg znaków na liście alarmów:<br>BadLWTReset<br>Ciąg znaków w rejestrze alarmów:<br>± BadLWTReset<br>Ciąg znaków w obrazie stanu<br>alarmów:<br>BadLWTReset | Sygnał wejściowy resetu LWT poza<br>zakresem.<br>W przypadku tego ostrzeżenia<br>wartości poza zakresem to poniżej 3<br>mA lub powyżej 21 mA. | Sprawdzić wartości sygnału<br>wejściowego do regulatora<br>urządzenia. Musi mieścić się w<br>dopuszczalnym zakresie mA.<br>Sprawdzić ekranowanie elektryczne<br>okablowania.<br>Sprawdzić, czy sygnał wyjściowy<br>regulatora urządzenia jest<br>prawidłowy, w przypadku gdy<br>sygnał wejściowy mieści się w<br>dopuszczalnym zakresie. |
| Reset                                                                                                    |                                                                                                    |                                                                                                    |
| Lokalny HMI                                                                                                    |                                                                                                    |                                                                                                    |
| Sieć                                                                                                    |                                                                                                    |                                                                                                    |
| Auto                                                                                                    | V                                                                                                    |                                                                                                    |

#### 5.1.2 EnergyMeterComm - Błąd komunikacji miernika energii

Ten alarm jest generowany w przypadku problemów z komunikacją z miernikiem energii.

| Objaw                            | Przyczyna                         | Rozwiązanie                        |
|----------------------------------|-----------------------------------|------------------------------------|
| lkona dzwonka porusza się na     | Brak zasilania w module.          | Zapoznać się z arkuszem danych     |
| wyświetlaczu regulatora.         |                                   | danego komponentu, aby             |
| Ciąg znaków na liście alarmów:   |                                   | sprawdzić, czy jest prawidłowo     |
| EnergyMeterComm                  |                                   | zasilany.                          |
| Ciąg znaków w rejestrze alarmów: | Niewłaściwe okablowanie za pomocą | Sprawdzić, czy biegunowość         |
| ± EnergyMtrComm                  | regulatora urządzenia.            | połączeń jest przestrzegana.       |
| Ciąg znaków w obrazie stanu      | Nieprawidłowo ustawione parametry | Odwołanie do arkusza danych        |
| alarmów:                         | Modbus.                           | danego komponentu, aby             |
| EnergyMtrComm                    |                                   | sprawdzić, czy parametry Modbus    |
|                                  |                                   | sa ustawione poprawnie:            |
|                                  |                                   | Adres = 20                         |
|                                  |                                   | Szybkość transmisji = 19 200 kb/s  |
|                                  |                                   | Parzystość = brak                  |
|                                  |                                   | Bity zatrzymania = 1               |
|                                  | Moduł jest zepsuty.               | Sprawdzić czy wyświetlacz działa i |
|                                  |                                   | czy zasilanie jest obecne.         |
| Reset                            |                                   |                                    |

| Lokalny HMI |  |
|-------------|--|
| Sieć        |  |
| Auto        |  |

#### 5.1.3 SmartGridComm – Awaria komunikacji inteligentnej sieci

Alarm ten jest generowany w przypadku problemów z komunikacją z licznikiem energii.

| Objaw                                                                                                    | Przyczyna                                                | Rozwiązanie                                                                                                    |
|----------------------------------------------------------------------------------------------------|----------------------------------------------------------|----------------------------------------------------------------------------------------------------|
| Ikona dzwonka porusza się na<br>wyświetlaczu regulatora.<br>Ciąg znaków na liście alarmów:<br>SmartGridComm | Brak zasilania w module.                                 | Zapoznać się z arkuszem danych<br>danego komponentu, aby<br>sprawdzić, czy jest prawidłowo<br>zasilany.             |
| ± SmartGridComm                                                                                             | Niewłaściwe okablowanie za pomocą regulatora urządzenia. | Sprawdzić, czy biegunowość połączeń jest przestrzegana.                                                             |
| Ciąg znaków w obrazie stanu<br>alarmów:<br>SmartGridComm                                                    | Nieprawidłowo ustawione parametry<br>Modbus.             | Odwołanie do arkusza danych<br>danego komponentu, aby<br>sprawdzić, czy parametry Modbus<br>są ustawione poprawnie. |
|                                                                                                    | Moduł jest zepsuty.                                      | Sprawdzić czy wyświetlacz działa i<br>czy zasilanie jest obecne.                                                    |
| Reset                                                                                                    |                                                          |                                                                                                    |
| Lokalny HMI<br>Sieć<br>Auto                                                                                 |                                                          |                                                                                                    |

#### 5.1.4 EvapPump1Fault — usterka pompy nr 1 parownika

Ten alarm jest generowany, gdy pompa jest uruchomiona, ale czujnik przepływu nie może zamknąć się w czasie recyrkulacji. Może to być stan tymczasowy lub może być spowodowany przerwaniem przepływu, aktywacją wyłączników automatycznych, bezpieczników lub awarią pompy.

| Objaw                              | Przyczyna                          | Rozwiązanie                         |
|------------------------------------|------------------------------------|-------------------------------------|
| Urządzenie może być WŁĄCZONE.      | Pompa nr 1 może nie działać.       | Sprawdzić, czy nie wystąpił problem |
| lkona dzwonka porusza się na       |                                    | w obrębie okablowania               |
| wyświetlaczu regulatora.           |                                    | elektrycznego pompy nr 1.           |
| Wykorzystywana jest pompa          |                                    | Sprawdzić, czy zadziałał wyłącznik  |
| zapasowa lub w przypadku awarii    |                                    | nadprądowy pompy nr 1.              |
| pompy nr 2 dochodzi do zatrzymania |                                    | Jeżeli do ochrony pompy używane     |
| wszystkich obiegów.                |                                    | są bezpieczniki, należy sprawdzić,  |
| Ciąg znaków na liście alarmów:     |                                    | czy nie są przepalone.              |
| Ust. pomp.1 parow.                 |                                    | Sprawdzić, czy nie wystąpił problem |
| (EvapPump1Fault)                   |                                    | w podłączeniu okablowania między    |
| Ciąg znaków w rejestrze alarmów:   |                                    | starterem pompy a regulatorem       |
| ± EvapPump1Fault                   |                                    | urządzenia.                         |
| Ciąg znaków w obrazie stanu        |                                    | Sprawdzić filtr pompy wody i obieg  |
| alarmów:                           |                                    | wodny nie są zatkane.               |
| Ust. pomp.1 parow.                 | Przełącznik przepływowy nie działa | Sprawdzić podłączenie przełącznika  |
| (EvapPump1Fault)                   | prawidłowo.                        | przepływowego i kalibrację.         |
| Reset                              |                                    |                                     |
| Lokalny HMI                        |                                    |                                     |
| Sieć                               |                                    |                                     |
| Auto                               |                                    |                                     |

### 5.1.5 Nieprawidłowy limit zapotrzebowania - Wprowadzono nieprawidłowy limit zapotrzebowania

Alarm jest generowany, gdy opcja limitu zapotrzebowania została włączona, a sygnał wejściowy regulatora nie mieści się w dopuszczalnym zakresie.

| Objaw                                 | Przyczyna                           | Rozwiązanie                        |
|---------------------------------------|-------------------------------------|------------------------------------|
| Status urządzenia to: Uruchomione.    | Wprowadzenie limitu                 | Sprawdzić wartości sygnału         |
| Ikona dzwonka porusza się na          | zapotrzebowania poza zakresem.      | wejściowego do regulatora          |
| wyświetlaczu regulatora.              | W przypadku tego ostrzeżenia        | urządzenia. Musi mieścić się w     |
| Nie można skorzystać z funkcji limitu | wartości poza zakresem to poniżej 3 | dopuszczalnym zakresie mA.         |
| zapotrzebowania.                      | mA lub powyżej 21 mA.               | Sprawdzić ekranowanie elektryczne  |
| Ciąg znaków na liście alarmów:        |                                     | okablowania.                       |
| BadDemandLimitInput                   |                                     | Sprawdzić, czy sygnał wyjściowy    |
| Ciąg znaków w rejestrze alarmów:      |                                     | regulatora urządzenia jest         |
| ±BadDemandLimitInput                  |                                     | prawidłowy, w przypadku gdy sygnał |
| Ciąg znaków w obrazie stanu           |                                     | wejściowy mieści się w             |
| alarmów:                              |                                     | dopuszczalnym zakresie.            |
| BadDemandLimitInput                   |                                     |                                    |

| Reset       | Uwagi                                                                  |
|-------------|------------------------------------------------------------------------|
| Lokalny HMI | Automatycznie czyści się, gdy sygnał<br>powróci w dozwolonym zakresie. |

#### 5.1.6 EvapPump2Fault — usterka pompy nr 2 parownika

Ten alarm jest generowany, gdy pompa jest uruchomiona, ale czujnik przepływu nie może zamknąć się w czasie recyrkulacji. Może to być stan tymczasowy lub może być spowodowany przerwaniem przepływu, aktywacją wyłączników automatycznych, bezpieczników lub awarią pompy.

| Objaw                                                                                                    | Przyczyna                                      | Rozwiązanie                                                                                                    |
|----------------------------------------------------------------------------------------------------|------------------------------------------------|----------------------------------------------------------------------------------------------------|
| Urządzenie może być WŁĄCZONE.<br>Ikona dzwonka porusza się na<br>wyświetlaczu regulatora.<br>Wykorzystywana iest pompa | Pompa nr 2 może nie działać.                   | Sprawdzić, czy nie wystąpił problem<br>w obrębie okablowania<br>elektrycznego pompy nr 2.                               |
| zapasowa lub w przypadku awarii<br>pompy nr 1 dochodzi do zatrzymania                                                  |                                                | Sprawdzić, czy zadziałał wyłącznik<br>nadprądowy pompy nr 2.                                                            |
| wszystkich obiegów.<br>Ciąg znaków na liście alarmów:<br>List pomp 2 parow                                             |                                                | Jeżeli do ochrony pompy używane<br>są bezpieczniki, należy sprawdzić,                                                   |
| (EvapPump2Fault)<br>Ciąg znaków w rejestrze alarmów:<br>± EvapPump2Fault<br>Ciag znaków w obrazie stanu                |                                                | Sprawdzić, czy nie wystąpił problem<br>w podłączeniu okablowania między<br>starterem pompy a regulatorem<br>urządzenia. |
| alarmów:<br>Ust. pomp.2 parow.                                                                                         |                                                | Sprawdzić filtr pompy wody i obieg<br>wodny nie są zatkane.                                                             |
| (EvapPump2Fault)                                                                                                    | Przełącznik przepływowy nie działa prawidłowo. | Sprawdzić podłączenie przełącznika<br>przepływowego i kalibrację.                                                       |
| Reset                                                                                                    |                                                |                                                                                                    |
| Lokalny HMI<br>Sieć<br>Auto - Reset                                                                                    |                                                |                                                                                                    |

#### 5.1.7 Usterka czujnika temperatury w skrzynce rozdzielczej

Alarm jest generowany każdorazowo, gdy rezystancja wejściowa nie mieści się w dopuszczalnym zakresie.

| Objaw                                                                                  | Przyczyna                                             | Rozwiązanie                                                                              |
|----------------------------------------------------------------------------------------|-------------------------------------------------------|------------------------------------------------------------------------------------------|
| Status urządzenia: Włączone<br>Ikona dzwonka porusza się na                            | Czujnik jest zepsuty.                                 | Sprawdzić stan czujnika, zgodnie z<br>tabelą i dopuszczalnym zakresem                    |
| wyswietraczu regulatora.<br>Ikona dzwonka porusza się na<br>wyświetlaczu regulatora.   |                                                       | KOnm m (KΩ).<br>Sprawdzić, czy czujniki działają<br>prawidłowo.                          |
| Ciąg znaków na liście alarmów:<br>SwitchBoxTempSen<br>Ciąg znaków w rejestrze alarmów: | Zwarcie w czujniku.                                   | Na podstawie pomiaru rezystancji<br>sprawdzić, czy w czujniku wystąpiło<br>zwarcie.      |
| ± SwitchBoxTempSen<br>Ciąg znaków w obrazie stanu<br>alarmów:                          | Czujnik nie jest odpowiednio<br>podłączony (otwarty). | Sprawdzić, czy na stykach<br>elektrycznych nie ma śladów wody lub<br>wilgoci.            |
| SwitchBoxTempSen (czujnik<br>temperatury w skrzynce rozdzielczej)                      |                                                       | Sprawdzić, czy złącza elektryczne są prawidłowo podłączone.                              |
|                                                                                        |                                                       | Sprawdzić, czy okablowanie czujników jest prawidłowe i zgodne ze schematem elektrycznym. |
| Reset                                                                                  |                                                       | Uwagi                                                                                    |
| Lokalny HMI                                                                            |                                                       |                                                                                          |
| Sieć                                                                                   |                                                       |                                                                                          |
| Auto                                                                                   |                                                       |                                                                                          |

#### 5.1.8 ExternalEvent - Zdarzenie wewnętrzne

Ten alarm wskazuje, że urządzenie, którego działanie jest powiązane z tą maszyną zgłasza problem na wejściu.

| Objaw                                                                                                    | Przyczyna                                                                                                    | Rozwiązanie                                                                                                    |
|----------------------------------------------------------------------------------------------------|----------------------------------------------------------------------------------------------------|----------------------------------------------------------------------------------------------------|
| Status urządzenia to: Uruchomione.<br>Ikona dzwonka porusza się na<br>wyświetlaczu regulatora.<br>Ciąg znaków na liście alarmów:<br>Zdarzenie zewnętrzne<br>Ciąg znaków w rejestrze alarmów:<br>±ExternalEvent<br>Ciąg znaków w obrazie stanu<br>alarmów:<br>ExternalEvent | Zdarzenie zewnętrzne spowodowało<br>otwarcie, przynajmniej na 5 sekund,<br>cyfrowego urządzenia wejściowego na<br>tablicy regulatora. | Sprawdzić powody wystąpienia<br>zdarzenia zewnętrznego i czy może<br>ono stanowić potencjalny problem<br>dla prawidłowej pracy wytwornicy. |
| Reset                                                                                                    |                                                                                                    |                                                                                                    |
| Lokalny HMI                                                                                                    |                                                                                                    |                                                                                                    |
| Sieć                                                                                                    |                                                                                                    |                                                                                                    |
| Auto                                                                                                    | <b>∀</b>                                                                                                    |                                                                                                    |

# **5.1.9** HeatRec EntWTempSen — usterka czujnika temperatury wody wpływającej do urządzenia odzysku ciepła Alarm jest generowany każdorazowo, gdy rezystancja wejściowa nie mieści się w dopuszczalnym zakresie.

| Objaw                                                                                     | Przyczyna                                             | Rozwiązanie                                                                         |
|-------------------------------------------------------------------------------------------|-------------------------------------------------------|-------------------------------------------------------------------------------------|
| Odzysk ciepła jest wyłączony.<br>Ikona dzwonka porusza się na<br>wyświetlaczu regulatora. | Czujnik jest zepsuty.                                 | Sprawdzić stan czujnika, zgodnie z<br>tabelą i dopuszczalnym zakresem<br>kOhm (kΩ). |
| Ciąg znaków na liście alarmów:<br>HeatRec EntWTempSen                                     |                                                       | Sprawdzić, czy czujniki działają<br>prawidłowo.                                     |
| Ciąg znaków w rejestrze alarmów:<br>± HeatRec EntWTempSen<br>Ciąg znaków w obrazie stanu  | Zwarcie w czujniku.                                   | Na podstawie pomiaru rezystancji sprawdzić, czy w czujniku wystąpiło zwarcie.       |
| alarmów:<br>HeatRec EntWTempSen                                                           | Czujnik nie jest odpowiednio<br>podłączony (otwarty). | Sprawdzić, czy na stykach<br>elektrycznych nie ma śladów wody lub<br>wilgoci.       |
|                                                                                           |                                                       | Sprawdzić, czy złącza elektryczne są prawidłowo podłączone.                         |
|                                                                                           |                                                       | Sprawdzić, czy okablowanie                                                          |
|                                                                                           |                                                       | schematem elektrycznym.                                                             |
| Reset                                                                                     |                                                       |                                                                                     |
| Lokalny HMI                                                                               |                                                       |                                                                                     |
| Sieć                                                                                      |                                                       |                                                                                     |
| Auto                                                                                      |                                                       |                                                                                     |

**5.1.10** HeatRec LvgWTempSen — usterka czujnika temperatury wody wypływającej z urządzenia odzysku ciepła Alarm jest generowany każdorazowo, gdy rezystancja wejściowa nie mieści się w dopuszczalnym zakresie.

| Objaw                                                                                     | Przyczyna                                             | Rozwiązanie                                                                         |
|-------------------------------------------------------------------------------------------|-------------------------------------------------------|-------------------------------------------------------------------------------------|
| Odzysk ciepła jest wyłączony.<br>Ikona dzwonka porusza się na<br>wyświetlaczu regulatora. | Czujnik jest zepsuty.                                 | Sprawdzić stan czujnika, zgodnie z<br>tabelą i dopuszczalnym zakresem<br>kOhm (kΩ). |
| Ciąg znaków na liście alarmów:<br>HeatRec LvgWTempSen                                     |                                                       | Sprawdzić, czy czujniki działają<br>prawidłowo.                                     |
| Ciąg znaków w rejestrze alarmów:<br>± HeatRec LvgWTempSen<br>Ciąg znaków w obrazie stanu  | Zwarcie w czujniku.                                   | Na podstawie pomiaru rezystancji<br>sprawdzić, czy w czujniku wystąpiło<br>zwarcie. |
| alarmów:<br>HeatRec LvgWTempSen                                                           | Czujnik nie jest odpowiednio<br>podłączony (otwarty). | Sprawdzić, czy na stykach<br>elektrycznych nie ma śladów wody lub<br>wilgoci.       |
|                                                                                           |                                                       | Sprawdzić, czy złącza elektryczne są prawidłowo podłączone.                         |
|                                                                                           |                                                       | Sprawdzić, czy okablowanie                                                          |
|                                                                                           |                                                       | czujników jest prawidłowe i zgodne ze                                               |
|                                                                                           |                                                       | schematem elektrycznym.                                                             |
| Reset                                                                                     |                                                       |                                                                                     |
| Lokalny HMI                                                                               |                                                       |                                                                                     |
| Sieć                                                                                      |                                                       |                                                                                     |
| Auto                                                                                      |                                                       |                                                                                     |

#### 5.1.11 HeatRec FreezeAlm — odzysk ciepła — alarm ochronny przed zamarzaniem wody

Ten alarm jest generowany po to, aby powiadomić o spadku temperatury wody powrotnej odzysku ciepła (wpływająca lub wypływająca) spadła poniżej granicznego progu bezpieczeństwa. Regulacja ma na celu zapobieżenie uruchomieniu pompy przez wymiennik ciepła oraz umożliwienie cyrkulacji wody.

| Objaw                                | Przyczyna                            | Rozwiązanie                       |
|--------------------------------------|--------------------------------------|-----------------------------------|
| Status urządzenia to: Wyłączone.     | Zbyt niski przepływ wody.            | Zwiększyć przepływ wody.          |
| Natychmiast zatrzymują się wszystkie |                                      |                                   |
| obiegi.                              | Zbyt niska temperatura wlotowa dla   | Zwiększyć temperaturę wody        |
| lkona dzwonka porusza się na         | odzysku ciepła.                      | wlotowej.                         |
| wyświetlaczu regulatora.             |                                      |                                   |
| Ciąg znaków na liście alarmów:       | Nieprawidłowe odczyty z powodu       | Za pomocą odpowiedniego narzędzia |
| HeatRec FreezeAlm                    | nieodpowiedniej kalibracji czujników | sprawdzić temperatury wody i      |
| Ligg Znakow w rejestrze alarmow.     | (wody wpływającej lub wypływającej). | dostosować ucnyb ustalony.        |
| ± HealRec FleezeAlli                 |                                      |                                   |
| elarmów:                             |                                      |                                   |
| HeatRec FreezeAlm                    |                                      |                                   |
| Reset                                | 1                                    | 1                                 |
|                                      | <b>A</b>                             |                                   |
|                                      |                                      |                                   |
|                                      |                                      |                                   |
| Auto                                 |                                      |                                   |

#### 5.1.12 Option1BoardComm — usterka komunikacji opcjonalnej karty 1

Alarm jest generowany w przypadku problemów komunikacji z modułem AC.

| Objaw                                | Przyczyna                          | Rozwiązanie                          |
|--------------------------------------|------------------------------------|--------------------------------------|
| Status urządzenia to: Wyłączone.     | Brak zasilania w module.           | Sprawdzić zasilanie elektryczne ze   |
| Natychmiast zatrzymują się wszystkie |                                    | złącza z boku modułu.                |
| obiegi.                              |                                    | Sprawdzić, czy oba wskaźniki LED     |
| lkona dzwonka porusza się na         |                                    | świecą się na zielono.               |
| wyświetlaczu regulatora.             |                                    | Sprawdzić, czy złącze z boku jest    |
| Ciąg znaków na liście alarmów:       |                                    | mocno wciśnięte w gniazdo modułu.    |
| Option1BoardComm                     | Adres modułu nie został prawidłowo | Na podstawie schematu okablowania    |
| Ciąg znaków w rejestrze alarmów:     | ustawiony.                         | sprawdzić, czy adres modułu jest     |
| ± Option1BoardComm                   |                                    | prawidłowy.                          |
| Ciąg znaków w obrazie stanu          | Moduł jest zepsuty.                | Sprawdzić, czy oba wskaźniki LED są  |
| alarmów:                             |                                    | włączone i obydwa świecą się na      |
| Option1BoardComm                     |                                    | zielono. Jeśli wskaźnik LED BSP      |
|                                      |                                    | emituje ciągłe czerwono światło,     |
|                                      |                                    | należy wymienić moduł.               |
|                                      |                                    | Sprawdzić, czy zasilanie elektryczne |
|                                      |                                    | jest prawidłowe, a oba wskaźniki LED |
|                                      |                                    | są wyłączone. W tym przypadku        |
|                                      |                                    | należy wymienić moduł.               |
| Reset                                |                                    |                                      |
| Lokalny HMI                          |                                    |                                      |
| Sieć                                 |                                    |                                      |
| Auto                                 | $\checkmark$                       |                                      |

#### 5.1.13 Option2BoardComm — usterka komunikacji opcjonalnej karty 2

Alarm jest generowany w przypadku problemów komunikacji z modułem AC.

| Objaw                                | Przyczyna                          | Rozwiązanie                         |
|--------------------------------------|------------------------------------|-------------------------------------|
| Status urządzenia to: Wyłączone.     | Brak zasilania w module.           | Sprawdzić zasilanie elektryczne ze  |
| Natychmiast zatrzymują się wszystkie |                                    | złącza z boku modułu.               |
| obiegi.                              |                                    | Sprawdzić, czy oba wskaźniki LED    |
| lkona dzwonka porusza się na         |                                    | świecą się na zielono.              |
| wyświetlaczu regulatora.             |                                    | Sprawdzić, czy złącze z boku jest   |
| Ciąg znaków na liście alarmów:       |                                    | mocno wciśnięte w gniazdo modułu.   |
| Option2BoardComm                     | Adres modułu nie został prawidłowo | Na podstawie schematu okablowania   |
| Ciąg znaków w rejestrze alarmów:     | ustawiony.                         | sprawdzić, czy adres modułu jest    |
| ± Option2BoardComm                   |                                    | prawidłowy.                         |
| Ciąg znaków w obrazie stanu          | Moduł jest zepsuty.                | Sprawdzić, czy oba wskaźniki LED są |
| alarmów:                             |                                    | włączone i obydwa świecą się na     |
| Option2BoardComm                     |                                    | zielono. Jeśli wskaźnik LED BSP     |
|                                      |                                    | emituje ciągłe czerwono światło,    |
|                                      |                                    | należy wymienić moduł.              |

|             | Sprawdzić, czy zasilanie elektryczne<br>jest prawidłowe, a oba wskaźniki LED<br>są wyłączone. W tym przypadku<br>należy wymienić moduł. |
|-------------|----------------------------------------------------------------------------------------------------|
| Reset       |                                                                                                    |
| Lokalny HMI |                                                                                                    |
| Sieć        |                                                                                                    |
| Auto        |                                                                                                    |

5.1.14 Option3BoardComm — usterka komunikacji opcjonalnej karty 3 Alarm jest generowany w przypadku problemów komunikacji z modułem AC związanym z opcją FreeCooling (Tylko chłodzenie).

| Objaw                                | Przyczyna                          | Rozwiązanie                          |
|--------------------------------------|------------------------------------|--------------------------------------|
| Status urządzenia to: Wyłączone.     | Brak zasilania w module.           | Sprawdzić zasilanie elektryczne ze   |
| Natychmiast zatrzymują się wszystkie |                                    | złącza z boku modułu.                |
| obiegi.                              |                                    | Sprawdzić, czy oba wskaźniki LED     |
| lkona dzwonka porusza się na         |                                    | świecą się na zielono.               |
| wyświetlaczu regulatora.             |                                    | Sprawdzić, czy złącze z boku jest    |
| Ciąg znaków na liście alarmów:       |                                    | mocno wciśnięte w gniazdo modułu.    |
| Option3BoardComm                     | Adres modułu nie został prawidłowo | Na podstawie schematu okablowania    |
| Ciąg znaków w rejestrze alarmów:     | ustawiony.                         | sprawdzić, czy adres modułu jest     |
| ± Option3BoardComm                   |                                    | prawidłowy.                          |
| Ciąg znaków w obrazie stanu          | Moduł jest zepsuty.                | Sprawdzić, czy oba wskaźniki LED są  |
| alarmów:                             |                                    | włączone i obydwa świecą się na      |
| Option3BoardComm                     |                                    | zielono. Jeśli wskaźnik LED BSP      |
|                                      |                                    | emituje ciągłe czerwono światło,     |
|                                      |                                    | należy wymienić moduł.               |
|                                      |                                    | Sprawdzić, czy zasilanie elektryczne |
|                                      |                                    | jest prawidłowe, a oba wskaźniki LED |
|                                      |                                    | są wyłączone. W tym przypadku        |
|                                      |                                    | należy wymienić moduł.               |
| Reset                                |                                    |                                      |
| Lokalny HMI                          |                                    |                                      |
| Sieć                                 |                                    |                                      |
| Auto                                 |                                    |                                      |

**5.1.15** EvapPDSen - Usterka czujnika spadku ciśnienia w parowniku Alarm wskazuje, że przetwornik spadku ciśnienia w parowniku nie pracuje prawidłowo. Przetwornik ten jest stosowany tylko ze sterowaniem pompą VPF.

| Objaw                            | Przyczyna                    | Rozwiązanie                           |
|----------------------------------|------------------------------|---------------------------------------|
| Prędkość pompy ustawia się na    | Czujnik jest zepsuty.        | Sprawdzić stan czujnika.              |
| podstawie wartości rezerwowej.   |                              | Sprawdzić, czy czujniki działają      |
| lkona dzwonka porusza się na     |                              | prawidłowo na podstawie informacji o  |
| wyświetlaczu regulatora.         |                              | zakresie mVolt (mV) dotyczącym        |
| Ciąg znaków na liście alarmów:   |                              | wartości ciśnienia w kPa.             |
| EvapPDSen                        | Zwarcie w czujniku.          | Na podstawie pomiaru rezystancji      |
| Ciąg znaków w rejestrze alarmów: |                              | sprawdzić, czy w czujniku wystąpiło   |
| $\pm$ EvapPDSen                  |                              | zwarcie.                              |
| Ciąg znaków w obrazie stanu      | Czujnik nie jest odpowiednio | Sprawdzić, czy instalacja czujnika na |
| alarmów:                         | podłączony (otwarty).        | przewodzie obiegu czynnika            |
| EvapPDSen (czujnika spadku       |                              | chłodniczego jest prawidłowa.         |
| ciśnienia w parowniku)           |                              | Przetwornik musi być w stanie         |
|                                  |                              | wykryć ciśnienie przechodzące przez   |
|                                  |                              | igłę zaworu.                          |
|                                  |                              | Sprawdzić, czy na stykach             |
|                                  |                              | elektrycznych czujnika nie ma śladów  |
|                                  |                              | wody lub wilgoci.                     |
|                                  |                              | Sprawdzić, czy złącza elektryczne są  |
|                                  |                              | prawidłowo podłączone.                |
|                                  |                              | Sprawdzić, czy okablowanie            |
|                                  |                              | czujników jest prawidłowe i zgodne    |
| P                                |                              | ze schematem elektrycznym.            |

| Lokalny HMI |  |
|-------------|--|
| Sieć        |  |
| Auto        |  |

#### 5.1.16 LoadPDSen - Usterka czujnika spadku obciążenia

Alarm wskazuje, że przetwornik spadku obciążenia nie pracuje prawidłowo. Przetwornik ten jest stosowany tylko ze sterowaniem pompą VPF.

| Objaw                                                                                                    | Przyczyna                                             | Rozwiązanie                                                                                                    |
|----------------------------------------------------------------------------------------------------|-------------------------------------------------------|----------------------------------------------------------------------------------------------------|
| Prędkość pompy ustawia się na<br>podstawie wartości rezerwowej.<br>Ikona dzwonka porusza się na<br>wyświetlaczu regulatora.<br>Ciąg znaków na liście alarmów: | Czujnik jest zepsuty.                                 | Sprawdzić stan czujnika.<br>Sprawdzić, czy czujniki działają<br>prawidłowo na podstawie informacji o<br>zakresie mVolt (mV) dotyczącym<br>wartości ciśnienia w kPa.                                                                                                    |
| LoadPDSen<br>Ciąg znaków w rejestrze alarmów:<br>± LoadPDSen                                                                                                  | Zwarcie w czujniku.                                   | Na podstawie pomiaru rezystancji<br>sprawdzić, czy w czujniku wystąpiło<br>zwarcie.                                                                                                    |
| Ciąg znaków w obrazie stanu<br>alarmów:<br>LoadPDSen (czujnik spadku<br>obciążenia)                                                                           | Czujnik nie jest odpowiednio<br>podłączony (otwarty). | Sprawdzić, czy instalacja czujnika na<br>przewodzie obiegu czynnika<br>chłodniczego jest prawidłowa.<br>Przetwornik musi być w stanie<br>wykryć ciśnienie przechodzące przez<br>igłę zaworu.<br>Sprawdzić, czy na stykach<br>elektrycznych czujnika nie ma śladów<br>wody lub wilgoci.<br>Sprawdzić, czy złącza elektryczne są<br>prawidłowo podłączone.<br>Sprawdzić, czy okablowanie<br>czujników jest prawidłowe i zgodne |
| Reset                                                                                                    |                                                       | ze schernatem elektrycznym.                                                                                                    |
|                                                                                                    |                                                       |                                                                                                    |
| Sieć<br>Auto                                                                                                    |                                                       |                                                                                                    |

#### 5.1.17 DHW WaterTmpSen - Usterka czujnika temperatury ciepłej wody użytkowej (tylko pompa ciepła)

Ten alarm jest generowany za każdym razem, gdy rezystancja wejściowa wykracza poza dopuszczalny zakres. Ten czujnik jest obecny tylko wtedy, gdy włączona jest opcja ciepłej wody użytkowej.

| Objaw                                                                                                    | Przyczyna                                                                                                | Rozwiązanie                                                                                                    |
|----------------------------------------------------------------------------------------------------|----------------------------------------------------------------------------------------------------|----------------------------------------------------------------------------------------------------|
| Status urządzenia to Wył.<br>Ikona dzwonka porusza się na<br>wyświetlaczu kontrolera.<br>Ciąg znaków na liście alarmów:<br>DHW WaterTmpSen<br>Ciąg w dzienniku alarmów:<br>± DHW WaterTmpSen<br>Ciąg znaków w migawce alarmu<br>DHW WaterTmpSen | Czujnik jest uszkodzony.<br>Czujnik jest zwarty.<br>Czujnik nie jest prawidłowo<br>podłączony (przerwa). | Sprawdzić integralność czujnika<br>zgodnie z tabelą i dopuszczalnym<br>zakresem kOhm (k ).Ω<br>Sprawdź poprawność działania<br>czujników<br>Sprawdź, czy czujnik jest zwarty,<br>wykonując pomiar rezystancji.<br>Sprawdź, czy na stykach<br>elektrycznych nie ma wody lub |
|                                                                                                    |                                                                                                    | wilgoci.<br>Sprawdź, czy złącza elektryczne są<br>prawidłowo podłączone.<br>Sprawdź poprawność okablowania<br>czujników zgodnie ze schematem<br>elektrycznym.                                                                                                    |
| Reset                                                                                                    |                                                                                                    |                                                                                                    |
| Lokalny interfejs HMI<br>Sieć<br>Auto                                                                                                    |                                                                                                    |                                                                                                    |

#### 5.1.18 BivSystLwtRemAlm - Zdalny alarm LWT systemu Bivalent (tylko pompa ciepła)

Ten alarm jest generowany, gdy włączona jest opcja Bivalent, a wejście do sterownika znajduje się poza dopuszczalnym zakresem.

| Objaw                                                                                         | Przyczyna                                                                                         | Rozwiązanie                                                                                                    |
|-----------------------------------------------------------------------------------------------|---------------------------------------------------------------------------------------------------|----------------------------------------------------------------------------------------------------|
| Status urządzenia to Uruchomione.<br>Ikona dzwonka porusza się na<br>wyświetlaczu kontrolera. | Wejście limitu żądania poza<br>zakresem. W przypadku tego<br>ostrzeżenia za przekroczenie zakresu | Sprawdź wartości sygnału<br>wejściowego do sterownika<br>urządzenia. Musi on mieścić się w<br>dozwolonym zakrocio mA                   |
| BivSystLwtRemAlm<br>Ciąg w dzienniku alarmów:                                                 | (lub -1 V) lub większy niż 22 mA (lub<br>11 V).                                                   | Sprawdź, czy przewody nie są ekranowane.                                                                                               |
| ± BivSystLwtRemAlm<br>Ciąg znaków w migawce alarmu<br>BivSystLwtRemAlm                        |                                                                                                   | Sprawdź, czy wartość wyjściowa<br>sterownika urządzenia jest<br>prawidłowa, jeśli sygnał wejściowy<br>mieści się w dozwolonym zakresie |
| Reset                                                                                         |                                                                                                   | Uwagi                                                                                                    |
| Lokalny interfejs HMI<br>Sieć<br>Auto                                                         |                                                                                                   | Automatycznie kasuje się, gdy<br>sygnał powróci do dozwolonego<br>zakresu.                                                             |

#### 5.2 Alarmy jednostki z zatrzymaniem pomp

Wszystkie alarmy opisane w tym rozdziale powodują zatrzymanie jednostki z normalną procedurą zatrzymania pomp.

5.2.1 UnitOff EvpEntWTempSen — usterka czujnika temperatury wody wpływającej do parownika (EWT) Alarm jest generowany każdorazowo, gdy rezystancja wejściowa nie mieści się w dopuszczalnym zakresie.

| Objaw                             | Przyczyna                    | Rozwiązanie                          |
|-----------------------------------|------------------------------|--------------------------------------|
| Status urządzenia to: Wyłączone.  | Czujnik jest zepsuty.        | Sprawdzić stan czujnika, zgodnie z   |
| Wszystkie obiegi zatrzymują się w |                              | tabelą i dopuszczalnym zakresem      |
| normalnym procesie zamykania.     |                              | kOhm (kΩ).                           |
| Ikona dzwonka porusza się na      |                              | Sprawdzić, czy czujniki działają     |
| wyświetlaczu regulatora.          |                              | prawidłowo.                          |
| Ciąg znakow na liscie alarmow:    | Zwarcie w czujniku.          | Na podstawie pomiaru rezystancji     |
|                                   |                              | sprawdzić, czy w czujniku wystąpiło  |
| Ciąg znakow w rejestrze alarmow:  |                              | zwarcie.                             |
| ± UnitOn EvpEntw rempSen          | Czujnik nie jest odpowiednio | Sprawdzić, czy na stykach            |
| alarmów:                          | podłączony (otwarty).        | elektrycznych nie ma sladow wody lub |
| UnitOff EvnEntW/TempSen           |                              | Wilgoci.                             |
| oniton Expention rempoen          |                              | Sprawdzic, czy złącza elektryczne są |
|                                   |                              | prawiułowo poułączone.               |
|                                   |                              | Sprawuzic, czy okabiowanie           |
|                                   |                              | schematem elektrycznym               |
| Reset                             |                              | Schematern elektrycznym.             |
|                                   | $\checkmark$                 |                                      |
| Sieć                              |                              |                                      |
| Auto                              | $\checkmark$                 |                                      |

# **5.2.2** UnitOffLvgEntWTempSen — usterka czujnika temperatury wody wypływającej z parownika (LWT) Alarm jest generowany każdorazowo, gdy rezystancja wejściowa nie mieści się w dopuszczalnym zakresie.

| Objaw                                                                                                  | Przyczyna                                             | Rozwiązanie                                                                                    |
|----------------------------------------------------------------------------------------------------|-------------------------------------------------------|------------------------------------------------------------------------------------------------|
| Status urządzenia to: Wyłączone.<br>Wszystkie obiegi zatrzymują się w<br>normalnym procesie zamykania. | Czujnik jest zepsuty.                                 | Sprawdzić stan czujnika, zgodnie z<br>tabelą i dopuszczalnym zakresem<br>kOhm (kΩ).            |
| lkona dzwonka porusza się na wyświetlaczu regulatora.                                                  |                                                       | Sprawdzić, czy czujniki działają<br>prawidłowo.                                                |
| Ciąg znaków na liście alarmów:<br>UnitOffLvgEntWTempSen<br>Ciąg znaków w rejestrze alarmów:            | Zwarcie w czujniku.                                   | Na podstawie pomiaru rezystancji<br>sprawdzić, czy w czujniku wystąpiło<br>zwarcie.            |
| ± UnitOffLvgEntWTempSen<br>Ciąg znaków w obrazie stanu<br>alarmów:                                     | Czujnik nie jest odpowiednio<br>podłączony (otwarty). | Sprawdzić, czy na stykach<br>elektrycznych nie ma śladów wody lub<br>wilgoci.                  |
| UnitOffEvpLvgWTempSen                                                                                  |                                                       | Sprawdzić, czy złącza elektryczne są prawidłowo podłączone.                                    |
|                                                                                                    |                                                       | Sprawdzić, czy okablowanie<br>czujników jest prawidłowe i zgodne ze<br>schematem elektrycznym. |
| Reset                                                                                                  |                                                       |                                                                                                |

| Lokalny HMI |  |
|-------------|--|
| Sieć        |  |
| Auto        |  |

#### 5.2.3 UnitOffAmbTempSen — usterka czujnika temperatury powietrza zewnętrznego

Alarm jest generowany każdorazowo, gdy rezystancja wejściowa nie mieści się w dopuszczalnym zakresie.

| Objaw                                                              | Przyczyna                    | Rozwiązanie                      |
|--------------------------------------------------------------------|------------------------------|----------------------------------|
| Status urządzenia to: Wyłączone.                                   | Czujnik jest zepsuty.        | Sprawdzić stan czujnika.         |
| Wszystkie obiegi zatrzymują się wg normalnej                       |                              | Sprawdzić, czy czujniki działają |
| procedury wyłączania.<br>Ikona dzwonka porusza się na wyświetlaczu |                              | prawidłowo, zgodnie z tabelą i   |
| regulatora.                                                        |                              | dopuszczalnym zakresem kOhm      |
| Ciąg znaków na liście alarmów:                                     | Zwaraja w azwizilw           | (KΩ).                            |
| Urz.wył.czuj.temp.otocz.(UnitOffAmbTempSen)                        | Zwarcie w czujniku.          | rezystancji sprawdzić czy w      |
| Ciąg znaków w rejestrze alarmów:                                   |                              | czujniku wystąpiło zwarcie.      |
| ± UnitOffAmbTempSen                                                | Czujnik nie jest odpowiednio | Sprawdzić, czy na stykach        |
| Urz wył czuj temp otocz (UnitOffAmbTempSen)                        | podłączony (otwarty).        | elektrycznych nie ma śladów      |
|                                                                    |                              | wody lub wilgoci.                |
|                                                                    |                              | Sprawdzić, czy złącza            |
|                                                                    |                              | podłaczone są prawidłowo         |
|                                                                    |                              | Sprawdzić, czy okablowanie       |
|                                                                    |                              | czujników jest prawidłowe i      |
|                                                                    |                              | zgodne ze schematem              |
|                                                                    |                              | elektrycznym.                    |
| Reset                                                              | r —                          |                                  |
| Lokalny HMI                                                        |                              |                                  |
| Siec                                                               |                              |                                  |
| Aulo                                                               |                              |                                  |

#### 5.2.4 OAT:Lockout - Blokada temperatury powietrza zewnętrznego (OAT) (tylko w trybie chłodzenia)

Alarm zapobiega uruchomieniu urządzenia, jeśli temperatura powietrza na zewnątrz jest zbyt niska. Celem jest zapobieganie wyłączeniom wskutek niskiego ciśnienia podczas rozruchu. Limit jest zależny od regulacji wentylatora zainstalowanego w urządzeniu. Domyślnie wartość tę ustawiono na 10°C.

| Objaw                              | Przyczyna                            | Rozwiązanie                           |
|------------------------------------|--------------------------------------|---------------------------------------|
| Status urządzenia to blokada wart. | Temperatura powietrza zewnętrznego   | Sprawdzić, jaka jest minimalna        |
| OAT.                               | jest niższa niż wartość ustawiona na | wartość temperatury otoczenia         |
| Wszystkie obiegi zatrzymują się w  | regulatorze.                         | ustawiona na regulatorze.             |
| normalnym procesie zamykania.      |                                      | Sprawdzić, czy ta wartość jest zgodna |
| lkona dzwonka porusza się na       |                                      | z zastosowaniem wytwornicy;           |
| wyświetlaczu regulatora.           |                                      | następnie sprawdzić poprawność        |
|                                    |                                      | zastosowania i użytkowania            |
| Ciąg znaków na liście alarmów:     |                                      | wytwornicy.                           |
| StartInhbtAmbTempLo                | Nieprawidłowa praca czujnika         | Sprawdzić, czy czujnik OAT działa     |
| Ciąg znaków w rejestrze alarmów:   | temperatury powietrza zewnętrznego.  | prawidłowo na podstawie informacji o  |
| ± StartInhbtAmbTempLo              |                                      | zakresie kOhm (kΩ) dotyczącym         |
| Ciąg znaków w obrazie stanu        |                                      | wartości temperatury.                 |
| alarmów:                           |                                      |                                       |
| StartInhbtAmbTempLo                |                                      |                                       |
| Reset                              |                                      | Uwagi                                 |
| Lokalny HMI                        |                                      | Kasuje się automatycznie przy         |
| Sieć                               |                                      | histerezie wynoszącej 2,5°C.          |
| Auto                               |                                      |                                       |

### 5.2.5 UnitOff CollHsngWTempSen – Usterka czujnika niskiej temperatury wody (LWT) dla zakwaterowania zbiorowego (tylko pompa ciepła)

Alarm jest generowany każdorazowo, gdy rezystancja wejściowa nie mieści się w dopuszczalnym zakresie. Czujnik jest obecny tylko wtedy, gdy opcja zakwaterowania zbiorowego jest włączona oraz gdy instalacja nie dysponuje sterowaniem iCM lub układem nadrzędnym/podrzędnym.

| Objaw                             | Przyczyna             | Rozwiązanie                        |
|-----------------------------------|-----------------------|------------------------------------|
| Status urządzenia to: Wyłączone.  | Czujnik jest zepsuty. | Sprawdzić stan czujnika, zgodnie z |
| Wszystkie obiegi zatrzymują się w |                       | tabelą i dopuszczalnym zakresem    |
| normalnym procesie zamykania.     |                       | kOhm (kΩ).                         |

| Ikona dzwonka porusza się na wyświetlaczu regulatora.                                          |                                                       | Sprawdzić, czy czujniki działają<br>prawidłowo.                                          |
|------------------------------------------------------------------------------------------------|-------------------------------------------------------|------------------------------------------------------------------------------------------|
| Ciąg znaków na liście alarmów:<br>UnitOff CollHsngWTempSen<br>Ciąg znaków w rejestrze alarmów: | Zwarcie w czujniku.                                   | Na podstawie pomiaru rezystancji<br>sprawdzić, czy w czujniku wystąpiło<br>zwarcie.      |
| ± UnitOff CollHsngWTempSen<br>Ciąg znaków w obrazie stanu<br>alarmów:                          | Czujnik nie jest odpowiednio<br>podłączony (otwarty). | Sprawdzić, czy na stykach<br>elektrycznych nie ma śladów wody lub<br>wilgoci.            |
| UnitOff CollHsngWTempSen<br>(urządzenie wyłączone – czujnik                                    |                                                       | Sprawdzić, czy złącza elektryczne są prawidłowo podłączone.                              |
| niskiej temperatury dla<br>zakwaterowania zbiorowego)                                          |                                                       | Sprawdzić, czy okablowanie czujników jest prawidłowe i zgodne ze schematem elektrycznym. |
| Reset                                                                                          |                                                       |                                                                                          |
| Lokalny HMI<br>Sieć<br>Auto                                                                    |                                                       |                                                                                          |

#### 5.2.6 DHW 3WVAlarm - 3-drogowy alarm zaworu ciepłej wody użytkowej (tylko pompa ciepła)

Ten alarm jest generowany, jeśli 3WV dla CWU jest uszkodzony. Zawór 3WV nie jest w stanie wykonać przełączenia na pętlę wtórną lub pierwotną. Usterka 3WV może być związana z problemem połączenia/okablowania lub awarią komponentu i jest dostępna tylko w konfiguracji zaworu tymczasowego.

| Objaw                           | Przyczyna |                         | Rozwiązanie                |
|---------------------------------|-----------|-------------------------|----------------------------|
| Urządzenie może być włączone.   | Błędy w   | okablowaniu/podłączeniu | Sprawdź okablowanie zaworu |
| Wszystkie obwody są natychmiast | czujnika  |                         | Sprawdź 3WV.               |
| zatrzymywane.                   |           |                         |                            |
| Ikona dzwonka porusza się na    |           |                         |                            |
| wyświetlaczu kontrolera.        |           |                         |                            |
| Ciąg znaków na liście alarmów:  |           |                         |                            |
| Alarm DHW 3WVA                  |           |                         |                            |
| Ciąg w dzienniku alarmów:       |           |                         |                            |
| $\pm$ Alarm DHW 3WVA            |           |                         |                            |
| Ciąg znaków w migawce alarmu    |           |                         |                            |
| Alarm DHW 3WVA                  |           |                         |                            |
| Reset                           |           |                         |                            |
| Lokalny interfejs HMI           |           |                         |                            |
| Sieć                            |           |                         |                            |
| Auto                            |           |                         |                            |

#### 5.2.7 UnitOff WaterOverHeat - Alarm przekroczenia temperatury wody

Ten alarm jest generowany, jeśli EWT dla CWU jest uszkodzony. Zawór 3WV nie jest w stanie wykonać przełączenia na pętlę wtórną lub pierwotną. Usterka 3WV może być związana z problemem połączenia/okablowania lub awarią komponentu i jest dostępna tylko w tymczasowej konfiguracji zaworu.

| Objaw                           | Przyczyna      |                  | Rozwiązanie                      |
|---------------------------------|----------------|------------------|----------------------------------|
| Urządzenie może być włączone.   | Wprowadzono    | temperaturę wody | Sprawdź, czy urządzenie działa w |
| Wszystkie obwody są natychmiast | przekraczającą | limit obwiedni   | dozwolonym zakresie              |
| zatrzymywane.                   | urządzenia.    |                  |                                  |
| Ikona dzwonka porusza się na    |                |                  |                                  |
| wyświetlaczu kontrolera.        |                |                  |                                  |
| Ciąg znaków na liście alarmów:  |                |                  |                                  |
| UnitOff WaterOverHeat           |                |                  |                                  |
| Ciąg w dzienniku alarmów:       |                |                  |                                  |
| $\pm$ UnitOff WaterOverHeat     |                |                  |                                  |
| Ciąg znaków w migawce alarmu    |                |                  |                                  |
| UnitOff WaterOverHeat           |                |                  |                                  |
| Reset                           |                |                  |                                  |
| Lokalny interfejs HMI           | $\checkmark$   |                  |                                  |
| Sieć                            |                |                  |                                  |
| Auto                            |                |                  |                                  |

#### 5.3 Alarm szybkiego zatrzymania urządzenia

Wszystkie alarmy opisane w tym rozdziale powodują natychmiastowe zatrzymanie jednostki.

#### 5.3.1 Awaria zasilania - Awaria zasilania (tylko urządzenia z opcją UPS)

Alarm jest generowany, w przypadku gdy główne zasilanie jest wyłączone, a sterownik urządzenia jest zasilany z UPS.

Ŀ

Rozwiązanie tej usterki wymaga bezpośredniej interwencji w obrębie zasilania elektrycznego urządzenia. Bezpośrednie działanie w obrębie zasilania elektrycznego może prowadzić do porażenia prądem, oparzeń, a nawet śmierci. Czynność ta może być podejmowana tylko przez przeszkolone osoby. W razie wątpliwości skontaktować się z firmą świadczącą usługi konserwacji.

| Objaw                                                                                                    | Przyczyna                                                                                                 | Rozwiązanie                                                                                                    |
|----------------------------------------------------------------------------------------------------|----------------------------------------------------------------------------------------------------|----------------------------------------------------------------------------------------------------|
| Status urządzenia to: Wyłączone.<br>Natychmiast zatrzymują się                                                                                               | Utrata jednej fazy.                                                                                       | Sprawdzić poziom napięcia na każdej<br>fazie.                                                                                                    |
| wszystkie obiegi. Ikona dzwonka<br>porusza się na wyświetlaczu<br>regulatora.                                                                                | Nieprawidłowa sekwencja połączenia<br>L1, L2, L3.                                                         | Sprawdzić sekwencję połączeń L1,<br>L2, L3 zgodnie ze wskazówkami<br>schematu elektrycznego wytwornicy.                                                                                                    |
| Ciąg znaków na liście alarmów:<br>Power Fault<br>Ciąg znaków w rejestrze alarmów:<br>± Power Fault<br>Ciąg znaków w obrazie stanu<br>alarmów:<br>Power Fault | Poziom napięcia na panelu urządzenia<br>poza dozwolonym zakresem (±10%).<br>Zwarcie w obrębie urządzenia. | Sprawdzić, czy poziom napięcia na<br>każdej fazie mieści się w dozwolonym<br>zakresie wskazanym na tabliczce<br>wytwornicy.<br>Ważne jest, aby sprawdzić poziom<br>napięcia na każdej fazie nie tylko<br>niepracującej wytwornicy, lecz<br>głównie uruchomionej - od minimalnej<br>wydajności po pełną pojemność<br>obciążenia. Kontrola taka jest<br>konieczna, ponieważ spadek napięcia<br>może wystąpić przy określonym<br>poziomie wydajności chłodzenia lub z<br>powodu danych warunków pracy (tj,<br>wysokich wartości OAT).<br>w takich przypadkach problem może<br>być związany z wymiarami<br>przewodów zasilających.<br>Za pomocą miernika Megger<br>sprawdzić, czy izolacja elektryczna<br>znajduje się w prawidłowym stanie. |
| Reset                                                                                                    |                                                                                                    | Uwagi                                                                                                    |
| Lokalny HMI<br>Sieć<br>Auto                                                                                                    |                                                                                                    | -                                                                                                    |

#### 5.3.2 UnitOff EvapFreeze - Alarm niskiej temperatury wody w parowniku

Alarm jest generowany po to, aby wskazać na spadek temperatura wody (wpływającej lub wypływającej) poniżej limitu bezpieczeństwa. Regulacja ma na celu zapobieżenie uruchomieniu pompy przez wymiennik ciepła oraz umożliwienie cyrkulacji wody.

|                                      | -                                   | <b>_</b> · ·                          |
|--------------------------------------|-------------------------------------|---------------------------------------|
| Objaw                                | Przyczyna                           | Rozwiązanie                           |
| Status urządzenia to: Wyłączone.     | Zbyt niski przepływ wody.           | Zwiększyć przepływ wody.              |
| Natychmiast zatrzymują się wszystkie |                                     |                                       |
| obiegi.                              | Temperatura przy wlocie do          | Zwiększyć temperaturę wody            |
| Ikona dzwonka porusza się na         | parownika jest zbyt niska.          | wlotowej.                             |
| wyświetlaczu regulatora.             |                                     |                                       |
| Ciąg znaków na liście alarmów:       | Przycisk przepływowy nie działa lub | Sprawdzić przycisk przepływowy i      |
| UnitOff EvapWater ImpLow             | brak przepływu.                     | pompę wody.                           |
| Cląg znakow w rejestrze alarmow:     |                                     |                                       |
| ± UnitOff EvapWater ImpLow           | Odczyty czujników (wody wpływającej | Za pomocą odpowiedniego narzędzia     |
| Cląg znakow w obrazie stanu          | i wypływającej) nie są prawidłowo   | sprawdzić temperatury wody i          |
| alarmow:                             | skalibrowane.                       | dostosować uchyb ustalony.            |
| UnitOff EvapWaterTmpLow              | Nieprawidłowa nastawa limitu        | Limit zamarzania nie został zmieniony |
|                                      | zamarzania.                         | w zależności od procentowej           |
|                                      |                                     | zawartości glikolu.                   |
| Reset                                |                                     |                                       |
| Lokalny HMI                          | $\square$                           |                                       |
| Sieć                                 |                                     |                                       |
| Auto                                 |                                     |                                       |

#### 5.3.3 UnitOff ExternalAlarm — alarm zewnętrzny

Alarm jest generowany po to, aby wskazać na problem urządzenia zewnętrznego, którego praca jest powiązana z pracą omawianego urządzenia. Zewnętrznym urządzeniem może być pompa lub falownik.

| Objaw                            | Przyczyna                   | Rozwiązanie                          |
|----------------------------------|-----------------------------|--------------------------------------|
| Status urządzenia to: Wyłączone. | Zdarzenie zewnętrzne        | Sprawdzić przyczyny zdarzenia        |
| Wszystkie obiegi wyłączają się w | spowodowało otwarcie        | zewnętrznego lub alarmu.             |
| normalnym procesie zamykania.    | przynajmniej przez 5 sekund | Sprawdzić okablowanie elektryczne od |
| Ikona dzwonka porusza się na     | portu tablicy regulatora.   | regulatora urządzenia do sprzętu     |
| wyświetlaczu regulatora.         |                             | zewnętrznego w przypadku wystąpienia |
| Ciąg znaków na liście alarmów:   |                             | wszelkich zdarzeń zewnętrznych lub   |
| UnitOff ExternalAlarm            |                             | alarmów.                             |
| Ciąg znaków w rejestrze alarmów: |                             |                                      |
| ± UnitOff ExternalAlarm          |                             |                                      |
| Ciąg znaków w obrazie stanu      |                             |                                      |
| alarmów:                         |                             |                                      |
| UnitOff ExternalAlarm            |                             |                                      |
| Reset                            | •                           |                                      |
| Lokalny HMI                      |                             |                                      |
| Sieć                             |                             |                                      |
| Auto                             |                             |                                      |

#### 5.3.4 UnitOff PVM - PVM

Alarm jest generowany w przypadku problemów zasilania elektrycznego wytwornicy.

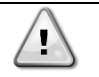

### Rozwiązanie tej usterki wymaga bezpośredniej interwencji w obrębie zasilania elektrycznego urządzenia.

Bezpośrednie działanie w obrębie zasilania elektrycznego może prowadzić do porażenia prądem, oparzeń, a nawet śmierci. Czynność ta może być podejmowana tylko przez przeszkolone osoby. W razie wątpliwości skontaktować się z firmą świadczącą usługi konserwacji.

| Objaw                                | Przyczyna                     | Rozwiązanie                                                |
|--------------------------------------|-------------------------------|------------------------------------------------------------|
| Status urządzenia to: Wyłączone.     | Utrata jednej fazy.           | Sprawdzić poziom napięcia na każdej fazie.                 |
| Natychmiast zatrzymują się wszystkie |                               |                                                            |
| obiegi. Ikona dzwonka porusza się na | Nieprawidłowa sekwencja       | Sprawdzić sekwencję połączeń L1, L2, L3                    |
| wyświetlaczu regulatora.             | połączenia L1, L2, L3.        | zgodnie ze wskazówkami schematu                            |
| Ciąg znaków na liście alarmów:       |                               | elektrycznego wytwornicy.                                  |
| UnitOff PVM                          | Poziom napięcia na panelu     | Sprawdzić, czy poziom napięcia na każdej                   |
| Ciąg znaków w rejestrze alarmów:     | urządzenia poza dozwolonym    | fazie mieści się w dozwolonym zakresie                     |
| ± UnitOff PVM                        | zakresem (±10%).              | wskazanym na tabliczce wytwornicy.                         |
| Ciąg znaków w obrazie stanu          |                               | Ważne jest, aby sprawdzić poziom napięcia                  |
| alarmów:                             |                               | na każdej fazie nie tylko niepracującej                    |
| UnitOff PVM                          |                               | wytwornicy, lecz głównie uruchomionej - od                 |
|                                      |                               | minimalnej wydajności po pełną pojemność                   |
|                                      |                               | obciążenia. Kontrola taka jest konieczna,                  |
|                                      |                               | ponieważ spadek napięcia może wystąpić                     |
|                                      |                               | przy określonym poziomie wydajności                        |
|                                      |                               | chłodzenia lub z powodu danych warunkow                    |
|                                      |                               | pracy (tj, wysokich wartosci OAT).                         |
|                                      |                               | w takich przypadkach problem może być                      |
|                                      |                               | związany z wymiarami przewodow                             |
|                                      | Zwaraja w obrobio urządzopia  | Zasilających.<br>Za pomoco mierniko Megger eprowdzić, ozv. |
|                                      | zwarcie w obrębie urządzenia. | za pomocą miernika wegyer sprawuzic, czy                   |
|                                      |                               | prawidłowym stanie                                         |
| Deast                                |                               | prawiciowym stame.                                         |
| Reset                                |                               |                                                            |
|                                      |                               |                                                            |
| Siec                                 |                               |                                                            |
| Αυτο                                 |                               |                                                            |

#### 5.3.5 UnitOff EvapWaterFlow — alarm utraty przepływu przez parownik

Alarm jest generowany w przypadku utraty przepływu w wytwornicy i ma na celu ochronę maszyny przed zamarzaniem.

| Objaw                            | Przyczyna | Rozwiązanie                            |
|----------------------------------|-----------|----------------------------------------|
| Status urządzenia to: Wyłączone. |           | Sprawdzić, czy wlew pompy wody i obieg |
|                                  |           | wodny nie są zatkane.                  |

| Natychmiast zatrzymują się wszystkie<br>obiegi.<br>Ikona dzwonka porusza się na<br>wyświetlaczu regulatora.<br>Ciąg znaków na liście alarmów:<br>UnitOff EvapWaterFlow<br>Ciąg znaków w rejestrze alarmów:<br>± UnitOff EvapWaterFlow<br>Ciąg znaków w obrazie stanu<br>alarmów:<br>UnitOff EvapWaterFlow | Nie wykryto przepływu wody<br>przez 3 minuty w sposób ciągły<br>lub przepływ wody jest za mały. | Sprawdzić kalibrację przełącznika<br>przepływowego i dostosować ją do<br>minimalnego przepływu wody.<br>Sprawdzić, czy wirnik pompy obraca się<br>swobodnie i czy nie jest uszkodzony.<br>Sprawdzić urządzenia zabezpieczające<br>pompy (wyłączniki nadprądowe,<br>bezpieczniki, falowniki itd.)<br>Sprawdzić, czy filtr wody jest zatkany.<br>Sprawdzić podłączenia przełącznika<br>przepływowego. |
|----------------------------------------------------------------------------------------------------|-------------------------------------------------------------------------------------------------|----------------------------------------------------------------------------------------------------|
| Reset                                                                                                    |                                                                                                 |                                                                                                    |
| Lokalny HMI                                                                                                    |                                                                                                 |                                                                                                    |
| Sieć                                                                                                    | $\checkmark$                                                                                    |                                                                                                    |
| Auto                                                                                                    |                                                                                                 |                                                                                                    |

# **5.3.6 UnitOff EXVDriverComm — błąd komunikacji z rozszerzeniem sterownika EXV** Ten alarm jest generowany w przypadku problemów z komunikacją z modułem EEXV.

| Objaw                                | Przyczyna                          | Rozwiązanie                          |
|--------------------------------------|------------------------------------|--------------------------------------|
| Status urządzenia to: Wyłączone.     | Brak zasilania w module.           | Sprawdzić zasilanie elektryczne ze   |
| Natychmiast zatrzymują się wszystkie |                                    | złącza z boku modułu.                |
| obiegi.                              |                                    | Sprawdzić, czy oba wskaźniki LED     |
| lkona dzwonka porusza się na         |                                    | świecą się na zielono.               |
| wyświetlaczu regulatora.             |                                    | Sprawdzić, czy złącze z boku jest    |
| Ciąg znaków na liście alarmów:       |                                    | mocno wciśnięte w gniazdo modułu.    |
| UnitOff EXVDriverComm                | Adres modułu nie został prawidłowo | Na podstawie schematu okablowania    |
| Ciąg znaków w rejestrze alarmów:     | ustawiony.                         | sprawdzić, czy adres modułu jest     |
| ± UnitOff EXVDriverComm              |                                    | prawidłowy.                          |
| Ciąg znaków w obrazie stanu          | Moduł jest zepsuty.                | Sprawdzić, czy oba wskaźniki LED są  |
| alarmów:                             |                                    | włączone i obydwa świecą się na      |
| UnitOff EXVDriverComm                |                                    | zielono. Jeśli wskaźnik LED BSP      |
|                                      |                                    | emituje ciągłe czerwono światło,     |
|                                      |                                    | należy wymienić moduł.               |
|                                      |                                    | Sprawdzić, czy zasilanie elektryczne |
|                                      |                                    | jest prawidłowe, a oba wskaźniki LED |
|                                      |                                    | są wyłączone. W tym przypadku        |
|                                      |                                    | należy wymienić moduł.               |
| Reset                                |                                    |                                      |
| Lokalny HMI                          |                                    |                                      |
| Sieć                                 |                                    |                                      |
| Auto                                 |                                    |                                      |

# **5.3.7 UnitOff Option4BoardComm - Usterka komunikacji opcjonalnej karty 4** Alarm jest generowany w przypadku problemów komunikacji z modułem AC.

| Objaw                                | Przyczyna                          | Rozwiązanie                          |
|--------------------------------------|------------------------------------|--------------------------------------|
| Status urządzenia to: Wyłączone.     | Brak zasilania w module.           | Sprawdzić zasilanie elektryczne ze   |
| Natychmiast zatrzymują się wszystkie |                                    | złącza z boku modułu.                |
| obiegi.                              |                                    | Sprawdzić, czy oba wskaźniki LED     |
| lkona dzwonka porusza się na         |                                    | świecą się na zielono.               |
| wyświetlaczu regulatora.             |                                    | Sprawdzić, czy złącze z boku jest    |
| Ciąg znaków na liście alarmów:       |                                    | mocno wciśnięte w gniazdo modułu.    |
| Option4BoardComm                     | Adres modułu nie został prawidłowo | Na podstawie schematu okablowania    |
| Ciąg znaków w rejestrze alarmów:     | ustawiony.                         | sprawdzić, czy adres modułu jest     |
| ± Option4BoardComm                   |                                    | prawidłowy.                          |
| Ciąg znaków w obrazie stanu          | Moduł jest zepsuty.                | Sprawdzić, czy oba wskaźniki LED są  |
| alarmów:                             |                                    | włączone i obydwa świecą się na      |
| Option4BoardComm                     |                                    | zielono. Jeśli wskaźnik LED BSP      |
|                                      |                                    | emituje ciągłe czerwono światło,     |
|                                      |                                    | należy wymienić moduł.               |
|                                      |                                    | Sprawdzić, czy zasilanie elektryczne |
|                                      |                                    | jest prawidłowe, a oba wskaźniki LED |
|                                      |                                    | są wyłączone. W tym przypadku        |
| _                                    |                                    | należy wymienić moduł.               |
| Reset                                |                                    |                                      |

| Lokalny HMI |  |
|-------------|--|
| Sieć        |  |
| Auto        |  |

#### 5.4 Zdarzenia w obiegu

#### 5.4.1 Cx CompXStartFail - Niepowodzenie uruchomienia sprężarki

Zdarzenie generowane w celu wskazania, że sprężarka "x" nie uruchomiła się prawidłowo.

| Objaw                                 | Przyczyna                   | Rozwiązanie                          |
|---------------------------------------|-----------------------------|--------------------------------------|
| Status sprężarki to: Wyłączona.       | Sprężarka jest zablokowana. | Sprawdzić stan sprężarki.            |
| Jeśli sprężarka została włączona jako |                             | Sprawdzić w trybie testowym, czy     |
| pierwsza, obieg jest wyłączany w      |                             | sprężarka uruchamia się ręcznie i    |
| normalnym procesie zamykania.         |                             | wytworzyć niską deltę ciśnienia.     |
| W przeciwnym razie obieg będzie       | Awaria sprężarki.           | Sprawdzić stan sprężarki.            |
| działał z włączoną drugą sprężarką.   |                             | Sprawdzić, czy okablowanie sprężarki |
| Ciąg znaków na liście zdarzeń:        |                             | jest prawidłowe i zgodne ze          |
| CmpXStartFail                         |                             | schematem elektrycznym.              |
| Ciąg znaków w rejestrze zdarzeń:      |                             |                                      |
|                                       |                             |                                      |
| Ciąg znakow w obrazie stanu           |                             |                                      |
| CmpXStartFail                         |                             |                                      |
|                                       |                             |                                      |
|                                       |                             |                                      |
| Lokalny HMI                           |                             |                                      |
| Sieć                                  |                             |                                      |
| Auto                                  |                             |                                      |

#### 5.4.2 Cx DischTempUnload - Zdarzenie spowodowane wysoką temperatura tłoczenia

To zdarzenie jest generowane w celu wskazania, że obwód działa częściowo, wyłączając sprężarkę wskutek wykrytej wysokiej wartości temperatury tłoczenia. Jest to istotne dla niezawodności sprężarki.

| Objaw                                                                                                    | Przyczyna                                                  | Rozwiązanie                                                                                                    |
|----------------------------------------------------------------------------------------------------|------------------------------------------------------------|----------------------------------------------------------------------------------------------------|
| Obieg zmniejsza swoją pojemność,<br>jeśli DischTmp > DischTmpUnload.<br>Jeśli sprężarka została włączona<br>jako pierwsza, obieg jest wyłączany                                                                                                    | Obieg działa poza zakresem<br>przewidzianym dla sprężarki. | Sprawdzić warunki pracy, czy urządzenie<br>pracuje w przewidzianym dla niego<br>zakresie oraz czy zawór rozprężny działa<br>prawidłowo. |
| w normalnym procesie zamykania.<br>W przeciwnym razie obieg będzie<br>działał z włączoną drugą sprężarką.<br>Ciąg znaków na liście zdarzeń:<br>Cx DischTempUnload<br>Ciąg znaków w rejestrze zdarzeń:<br>± Cx DischTempUnload<br>Ciąg znaków w obrazie stanu<br>Cx DischTempUnload | Jedna ze sprężarek jest<br>uszkodzona.                     | Sprawdzić, czy sprężarki działają<br>prawidłowo, w normalnych warunkach<br>oraz czy nie emitują nietypowych<br>dźwięków.                |
|                                                                                                    |                                                            |                                                                                                    |
| Lokalny HMI<br>Sieć<br>Auto                                                                                                    |                                                            |                                                                                                    |

#### 5.4.3 Cx EvapPressUnload - Zdarzenie spowodowane niskim ciśnienie w parowniku podczas odciążenia

Zdarzenie jest wywoływane w celu wskazania, że w obiegu następuje stopniowa redukcja pojemności. Wyłącza on sprężarkę wskutek wykrycia niskiej wartości temperatury tłoczenia. Jest to istotne dla niezawodności sprężarki.

| Objaw                               | Przyczyna                     | Rozwiązanie                              |
|-------------------------------------|-------------------------------|------------------------------------------|
| W obiegu dochodzi do zmniejszenia   | Obieg działa poza zakresem    | Sprawdzić, czy zawór rozprężny pracuje   |
| pojemności, jeśli DischTmp >        | przewidzianym dla sprężarki.  | prawidłowo.                              |
| DischTmpUnload.                     |                               | Sprawdzić warunki pracy, czy urządzenie  |
| Jeśli pracuje tylko jedna sprężarka |                               | pracuje w przewidzianym dla niego        |
| pojemność obiegu nie ulegnie        |                               | zakresie oraz czy zawór rozprężny działa |
| zmianie.                            |                               | prawidłowo.                              |
| W przeciwnym razie obieg będzie     | Temperatura powietrza         | Sprawdzić, czy urządzenie pracuje        |
| wyłączał jedną sprężarkę co X       | zewnętrznego jest za niska (w | prawidłowo w przewidzianym dla niego     |
|                                     | trybie ogrzewania).           | zakresie.                                |

| sekund, dopóki nie dojdzie do wzrostu ciśnienia w parowniku.                                                                                                    |                                                                          | Obieg może wkrótce zażądać odszraniania.                                               |
|----------------------------------------------------------------------------------------------------|--------------------------------------------------------------------------|----------------------------------------------------------------------------------------|
| Ciąg znaków na liście zdarzeń:<br>Cx EvapPressUnload<br>Ciąg znaków w rejestrze zdarzeń:<br>± Cx EvapPressUnload<br>Ciąg znaków w obrazie stanu<br>Cx EvapPressUnload | Temperatura wody wypływającej<br>jest za niska (w trybie<br>chłodzenia). | Sprawdzić, czy urządzenie pracuje<br>prawidłowo w przewidzianym dla niego<br>zakresie. |
|                                                                                                    |                                                                          |                                                                                        |
| Lokalny HMI                                                                                                    |                                                                          |                                                                                        |
| Sieć                                                                                                    |                                                                          |                                                                                        |
| Auto                                                                                                    |                                                                          |                                                                                        |

**5.4.4** Cx CondPressUnload - Zdarzenie spowodowane wysokim ciśnieniem w skraplaczu podczas odciążenia Zdarzenie jest generowane w celu wskazania, że w obiegu następuje stopniowa redukcja pojemności. Wyłącza on skraplacz wskutek wykrycia wysokiej wartości temperatury tłoczenia. Jest to istotne dla niezawodności sprężarki.

|                                      | -                             |                                          |
|--------------------------------------|-------------------------------|------------------------------------------|
| Objaw                                | Przyczyna                     | Rozwiązanie                              |
| Obieg zmniejsza swoją pojemność,     | Obieg działa poza zakresem    | Sprawdzić, czy parownik nie jest         |
| jeśli CondPr > CondPressUnload.      | przewidzianym dla sprężarki.  | oblodzony (tryb ogrzewania).             |
| Jeśli pracuje tylko jedna sprężarka  |                               | Sprawdzić warunki pracy, czy urządzenie  |
| pojemność obiegu nie ulegnie         |                               | pracuje w przewidzianym dla niego        |
| zmianie.                             |                               | zakresie oraz czy zawór rozprężny działa |
| W przeciwnym razie obieg będzie      |                               | prawidłowo.                              |
| wyłączał jedną sprężarkę co X        | Wysoka temperatura powietrza  | Sprawdzić, czy wentylatory działają      |
| sekund, dopóki nie dojdzie do spadku | zewnętrznego (w trybie        | prawidłowo (w trybie chłodzenia).        |
| ciśnienia w skraplaczu.              | chłodzenia).                  |                                          |
| Ciąg znaków na liście zdarzeń:       | Temperatura wody wypływającej | Sprawdzić, czy urządzenie pracuje        |
| Cx CondPressUnload                   | jest za wysoka (w trybie      | prawidłowo w przewidzianym dla niego     |
| Ciąg znaków w rejestrze zdarzeń:     | ogrzewania).                  | zakresie.                                |
| ± Cx CondpPressUnload                | -                             |                                          |
| Ciąg znaków w obrazie stanu          |                               |                                          |
| Cx CondPressUnload                   |                               |                                          |
|                                      |                               |                                          |
|                                      |                               |                                          |
| Lokalny HMI                          |                               |                                          |
| Sieć                                 |                               |                                          |
| Auto                                 |                               |                                          |

#### 5.4.5 Cx HighPressPd - Zdarzenie spowodowane wysokim ciśnieniem podczas odpompowywania

Do zdarzenia dochodzi podczas procesu odpompowywania w celu wskazania, że ciśnienie skraplania przekracza wartość odciążenia.

| Objaw                                                                                                    | Przyczyna                                      | Rozwiązanie                                                                                                    |
|----------------------------------------------------------------------------------------------------|------------------------------------------------|----------------------------------------------------------------------------------------------------|
| Obieg zatrzymuje proces<br>odpompowywania, jeśli CondPr ><br>CondPressUnload.<br>Ciąg znaków na liście zdarzeń:<br>Cx HighPressPd<br>Ciąg znaków w rejestrze zdarzeń:<br>± Cx HighPressPd<br>Ciąg znaków w obrazie stanu<br>Cx HighPressPd | Procedura odpompowywania trwała<br>zbyt długo. | Sprawdzić, czy zawór rozprężny<br>pracuje prawidłowo oraz czy jest<br>całkowicie zamknięty podczas<br>odpompowywania.<br>Sprawdzić warunki pracy, czy<br>urządzenie pracuje w przewidzianym<br>dla niego zakresie oraz czy zawór<br>rozprężny działa prawidłowo. |
|                                                                                                    |                                                |                                                                                                    |
| Lokalny HMI<br>Sieć<br>Auto                                                                                                    |                                                |                                                                                                    |

#### 5.4.6 CompxOff DischTmp CompxSenf - Usterka czujnika temperatury tłoczenia sprężarki

Alarm wskazuje, że czujnik temperatury tłoczenia, jeden na każdą sprężarkę, nie pracuje prawidłowo. Czujniki te są umieszczane z włączoną opcją "układu logicznego DLT".

| Objaw                     | Przyczyna           | Rozwiązanie              |
|---------------------------|---------------------|--------------------------|
| Sprężarka jest wyłączona. | Zwarcie w czujniku. | Sprawdzić stan czujnika. |

| Obieg jest wyłączany w normalnym<br>procesie zamykania, tylko wówczas<br>gdy dla wszystkich sprężarek<br>zostanie wyzwolony ten sam alarm.<br>Ikona dzwonka porusza się na<br>wyświetlaczu regulatora.<br>Ciąg znaków na liście alarmów: | Czujnik jest zepsuty.                                 | Sprawdzić, czy czujniki działają<br>prawidłowo na podstawie informacji o<br>zakresie kOhm (kΩ) dotyczącym<br>wartości temperatury.<br>Na podstawie pomiaru rezystancji<br>sprawdzić, czy w czujniku wystąpiło<br>zwarcie.                                        |
|----------------------------------------------------------------------------------------------------|-------------------------------------------------------|----------------------------------------------------------------------------------------------------|
| DischTmp CompxSenf<br>Ciąg znaków w rejestrze alarmów:<br>± DischTmp CompxSenf<br>Ciąg znaków w obrazie stanu<br>alarmów:<br>Cx DischTmp CompxSenf                                                                                       | Czujnik nie jest odpowiednio<br>podłączony (otwarty). | Sprawdzić, czy instalacja czujnika na<br>przewodzie obiegu czynnika<br>chłodniczego jest prawidłowa.<br>Sprawdzić, czy na stykach<br>elektrycznych czujnika nie ma śladów<br>wody lub wilgoci.<br>Sprawdzić, czy złącza elektryczne są<br>prawidłowo podłaczone. |
|                                                                                                    |                                                       | Sprawdzić, czy okablowanie<br>czujników jest prawidłowe i zgodne ze<br>schematem elektrycznym.                                                                                                    |
| Reset                                                                                                    |                                                       |                                                                                                    |
| Lokalny HMI                                                                                                    |                                                       |                                                                                                    |
| Sieć                                                                                                    |                                                       |                                                                                                    |
| Auto                                                                                                    |                                                       |                                                                                                    |

#### 5.4.7 CxStartFail - Błąd uruchamiania

Alarm jest generowany przy niskim ciśnieniu parowania i niskej temperaturze skraplania czynnika chłodniczego podczas uruchamiania obiegu. Alarm cechuje autoreset, gdyż urządzenie próbuje automatycznie ponownie uruchomić obieg. Po trzecim wystąpieniu niniejszego błędu generowany jest alarm błędu restartu Restart.

| Objaw                                                                                                    | Przyczyna                                                                                        | Rozwiązanie                                                                                                    |
|----------------------------------------------------------------------------------------------------|--------------------------------------------------------------------------------------------------|----------------------------------------------------------------------------------------------------|
| Status obiegu to: Wyłączony.                                                                                         | Niska temperatura powietrza                                                                      | Sprawdzić warunki działania                                                                                           |
| Zatrzymana praca w obiegu.                                                                                           | zewnętrznego.                                                                                    | urządzenia bez wytwornicy                                                                                             |
| Ikona dzwonka porusza się na<br>wyświetlaczu regulatora.<br>Lampka LED przycisku 2<br>zewnętrznego HMI mruga.        | Niski poziom czynnika chłodniczego.                                                              | Za pomocą wziernika kontrolnego<br>sprawdzić, czy w linii cieczy nie<br>stwierdza się obecności gazu<br>rozprężonego. |
| Ciąg znaków na liście zdarzeń:<br>+Cx StartFailAlm (Alarm błędu<br>uruchamiania)<br>Ciąg znaków w rejestrze zdarzeń: |                                                                                                  | Zmierzyć wartość dochładzania, aby<br>sprawdzić czy poziom ładunku<br>czynnika chłodniczego jest<br>prawidłowy.       |
| ± Cx StartFailAlm<br>Ciąg znaków na liście zdarzeń<br>alarmowych:<br>Cx StartFail Alm                                | Nastawa skraplania nie jest<br>odpowiednia do danego<br>zastosowania.                            | Sprawdzić, czy nie ma potrzeby<br>zwiększenia nastawy temperatury<br>skraplania<br>czynnika chłodniczego              |
|                                                                                                    | Nieprawidłowo zainstalowana sucha chłodnica.                                                     | Sprawdzić, czy sucha chłodnica nie<br>jest narażona na działanie silnego<br>wiatru.                                   |
|                                                                                                    | Czujnik ciśnienia w parowniku lub<br>skraplaczu jest zepsuty lub<br>nieprawidłowo zainstalowany. | Sprawdzić prawidłowe działanie czujnika przetwornika ciśnienia.                                                       |
| Reset                                                                                                    |                                                                                                  |                                                                                                    |
| Lokalny HMI                                                                                                    |                                                                                                  |                                                                                                    |
| Sieć                                                                                                    |                                                                                                  |                                                                                                    |
| Auto                                                                                                    |                                                                                                  |                                                                                                    |

#### 5.5 Alarmy odpompowania zatrzymujące obieg

Wszystkie alarmy opisane w tym rozdziale powodują zatrzymanie obiegu z normalną procedurą zatrzymania pomp.

#### 5.5.1 Cx Off DischTmpSen - Awaria czujnika temperatury tłoczenia

Alarm jest generowany po to, aby wskazać na nieprawidłowy odczyt danych z czujnika.

| Objaw                        | Przyczyna           | Rozwiązanie                            |
|------------------------------|---------------------|----------------------------------------|
| Status obiegu to: Wyłączony. | Zwarcie w czujniku. | Sprawdzić stan czujnika.               |
| Obieg wyłączony w normalnym  |                     | Sprawdzić, czy czujniki działają       |
| procesie zamykania.          |                     | prawidłowo na podstawie informacji o   |
| lkona dzwonka porusza się na |                     | zakresie kOhm (k $\Omega$ ) dotyczącym |
| wyświetlaczu regulatora.     |                     | wartości temperatury.                  |

| Ciąg znaków na liście alarmów:<br>Cx Off DischTmpSen<br>Ciąg znaków w rejestrze alarmów: | Czujnik jest zepsuty.                                 | Na podstawie pomiaru rezystancji<br>sprawdzić, czy w czujniku wystąpiło<br>zwarcie.                                                                                                    |
|------------------------------------------------------------------------------------------|-------------------------------------------------------|----------------------------------------------------------------------------------------------------|
| ± Cx Off DischTmpSen<br>Ciąg znaków w obrazie stanu<br>alarmów:<br>Cx Off DischTmpSen    | Czujnik nie jest odpowiednio<br>podłączony (otwarty). | Sprawdzić, czy instalacja czujnika na<br>przewodzie obiegu czynnika<br>chłodniczego jest prawidłowa.<br>Sprawdzić, czy na stykach<br>elektrycznych czujnika nie ma śladów<br>wody lub wilgoci.<br>Sprawdzić, czy złącza elektryczne są<br>prawidłowo podłączone.<br>Sprawdzić, czy okablowanie<br>czujników jest prawidłowe i zgodne ze<br>schematem elektrycznym. |
| Reset                                                                                    |                                                       |                                                                                                    |
| Lokalny HMI<br>Sieć<br>Auto                                                              | $\overline{\mathbf{N}}$                               |                                                                                                    |

#### 5.5.2 CxOff OffSuctTempSen - Usterka czujnika temperatury ssania (tylko ogrzewanie)

Alarm jest generowany po to, aby wskazać na nieprawidłowy odczyt danych z czujnika.

| Objaw                          | Przyczyna                      | Rozwiązanie                           |
|--------------------------------|--------------------------------|---------------------------------------|
| Status obiegu to: Wyłączony.   | Zwarcie w czujniku.            | Sprawdzić stan czujnika.              |
| Obieg wyłączony w normalnym    |                                | Sprawdzić, czy czujniki działają      |
| procesie zamykania.            |                                | prawidłowo na podstawie informacji o  |
| Ikona dzwonka porusza się na   |                                | zakresie kOhm (kΩ) dotyczącym         |
| wyświetlaczu regulatora.       |                                | wartości temperatury.                 |
| Ciąg znakow na liscie alarmow: | Czujnik jest zepsuty.          | Na podstawie pomiaru rezystancji      |
|                                |                                | sprawdzić, czy w czujniku wystąpiło   |
|                                | <b>A A B B B B B B B B B B</b> | zwarcie.                              |
| ± CXOII OIISuct rempsen        | Czujnik nie jest prawidłowo    | Sprawdzić, czy instalacja czujnika na |
| olay znakow w obrazie stanu    | podłączony (otwarty).          | przewodzie obiegu czynnika            |
| CvOff OffSuctTempSen           |                                | chłodniczego jest prawiołowa.         |
|                                |                                | Sprawdzić, czy na stykach             |
|                                |                                | wody lub wildoci                      |
|                                |                                | Sprawdzić, czy złacza elektryczne sa  |
|                                |                                | prawidłowo podłaczone                 |
|                                |                                | Sprawdzić, czv okablowanie            |
|                                |                                | czujników jest prawidłowe i zgodne ze |
|                                |                                | schematem elektrycznym.               |
| Reset                          |                                |                                       |
| Lokalny HMI                    |                                |                                       |
| Sieć                           |                                |                                       |
| Auto                           |                                |                                       |

#### 5.5.3 CxOff GasLeakage — usterka — wyciek gazu

Ten alarm wskazuje na wyciek gazu w skrzyni sprężarki.

| Objaw                             | Przyczyna                       | Rozwiązanie                         |
|-----------------------------------|---------------------------------|-------------------------------------|
| Status obiegu to: Wyłączony.      | Wyciek gazu w skrzyni sprężarki | Wyłączyć urządzenie i wskazać       |
| Obieg wyłączony w normalnym       | (urządzenia A/C).               | miejsce wycieku gazu.               |
| procesie zamykania przy dokładnym | Wyciek gazu w pomieszczeniu     | Sprawdzić, czy nie ma wycieków na   |
| odpompowaniu obiegu.              | zakładu.                        | urządzeniu, gdy detektor w końcu    |
| lkona dzwonka porusza się na      |                                 | uruchomił wentylatory ssące, aby    |
| wyświetlaczu regulatora.          |                                 | zmienić powietrze w pomieszczeniu.  |
| Ciąg znaków na liście alarmów:    | Awaria czujnika wycieku gazu.   | Umieścić czujnik na wolnym          |
| CxOff GasLeakage                  |                                 | powietrzu i sprawdzić możliwość     |
| Ciąg znaków w rejestrze alarmów:  |                                 | skasowania alarmu. Ewentualnie      |
| ± CxOff GasLeakage                |                                 | wymienić czujnik lub wyłączyć opcję |
| Ciąg znaków w obrazie stanu       |                                 | przed wymianą części na nową.       |
| alarmów:                          |                                 |                                     |
| CxOff GasLeakage                  |                                 |                                     |
| Reset                             |                                 |                                     |
| Lokalny HMI                       |                                 |                                     |
| Sieć                              |                                 |                                     |

| Auto |  |
|------|--|
|      |  |

### 5.6 Alarmy powodujące szybkie zatrzymanie pracy obiegu

Wszystkie alarmy opisane w tym rozdziale powodują natychmiastowe zatrzymanie obiegu.

### 5.6.1 CxOff CondPressSen — usterka czujnika ciśnienia skraplania

Alarm wskazuje, że przetwornik ciśnienia skraplania nie pracuje prawidłowo.

| Objaw                                                                                                    | Przyczyna                                                                                                    | Rozwiązanie                                                                                                    |
|----------------------------------------------------------------------------------------------------|----------------------------------------------------------------------------------------------------|----------------------------------------------------------------------------------------------------|
| Status obiegu to: Wyłączony.<br>Zatrzymana praca w obiegu.<br>Ikona dzwonka porusza się na<br>wyświetlaczu regulatora.<br>Ciąg znaków na liście alarmów:<br>CxOff CondPressSen<br>Ciąg znaków w rejestrze alarmów: | Czujnik jest zepsuty.<br>Zwarcie w czujniku.                                                                                                    | Sprawdzić stan czujnika.<br>Sprawdzić, czy czujniki działają<br>prawidłowo na podstawie informacji o<br>zakresie mVolt (mV) dotyczącym<br>wartości ciśnienia w kPa.<br>Na podstawie pomiaru rezystancji<br>sprawdzić, czy w czujniku wystąpiło                                                                                                    |
| Ciąg znaków w obrazie stanu<br>alarmów:<br>CxSpr1 czuj.ciśn.skr. (CxCmp1<br>CondPressSen)                                                                                                    | Czujnik nie jest odpowiednio<br>podłączony (otwarty).                                                                                                    | Sprawdzić, czy instalacja czujnika na<br>przewodzie obiegu czynnika<br>chłodniczego jest prawidłowa.<br>Przetwornik musi być w stanie<br>wykryć ciśnienie przechodzące przez<br>igłę zaworu.<br>Sprawdzić, czy na stykach<br>elektrycznych czujnika nie ma śladów<br>wody lub wilgoci.<br>Sprawdzić, czy złącza elektryczne są<br>prawidłowo podłączone.<br>Sprawdzić, czy okablowanie |
|                                                                                                    |                                                                                                    | ze schematem elektrycznym.                                                                                                    |
| Reset                                                                                                    |                                                                                                    |                                                                                                    |
| Lokalny HMI<br>Sieć<br>Auto                                                                                                    | Image: Second second se |                                                                                                    |

#### 5.6.2 CxOff EvapPressSen — usterka czujnika ciśnienia parowania

Alarm wskazuje, że przetwornik ciśnienia parowania nie pracuje prawidłowo.

| Objaw                                                                                                    | Przyczyna                                          | Rozwiązanie                                                                                                    |
|----------------------------------------------------------------------------------------------------|----------------------------------------------------|----------------------------------------------------------------------------------------------------|
| Status obiegu to: Wyłączony.<br>Zatrzymana praca w obiegu.<br>Ikona dzwonka porusza się na<br>wyświetlaczu regulatora.<br>Ciąg znaków na liście alarmów:<br>CxOff EvapPressSen<br>Ciąg znaków w rejestrze alarmów: | Czujnik jest zepsuty.<br>Zwarcie w czujniku.       | Sprawdzić stan czujnika.<br>Sprawdzić, czy czujniki działają<br>prawidłowo na podstawie informacji o<br>zakresie mVolt (mV) dotyczącym<br>wartości ciśnienia w kPa.<br>Na podstawie pomiaru rezystancji<br>sprawdzić, czy w czujniku wystąpiło                                                    |
| ± CxOff EvapPressSen<br>Ciąg znaków w obrazie stanu<br>alarmów:<br>CxOff EvapPressSen                                                                                                    | Czujnik nie jest odpowiednio podłączony (otwarty). | zwarcie.<br>Sprawdzić, czy instalacja czujnika na<br>przewodzie obiegu czynnika<br>chłodniczego jest prawidłowa.<br>Przetwornik musi być w stanie wykryć<br>ciśnienie przechodzące przez igłę<br>zaworu.<br>Sprawdzić, czy na stykach<br>elektrycznych czujnika nie ma śladów<br>wody lub wildoci |
|                                                                                                    |                                                    | Sprawdzić, czy złącza elektryczne są<br>prawidłowo podłączone.<br>Sprawdzić, czy okablowanie<br>czujników jest prawidłowe i zgodne ze<br>schematem elektrycznym.                                                                                                    |
| Reset                                                                                                    |                                                    | oonomatom olokayozitym.                                                                                                    |
| Lokalny HMI<br>Sieć<br>Auto                                                                                                    |                                                    |                                                                                                    |

#### 5.6.3 CxOff DischTmpHigh — alarm wysokiej temperatury tłoczenia

Alarm wskazuje, że temperatura w porcie tłoczenia sprężarki przekroczyła maksymalny limit, co może spowodować uszkodzenia mechanicznych części sprężarki.

 $\triangle$ 

W przypadku wystąpienia tego alarmu skrzynia korbowa sprężarki i rury tłoczne mogą być bardzo gorące. W takich warunkach należy unikać kontaktu ze sprężarką i rurami tłocznymi.

| Objaw                                                                                                    | Przyczyna                                                     | Rozwiązanie                                                                                                    |
|----------------------------------------------------------------------------------------------------|---------------------------------------------------------------|----------------------------------------------------------------------------------------------------|
| Temperatura tłoczenia > Alarm<br>wysokiej temperatury tłoczenia.<br>Wyzwolenie alarmu nie jest możliwe,<br>kiedy aktywna jest awaria czujnika | Obieg działa poza zakresem<br>przewidzianym dla sprężarki.    | Sprawdzić warunki pracy, czy<br>urządzenie pracuje w przewidzianym<br>dla niego zakresie oraz czy zawór<br>rozprężny działa prawidłowo. |
| temperatury tłoczenia.<br>Ikona dzwonka porusza się na<br>wyświetlaczu regulatora.<br>Ciąg znaków na liście alarmów:                          | Jedna ze sprężarek jest uszkodzona.                           | Sprawdzić, czy sprężarki działają<br>prawidłowo, w normalnych warunkach<br>oraz czy nie emitują nietypowych<br>dźwięków.                |
| CxOff DischTmpHigh<br>Ciąg znaków w rejestrze alarmów:<br>± CxOff DischTmpHigh                                                                |                                                               | Sprawdzić prawidłowe działanie<br>czujników temperatury tłoczenia.                                                                      |
| Ciąg znaków w obrazie stanu<br>alarmów:<br>CxOff DischTmpHigh                                                                                 | Czujnik temperatury tłoczenia może<br>pracować nieprawidłowo. | Sprawdzić prawidłowe działanie<br>czujników temperatury tłoczenia.                                                                      |
| Reset                                                                                                    |                                                               |                                                                                                    |
| Lokalny HMI<br>Sieć<br>Auto                                                                                                    |                                                               |                                                                                                    |

#### 5.6.4 CxOff CondPressHigh — alarm wysokiego ciśnienia skraplania

Ten alarm jest generowany w przypadku, gdy temperatura nasycenia skraplającego wzrasta powyżej maksymalnej nasyconej temperatury skraplania, a regulacja nie jest w stanie zrekompensować tego stanu.

W przypadku chłodzonych wodą wytwornic wody lodowej pracujących przy wysokiej temperaturze wody w skraplaczu, jeśli nasycona temperatura skraplania przekracza maksymalną temperaturę nasycenia skraplacza, obwód wyłącza się bez powiadomienia na ekranie, ponieważ warunek ten jest uznawany za dopuszczalny w tym zakresie działania.

| Objaw                              | Przyczyna                        | Rozwiązanie                          |
|------------------------------------|----------------------------------|--------------------------------------|
| Status obiegu to: Wyłączony.       | Jeden lub więcej wentylatorów    | Sprawdzić, czy aktywowano            |
| Spręzarka nie ładuje się lub nawet | skrapiacza nie działa prawidłowo | zabezpieczenia wentylatorow.         |
| jest rozładowana, a praca w obiegu | (urządzenia A/C).                | Sprawdzić, czy wentylatory mogą      |
| natychmiast się zatrzymuje.        |                                  | swobodnie się obracać.               |
| Ikona dzwonka porusza się na       |                                  | Sprawdzić, czy nie występują         |
| wyswietlaczu regulatora.           |                                  | przeszkody w swobodnym wyrzucie      |
| Ciąg znakow na liscie alarmow:     |                                  | wydmuchiwanego powietrza.            |
| CxOff CondPressHigh                | Brudna lub częściowo zablokowana | Usunąć wszelkie przeszkody.          |
| Cląg znakow w rejestrze alarmow:   | wężownica skraplacza (urządzenia | Oczyścić cewkę skraplacza za         |
| ± CxOff CondPressHigh              | A/C).                            | pomocą miękkiej szczotki i           |
| Ciąg znaków w obrazie stanu        |                                  | dmuchawy.                            |
| alarmów:                           | Temperatura powietrza wlotowego  | Temperatura powietrza mierzona na    |
| CxOff CondPressHigh                | skraplacza jest zbyt wysoka      | wyjściu skraplacza może nie          |
|                                    | (urządzenia A/C).                | przekraczać limitu wskazanego w      |
|                                    |                                  | zakresie pracy (obwiedni warunków    |
|                                    |                                  | użytkowania) wytwornicy.             |
|                                    |                                  | Sprawdzić miejsce instalacji         |
|                                    |                                  | urządzenia oraz upewnić się, że nie  |
|                                    |                                  | doszło do zwarcia spowodowanego      |
|                                    |                                  | gorącym powietrzem                   |
|                                    |                                  | wydmuchiwanym przez wentylatory      |
|                                    |                                  | urządzenia, a nawet wentylatory      |
|                                    |                                  | innych wytwornic (sprawdzić, czy IOM |
|                                    |                                  | zainstalowano prawidłowo).           |
|                                    | Jeden lub kilka wentylatorów     | Sprawdzić okablowanie i prawidłową   |
|                                    | skraplacza obraca się w złym     | kolejność faz (L1, L2, L3) w         |
|                                    | kierunku (urządzenia A/C).       | połączeniach elektrycznych           |
|                                    |                                  | wentylatorów.                        |
|                                    | Nadmierna ilość czynnika         | Sprawdzić pomocnicze chłodzenie      |
|                                    | chłodniczego w urządzeniu.       | cieczy i przegrzanie na ssaniu, aby  |

|             |                                  | pośrednio sprawdzić, czy ilość czynnika chłodniczego jest właściwa. |
|-------------|----------------------------------|---------------------------------------------------------------------|
|             |                                  | v razie konieczności usunąć całość<br>czynnika chłodniczego, aby    |
|             |                                  | odmierzyć objętość do uzupełnienia,                                 |
|             |                                  | jeśli wartość jest zgodna ze                                        |
|             |                                  | wskazaniem (w kg) na tabliczce                                      |
|             |                                  | urządzenia.                                                         |
|             | Przetwornik ciśnienia skraplania | Sprawdzić prawidłowe działanie                                      |
|             | może pracować nieprawidłowo.     | czujnika wysokiego ciśnienia.                                       |
| Reset       |                                  |                                                                     |
| Lokalny HMI |                                  |                                                                     |
| Sieć        |                                  |                                                                     |
| Auto        |                                  |                                                                     |

**5.6.5 CxOff EvapPressLow — alarm niskiego ciśnienia** Alarm jest generowany w przypadku gdy ciśnienie parowania spada poniżej niskiego ciśnienia odciążania, a regulacja nie jest zdolna do zrównoważenia takiego stanu.

| Objaw                              | Przyczyna                            | Rozwiązanie                          |
|------------------------------------|--------------------------------------|--------------------------------------|
| Status obiegu to: Wyłączony.       | Warunki przejściowe, takie jak       | Poczekać do momentu gdy regulacja    |
| Sprężarka nie ładuje się lub nawet | stopniowanie wentylatora (urządzenia | EXV przywróci prawidłowe warunki.    |
| natvchmiast sie zatrzymuje.        | Niski poziom czynnika chłodniczego.  | Za pomoca wziernika kontrolnego      |
| lkona dzwonka porusza się na       |                                      | sprawdzić, czy w linii cieczy nie    |
| wyświetlaczu regulatora.           |                                      | stwierdza się obecności gazu         |
| Ciąg znaków na liście alarmów:     |                                      | rozprężonego.                        |
| Ciag znaków w rejestrze alarmów:   |                                      | zmierzyć wartosć dochładzania, aby   |
| ± CxOff EvapPressLow               |                                      | prawidłowy.                          |
| Ciąg znaków w obrazie stanu        | Nie ustawiono limitu ochrony         | Sprawdzić wartość odniesioną do      |
| alarmów:                           | odpowiedniego dla standardowego      | parownika oraz odpowiednią           |
| CXOIT EVAPPressLow                 | zastosowania.                        | temperaturę wody, aby ocenić limit   |
|                                    |                                      | ciśnienia.                           |
|                                    | Wysoka wartość odniesiona do         | Oczyścić parownik.                   |
|                                    | parownika.                           | Sprawdzić jakość cieczy wpływającej  |
|                                    |                                      | do wymiennika ciepła.                |
|                                    |                                      | (etylenowy lub propylenowy)          |
|                                    | Przepływ wody w kierunku             | Zwiększyć przepływ wody.             |
|                                    | wymiennika ciepła jest zbyt niski.   | Sprawdzić, czy pompa wodna           |
|                                    |                                      | parownika działa prawidłowo,         |
|                                    |                                      | zapewniając wymagany przepływ        |
|                                    | Przetwornik ciśnienia parowania nie  | Sprawdzić. czv czuinik działa        |
|                                    | pracuje prawidłowo.                  | prawidłowo i skalibrować odczyty za  |
|                                    |                                      | pomocą miernika.                     |
|                                    | EXV nie działa prawidłowo.           | Sprawdzic, czy można zakonczyc       |
|                                    | porusza się w przeciwnym kierunku.   | limicie ciśnienia.                   |
|                                    |                                      | Sprawdzić ruchy zaworu               |
|                                    |                                      | rozprężnego.                         |
|                                    |                                      | połaczenie ze sterownikiem zaworu.   |
|                                    |                                      | Zmierzyć rezystancję każdego         |
|                                    |                                      | uzwojenia; wartość musi być inna niż |
|                                    | Niska temperatura wody               | U Onm.<br>Zwiekszyć temperature wody |
|                                    |                                      | wlotowej.                            |
|                                    |                                      | Sprawdzić ustawienia zabezpieczeń    |
| Reset                              |                                      | niskiego cisnienia.                  |
| Lokalny HMI                        |                                      |                                      |
| Sieć                               |                                      |                                      |
| Auto                               |                                      |                                      |

#### 5.6.6 CxOff RestartFault — usterka ponownego uruchomienia

Ten alarm jest generowany w przypadku aktywacji wewnętrznego zabezpieczenia sprężarki.

| Objaw                                                                                                    | Przyczyna                                                                                                    | Rozwiązanie                     |
|----------------------------------------------------------------------------------------------------|----------------------------------------------------------------------------------------------------|---------------------------------|
| Sprężarka X wyłączona.<br>Ikona dzwonka porusza się na<br>wyświetlaczu regulatora.<br>Ciąg znaków na liście alarmów:<br>CxOff RestartFault<br>Ciąg znaków w rejestrze alarmów:<br>± CxOff RestartFault<br>Ciąg znaków w obrazie stanu<br>alarmów:<br>CxOff RestartFault | Alarm ten jest generowany po 165<br>sekundach od uruchomienia obiegu,<br>jeżeli ciśnienie parowania jest niższe<br>niż dolna wartość graniczna ciśnienia<br>bez obciążenia. Obecność tego<br>alarmu oznacza, że urządzenie działa<br>przy zbyt niskiej temperaturze<br>otoczenia zewnętrznego lub ilość<br>czynnika chłodniczego nie została<br>prawidłowo ustawiona. | Patrz alarm niskiego ciśnienia. |
| Reset                                                                                                    | ·                                                                                                    |                                 |
| Lokalny HMI<br>Sieć<br>Auto                                                                                                    |                                                                                                    |                                 |

### 5.6.7 CxOff MechHighPress — mechaniczny alarm wysokiego ciśnienia

Alarm jest generowany, w przypadku gdy ciśnienie w skraplaczu wzrasta powyżej mechanicznego limitu wysokiego ciśnienia. Wówczas urządzenie zaczyna zasilać wszystkie przekaźniki pomocnicze. Powoduje to natychmiastowe wyłączenie sprężarki i wszystkich siłowników w danym obiegu.

| Objaw                                                                                      | Przyczyna                                                                            | Rozwiązanie                                                                                                    |
|--------------------------------------------------------------------------------------------|--------------------------------------------------------------------------------------|----------------------------------------------------------------------------------------------------|
| Status obiegu to: Wyłączony.<br>Sprężarka nie ładuje się lub nawet jest                    | Jeden lub więcej wentylatorów<br>skraplacza nie działa prawidłowo                    | Sprawdzić, czy aktywowano<br>zabezpieczenia wentylatorów.                                                                                                    |
| rozładowana, a praca w obiegu natychmiast się zatrzymuje.                                  | (urządzenia A/C).                                                                    | Sprawdzić, czy wentylatory mogą swobodnie się obracać.                                                                                                    |
| Ikona dzwonka porusza się na<br>wyświetlaczu regulatora.<br>Ciąg znaków na liście alarmów: |                                                                                      | Sprawdzić, czy nie występują<br>przeszkody w swobodnym wyrzucie<br>wydmuchiwanego powietrza.                                                                                                    |
| CxOff MechHighPress<br>Ciąg znaków w rejestrze alarmów:<br>± CxOff MechHighPress           | Brudna lub częściowo zablokowana<br>wężownica skraplacza (urządzenia<br>A/C).        | Usunąć wszelkie przeszkody.<br>Oczyścić cewkę skraplacza za<br>pomocą miękkiej szczotki i dmuchawy.                                                                                                    |
| Ciąg znaków w obrazie stanu<br>alarmów:<br>CxOff MechHighPress                             | Temperatura powietrza wlotowego<br>skraplacza jest zbyt wysoka<br>(urządzenia A/C).  | Temperatura powietrza mierzona na<br>wlocie skraplacza nie może<br>przekroczyć granicy wskazanej w<br>zakresie roboczym (obwiedni<br>roboczej) wytwornicy wody lodowej<br>(urządzenia A/C).                                                                              |
|                                                                                            |                                                                                      | Sprawdzić miejsce instalacji<br>urządzenia oraz upewnić się, że nie<br>doszło do zwarcia spowodowanego<br>gorącym powietrzem<br>wydmuchiwanym przez wentylatory<br>urządzenia, a nawet wentylatory<br>innych wytwornic (sprawdzić, czy IOM<br>zainstalowano prawidłowo). |
|                                                                                            | Jeden lub kilka wentylatorów<br>skraplacza obraca się w złym<br>kierunku.            | Sprawdzić okablowanie i prawidłową<br>kolejność faz (L1, L2, L3) w<br>połączeniach elektrycznych<br>wentylatorów.                                                                                                    |
|                                                                                            | Mechaniczny presostat wysokiego<br>ciśnienia jest uszkodzony lub<br>nieskalibrowany. | Sprawdzić prawidłowe działanie<br>presostatu wysokiego ciśnienia.                                                                                                    |
| Reset                                                                                      |                                                                                      |                                                                                                    |
| Lokalny HMI                                                                                |                                                                                      |                                                                                                    |
| Siec<br>Auto                                                                               |                                                                                      |                                                                                                    |

#### 5.6.8 CxOff NoPressChange — alarm braku zmiany ciśnienia przy uruchamianiu

Alarm wskazuje na brak możliwości włączenia sprężarki lub powstania określonej minimalnej różnicy ciśnienia parowania i skraplania po włączeniu urządzenia.

| Objaw                            | Przyczyna                         | Rozwiązanie                           |
|----------------------------------|-----------------------------------|---------------------------------------|
| Status obiegu to: Wyłączony.     | Nie można uruchomić sprężarki.    | Sprawdzić, czy sygnał uruchamiania    |
| Zatrzymana praca w obiegu.       |                                   | jest prawidłowo podłączony do         |
| lkona dzwonka porusza się na     |                                   | falownika.                            |
| wyświetlaczu regulatora.         | Sprężarka obraca się w            | Sprawdzić prawidłową sekwencję faz    |
| Ciąg znaków na liście alarmów:   | nieprawidłowym kierunku.          | doprowadzonych do sprężarki (L1,      |
| CXOff NoPressChange              |                                   | L2, L3), zgodnie ze schematem         |
| Cląg znakow w rejestrze alarmow: |                                   | elektrycznym.                         |
|                                  |                                   | NP 10                                 |
| cląg znakow w obrazie stanu      |                                   | Nieprawidłowo zaprogramowany          |
|                                  |                                   |                                       |
|                                  | Obieg czynnika chłodniczego jest  | Sprawdzic cisnienie obiegu i          |
|                                  | pusty.                            | obecnosc czynnika chłodniczego.       |
|                                  | Nieprawidłowa praca przetworników | Sprawdzić, czy przetworniki ciśnienia |
|                                  | ciśnienia parowania i skraplania. | parowania i skraplania działają       |
|                                  |                                   | prawidłowo.                           |
| Reset                            |                                   |                                       |
| Lokalny HMI                      |                                   |                                       |
| Sieć                             |                                   |                                       |
| Auto                             |                                   |                                       |

#### 5.6.9 CompXAIm - Alarm awarii rozruchu sprężarki

To zdarzenie jest generowane w celu wskazania, że sprężarka "x" nie uruchomiła się prawidłowo. Sprężarka nie generuje prawidłowego podnoszenia.

| Objaw                                       | Przyczyna                   | Rozwiązanie                        |
|---------------------------------------------|-----------------------------|------------------------------------|
| Status sprężarki to Wył.                    | Sprężarka jest zablokowana. | Sprawdzić integralność sprężarki.  |
| Jeśli sprężarka włączy się, obwód           |                             | Sprawdź w trybie testowym, czy     |
| zostanie wyłączony zgodnie z                |                             | sprężarka uruchamia się ręcznie i  |
| normalną procedurą wyłączania.              |                             | wytwarza ciśnienie delta.          |
| W przeciwnym razie obwód będzie             | Sprężarka jest uszkodzona.  | Sprawdzić integralność sprężarki.  |
| działał z włączoną drugą sprężarką.         |                             | Sprawdź, czy okablowanie sprężarki |
| String na liście zdarzeń:                   |                             | jest prawidłowe i zgodne ze        |
| CmpxAIm<br>Otriverses deisensites ederes és |                             | schematem elektrycznym.            |
| String w dzienniku zdarzen:                 |                             |                                    |
|                                             |                             |                                    |
| Cląg znakow w migawce                       |                             |                                    |
| ChipAAThi                                   |                             |                                    |
|                                             | I                           | 1                                  |
| Lokalny interfejs HMI                       |                             |                                    |
| Sieć                                        |                             |                                    |
| Auto                                        |                             |                                    |

#### 5.6.10 Cx FailedPumpdown — niepowodzenie procedury odpompowania

Alarm jest generowany po to, aby wskazać, że obieg nie był w stanie usunąć całości czynnika chłodniczego z parownika. Alarm zanika automatycznie natychmiast po zatrzymaniu sprężarki i jest jedynie zapisywany w historii alarmów. Może nie zostać rozpoznany przez BMS, ponieważ opóźnienie komunikacji może dać wystarczająco dużo czasu na resetowanie. Może nawet nie być widoczny na lokalnym HMI.

| Objaw                            | Przyczyna                            | Rozwiązanie                         |
|----------------------------------|--------------------------------------|-------------------------------------|
| Status obiegu to: Wyłączony.     | EEXV nie zamyka się całkowicie,      | Sprawdzić prawidłowe działanie i    |
| Brak wskazań na ekranie.         | dlatego dochodzi do "zwarcia" między | pozycję pełnego zamknięcia EEXV.    |
| Ciąg znaków na liście alarmów:   | stronami wysokiego i niskiego        | Wziernik kontrolny nie powinien     |
|                                  | ciśnienia obiegu.                    | wskazywać na przepływ czynnika      |
| Ciąg znaków w rejestrze alarmów: |                                      | chłodniczego po zamknięciu zaworu.  |
| ± Cx FailedPumpdown              |                                      | Sprawdzić diodę LED u góry zaworu   |
| Ciąg znaków w obrazie stanu      |                                      | — dioda LED C powinna się świecić   |
| alarmów:                         |                                      | ciągle na zielono. Jeśli obydwa     |
| Cx FailedPumpdown                |                                      | wskaźniki LED naprzemiennie migają, |
|                                  |                                      | silnik zaworu nie jest prawidłowo   |
|                                  |                                      | podłączony.                         |

|             | Czujnik ciśnienia parowania nie działa<br>prawidłowo.                                                                                                    | Sprawdzić prawidłowe działanie czujnika ciśnienia parowania. |
|-------------|----------------------------------------------------------------------------------------------------|--------------------------------------------------------------|
|             | Uszkodzenie wewnętrzne sprężarki w<br>obiegu spowodowane problemami<br>mechanicznymi związanymi, np. z<br>wewnętrznym zaworem zwrotnym lub<br>wewnętrznymi spiralami, lub<br>łopatkami. | Sprawdzić sprężarki obiegów.                                 |
| Reset       |                                                                                                    |                                                              |
| Lokalny HMI |                                                                                                    |                                                              |
| Sieć        |                                                                                                    |                                                              |
| Auto        |                                                                                                    |                                                              |

#### 5.6.11 CmpX Protection — zabezpieczenie sprężarki

Ten alarm jest generowany w przypadku aktywacji wewnętrznego zabezpieczenia sprężarki.

| Objaw                            | Przyczyna                       | Rozwiązanie                    |
|----------------------------------|---------------------------------|--------------------------------|
| Sprężarka X wyłączona.           | PTC silnika sprężarki.          | Uszkodzenie sprężarki.         |
| Ikona dzwonka porusza się na     | PTC króćca tłocznego sprężarki. |                                |
| Ciag znaków na liście alarmów:   |                                 | Praca sprężarki poza roboczymi |
| CmpX Protection                  |                                 | wartościami granicznymi.       |
| Ciąg znaków w rejestrze alarmów: |                                 |                                |
| ± CmpX Protection                |                                 |                                |
| Cląg znakow w obrazie stanu      |                                 |                                |
| CmpX Protection                  |                                 |                                |
| Reset                            |                                 |                                |
| Lokalny HMI                      |                                 |                                |
| Sieć                             |                                 |                                |
| Auto                             |                                 |                                |

#### 5.6.12 CxOff SSH LowLimit - Zbyt niska wartość SSH

Ten alarm jest generowany, gdy obwód pracuje ze zbyt niską wartością SSH przez określony czas

|                                                                                                    | -                                                     | <b>_</b> · ·        |
|----------------------------------------------------------------------------------------------------|-------------------------------------------------------|---------------------|
| Objaw                                                                                                    | Przyczyna                                             | Rozwiązanie         |
| Obieg X wyłączony.<br>Ikona dzwonka porusza się na<br>wyświetlaczu regulatora                                                                                 | Wysokie ciśnienie parowania<br>Zamarznięcie parownika | Zrestartować obieg. |
| Ciąg znaków na liście alarmów:<br>SSH LowLimit<br>Ciąg znaków w rejestrze alarmów:<br>SSH LowLimit<br>Ciąg znaków w obrazie stanu<br>alarmów:<br>SSH LowLimit |                                                       |                     |
|                                                                                                    |                                                       |                     |
| Reset                                                                                                    |                                                       |                     |
| Lokalny HMI                                                                                                    |                                                       |                     |
| Sieć                                                                                                    |                                                       |                     |
| Auto                                                                                                    |                                                       |                     |

#### 5.6.13 CxOff Low DSH – DSH za niski

Ten alarm jest generowany, gdy obwód działa z DSH zbyt niskim przez określony czas.

| Objaw                                                                             | Przyczyna                              | Rozwiązanie                                                              |
|-----------------------------------------------------------------------------------|----------------------------------------|--------------------------------------------------------------------------|
| Obieg X wyłączony.                                                                | EEXV is not working correctly.         | Check if pump-down can be finished                                       |
| Ikona dzwonka porusza się na                                                      | It's not opening enough or it's moving | for pressure limit reached;                                              |
| wyświetlaczu regulatora.<br>Ciąg znaków na liście alarmów:<br>CxOff LowDSH        | in the opposite direction.             | Check expansion valve movements.                                         |
| Ciąg znaków w rejestrze alarmów:<br>± Cx0ff LowDSH<br>Ciąg znaków w obrazio stanu |                                        | Check connection to the valve driver on the wiring diagram.              |
| alarmów:<br>CxOff LowDSH                                                          |                                        | Measure the resistance of each winding, it must be different from 0 Ohm. |

| Reset       |              |
|-------------|--------------|
| Lokalny HMI |              |
| Sieć        | $\checkmark$ |
| Auto        |              |

#### 5.6.14 CxOff Drift Suct temp

Ten alarm jest generowany, gdy obwód działa z DSH zbyt niskim przez określony czas.

| Objaw                            | Przyczyna                       | Rozwiązanie                              |
|----------------------------------|---------------------------------|------------------------------------------|
| Obieg X wyłączony.               | Wrong suction temperature probe | Check for sensor integrity.              |
| Ikona dzwonka porusza się na     | reading.                        |                                          |
| wyswietlaczu regulatora.         |                                 | Check correct sensors operation          |
| CxOff DriftSuctTmp               |                                 | according information about kOhm         |
| Ciąg znaków w rejestrze alarmów: |                                 | $(k\Omega)$ range related to temperature |
| ± CxOff DriftSuctTmp             |                                 | values.                                  |
| Ciąg znaków w obrazie stanu      |                                 | Check for correct installation of the    |
| alarmów:                         |                                 | sensor on reingerant circuit pipe.       |
|                                  |                                 |                                          |
| Reset                            |                                 |                                          |
| Lokalny HMI                      |                                 |                                          |
| Sieć                             |                                 |                                          |
| Auto                             |                                 |                                          |

#### 5.6.15 CxOff EvapPressLow - Alarm niskiego ciśnienia

Alarm wskazuje na to, że współczynnik ciśnienia parowania i ciśnienia skraplania jest poniżej limitu, który zapewnia prawidłowe smarowanie sprężarki.

| Objaw                                                                                                    | Przyczyna                                                     | Rozwiązanie                                                                                                    |
|----------------------------------------------------------------------------------------------------|---------------------------------------------------------------|----------------------------------------------------------------------------------------------------|
| Status obiegu to: Wyłączony.<br>Zatrzymana praca w obiegu.<br>Ikona dzwonka porusza się na<br>wyświetlaczu regulatora. | Sprężarka nie może osiągnąć<br>minimalnego poziomu sprężania. | Sprawdzić nastawę i ustawienia<br>wentylatora, gdyż wartości mogą być<br>za niskie (urządzenia A/C).<br>Sprawdzić ilość pradu pobieranego                                                                                                    |
| Ciąg znaków na liście alarmów:<br>CxCmp1 LowPrRatio<br>Ciąg znaków w rejestrze alarmów:                                |                                                               | przez sprężarkę oraz przegrzanie na<br>tłoczeniu. Sprężarka może być<br>uszkodzona.                                                                                                    |
| ± CxCmp1 LowPrRatio<br>Ciąg znaków w obrazie stanu<br>alarmów:                                                         |                                                               | Sprawdzić, czy czujniki ciśnienia<br>ssania/doprowadzania pracują<br>prawidłowo.                                                                                                    |
| CxCmp1 LowPrRatio                                                                                                    |                                                               | Sprawdzić, czy podczas poprzedniej<br>operacji nie doszło do otwarcia<br>wewnętrznego zaworu spustowego<br>(zweryfikować historię urządzenia).<br>Uwaga:<br>Jeśli różnica między ciśnieniem<br>ssania/doprowadzania przekroczy 22<br>bary, otworzy się wewnetrzny zawór |
|                                                                                                    |                                                               | spustowy, który będzie należało<br>wymienić.<br>Skontrolować czy wirniki                                                                                                    |
|                                                                                                    |                                                               | bramowe/wirnik śrubowy nie są<br>uszkodzone.                                                                                                    |
|                                                                                                    |                                                               | Sprawdzić, czy wieża chłodnicza lub<br>zawory trójdrogowe działają<br>prawidłowo i są prawidłowo<br>ustawione.                                                                                                    |
| Reset                                                                                                    |                                                               | Uwagi                                                                                                    |
| Lokalny HMI                                                                                                    |                                                               |                                                                                                    |
|                                                                                                    |                                                               |                                                                                                    |

#### 5.6.16 CxEXVDriverFailure — Usterka sterownika EXV (urządzenie pojedyncze)

Ten alarm jest generowany, gdy obieg działa i zostanie wykryty stan awarii sterownika EXV Driver POL94U.

| Objaw                            | Przyczyna                          | Rozwiązanie                         |
|----------------------------------|------------------------------------|-------------------------------------|
| Obieg X wyłączony.               | Nieprawidłowe działanie sterownika | Zrestartować obieg lub zrestartować |
| lkona dzwonka porusza się na     | POL94U EXV.                        | regulator.                          |
| wyświetlaczu regulatora.         |                                    |                                     |
| Ciąg znaków na liście alarmów:   |                                    |                                     |
| EXVDriverFailure                 |                                    |                                     |
| Ciąg znaków w rejestrze zdarzeń: |                                    |                                     |
| EXVDriverFailure                 |                                    |                                     |
| Ciąg znaków w obrazie stanu      |                                    |                                     |
| alarmów:                         |                                    |                                     |
| EXVDriverFailure                 |                                    |                                     |
| Reset                            |                                    |                                     |
| Lokalny HMI                      |                                    |                                     |
| Sieć                             |                                    |                                     |
| Auto                             |                                    |                                     |

### 5.6.17 CxOff BadFeedbackVIv - Alarm nieprawidłowego sprzężenia zwrotnego od zaworów (tylko chłodzenie)

Ten alarm jest generowany, gdy sprzężenia zwrotne zamykania i otwierania są prawdą jednocześnie, gdy obieg jest uruchomiony lub w stanie odpompowania.

| Objaw                                                                                                    | Przyczyna                                                                              | Rozwiązanie                                             |
|----------------------------------------------------------------------------------------------------|----------------------------------------------------------------------------------------|---------------------------------------------------------|
| Status obiegu to: Wyłączony.                                                                                                    | Odczyt otwarcia i/lub zamknięcia jest                                                  | Sprawdzić prawidłowość połączenia                       |
| wyświetlaczu regulatora.                                                                                                    | zamkniecia i otwarcia sa prawdziwe                                                     | elektrycznego                                           |
| Ciąg znaków na liście alarmów:<br>CxOff BadFeedbackVlv<br>Ciąg znaków w rejestrze alarmów:<br>± CxOff BadFeedbackVlv<br>Ciąg znaków w obrazie stanu<br>alarmów:<br>CxOff BadFeedbackVlv | jednocześnie przez pewien okres,<br>więc rzeczywisty stan zaworu jest<br>nieokreślony. | Sprawdzić, czy ruch zaworu nie jest<br>zablokowany      |
|                                                                                                    |                                                                                        | Sprawdzić prawidłowość ustawienia wyłącznika krańcowego |
| Reset                                                                                                    |                                                                                        |                                                         |
| Lokalny HMI                                                                                                    |                                                                                        |                                                         |
| Sieć                                                                                                    |                                                                                        |                                                         |
| Auto                                                                                                    |                                                                                        |                                                         |

### 5.6.18 Cx BadFeedbackVIvFC - Alarm nieprawidłowego sprzężenia zwrotnego od zaworów w trybie alarmowym (tylko chłodzenie)

Ten alarm jest generowany, gdy obieg pracuje w trybie FreeCooling, a sprzężenie zwrotne zamykania zaworów mechanicznych powraca do stanu "FALSE" lub sprzężenie zwrotne otwarcia zaworów FreeCooling powraca do stanu "FALSE" na pewien okres. W takim przypadku urządzenie nie zatrzymuje się, obieg nie w stanie alarmowym przechodzi w tryb mechaniczny, a alarm jest wyświetlany w interfejsie HMI.

| Objaw                                                                                                    | Przyczyna                                                                                                    | Rozwiązanie                                              |
|----------------------------------------------------------------------------------------------------|----------------------------------------------------------------------------------------------------|----------------------------------------------------------|
| Status FreeCooling obiegu to:<br>Wyłączony.                                                                                                    | Odczyt otwarcia i/lub zamknięcia<br>zaworu jest nieprawidłowy w                                                                                                  | Sprawdzić prawidłowość połączenia elektrycznego.         |
| Obieg zmienia tryb pracy na<br>mechaniczny.<br>Ikona dzwonka porusza się na<br>wyświetlaczu regulatora.<br>Ciąg znaków na liście alarmów:<br>Cx BadFeedbackVIvFC<br>Ciąg znaków w rejestrze alarmów:<br>± Cx BadFeedbackVIvFC<br>Ciąg znaków w obrazie stanu<br>alarmów:<br>Cx BadFeedbackVIvFC | określonym stanie obiegu: zawory,<br>które muszą zostać zamknięte,<br>znajdują się w stanie<br>niezdefiniowanym, podobnie jak te,<br>które muszą zostać otwarte. | Sprawdzić, czy ruch zaworu nie jest<br>zablokowany.      |
|                                                                                                    |                                                                                                    | Sprawdzić prawidłowość ustawienia wyłącznika krańcowego. |
| Reset                                                                                                    | ·                                                                                                    | · · ·                                                    |
| Lokalny HMI                                                                                                    |                                                                                                    |                                                          |
| Sieć                                                                                                    |                                                                                                    |                                                          |
| Auto                                                                                                    |                                                                                                    |                                                          |

#### 5.6.19 CxOff BadFeedbackVIvMech - Alarm nieprawidłowego sprzężenia zwrotnego od zaworów w trybie alarmowym (tylko chłodzenie)

Ten alarm jest generowany, gdy obieg pracuje w trybie mechanicznym, a sprzężenie zwrotne zamykania zaworów FreeCooling powraca do stanu "FALSE" lub sprzężenie zwrotne otwarcia zaworów trybu mechanicznego powraca do stanu "FALSE" na pewien okres.

| Objaw                                                                                                    | Przyczyna                                                                                                    | Rozwiązanie                                                                                              |
|----------------------------------------------------------------------------------------------------|----------------------------------------------------------------------------------------------------|----------------------------------------------------------------------------------------------------|
| Status obiegu to: Wyłączony.<br>Ikona dzwonka porusza się na<br>wyświetlaczu regulatora.<br>Ciąg znaków na liście alarmów:<br>CxOff BadFeedbackVlvMech<br>Ciąg znaków w rejestrze alarmów: | Odczyt otwarcia i/lub zamknięcia<br>zaworu jest nieprawidłowy w<br>określonym stanie obiegu: zawory,<br>które muszą zostać zamknięte,<br>znajdują się w stanie<br>niezdefiniowanym, podobnie jak te, | Sprawdzić prawidłowość połączenia<br>elektrycznego<br>Sprawdzić, czy ruch zaworu nie jest<br>zablokowany |
| ± CxOff BadFeedbackVIvMech<br>Ciąg znaków w obrazie stanu<br>alarmów:<br>CxOff BadFeedbackVIvMech                                                                                          | które muszą zostać otwarte.                                                                                                    |                                                                                                    |
|                                                                                                    |                                                                                                    | Sprawdzić prawidłowość ustawienia wyłącznika krańcowego                                                  |
| Reset                                                                                                    |                                                                                                    |                                                                                                    |
| Lokalny HMI                                                                                                    |                                                                                                    |                                                                                                    |
| Sieć                                                                                                    |                                                                                                    |                                                                                                    |
| Auto                                                                                                    |                                                                                                    |                                                                                                    |

#### 5.6.20 CxOff BadFeedbackVIvMechPd - Alarm nieprawidłowego sprzężenia zwrotnego od zaworów dla odpompowania w trybie alarmowym (tylko chłodzenie)

Ten alarm jest generowany, gdy obieg pracuje w trybie odpompowania w trybie mechanicznym, a sprzężenie zwrotne zamykania zaworów FreeCooling powraca do stanu "FALSE" lub sprzężenie zwrotne otwarcia zaworów trybu mechanicznego powraca do stanu "TRUE" na pewien okres.

| Objaw                                                                                                    | Przyczyna                                                                                                    | Rozwiązanie                                              |
|----------------------------------------------------------------------------------------------------|----------------------------------------------------------------------------------------------------|----------------------------------------------------------|
| Status obiegu to: Wyłączony.                                                                                                    | Odczyt otwarcia i/lub zamknięcia                                                                                            | Sprawdzić prawidłowość połączenia                        |
| Ikona dzwonka porusza się na<br>wyświetlaczu regulatora                                                                                                    | zaworu jest nieprawidłowy w określonym stanie obiegu: zawory                                                                | elektrycznego.                                           |
| Ciąg znaków na liście alarmów:<br>CxOff BadFeedbackVlvMechPd<br>Ciąg znaków w rejestrze alarmów:<br>± CxOff BadFeedbackVlvMechPd<br>Ciąg znaków w obrazie stanu<br>alarmów:<br>CxOff BadFeedbackVlvMechPd | które muszą zostać zamknięte,<br>znajdują się w stanie<br>niezdefiniowanym, podobnie jak te,<br>które muszą zostać otwarte. | Sprawdzić, czy ruch zaworu nie jest<br>zablokowany.      |
|                                                                                                    |                                                                                                    | Sprawdzić prawidłowość ustawienia wyłącznika krańcowego. |
| Reset                                                                                                    |                                                                                                    |                                                          |
| Lokalny HMI                                                                                                    |                                                                                                    |                                                          |
| Sieć                                                                                                    |                                                                                                    |                                                          |
| Auto                                                                                                    |                                                                                                    |                                                          |

#### CxOff BadFeedbackVIvFCPd - Alarm nieprawidłowego sprzężenia zwrotnego od zaworów dla 5.6.21 odpompowania w trybie alarmowym (tylko chłodzenie)

Ten alarm jest generowany, gdy obieg pracuje w trybie odpompowania w trybie FreeCooling, a sprzężenie zwrotne otwarcia zaworów FreeCooling powraca do stanu "TRUE" lub sprzężenie zwrotne zamknięcia zaworów trybu mechanicznego powraca do stanu "FALSE" na pewien okres.

| Objaw                            | Przyczyna                          | Rozwiązanie                         |
|----------------------------------|------------------------------------|-------------------------------------|
| Status obiegu to: Wyłączony.     | Odczyt otwarcia i/lub zamknięcia   | Sprawdzić prawidłowość połączenia   |
| lkona dzwonka porusza się na     | zaworu jest nieprawidłowy w        | elektrycznego                       |
| wyświetlaczu regulatora.         | określonym stanie obiegu: zawory,  |                                     |
| Ciąg znaków na liście alarmów:   | które muszą zostać zamknięte,      | Sprawdzić, czy ruch zaworu nie jest |
| CxOff BadFeedbackVIvFCPd         | znajdują się w stanie              | zablokowany                         |
| Ciąg znaków w rejestrze alarmów: | niezdefiniowanym, podobnie jak te, |                                     |
| ± CxOff BadFeedbackVIvFCPd       | które muszą zostać otwarte.        |                                     |
| Ciąg znaków w obrazie stanu      |                                    |                                     |
| alarmów:                         |                                    |                                     |
| CxOff BadFeedbackVIvFCPd         |                                    |                                     |
|                                  |                                    | Sprawdzić prawidłowość ustawienia   |
|                                  |                                    | wyłącznika krańcowego               |

Auto
| Reset       |  |
|-------------|--|
| Lokalny HMI |  |
| Sieć        |  |
| Auto        |  |

## 5.6.22 CxOff BadFeedbackVIvOnTransition - Alarm nieprawidłowego sprzężenia zwrotnego od zaworów w stanie

przejścia (tylko chłodzenie) Ten alarm jest generowany, gdy obieg znajduje się w stanie przejścia między trybem FreeCooling a trybem mechanicznym, a zamknięcie lub otwarcie zaworów trwa zbyt długo.

| Objaw                            | Przyczyna                            | Rozwiązanie                         |
|----------------------------------|--------------------------------------|-------------------------------------|
| Status obiegu to: Wyłączony.     | Zawory, które muszą się zamknąć,     | Sprawdzić prawidłowość połączenia   |
| lkona dzwonka porusza się na     | nie dostarczają sprzężenia zwrotnego | elektrycznego                       |
| wyświetlaczu regulatora.         | w określonym przedziale czasu,       |                                     |
| Ciąg znaków na liście alarmów:   | podobnie jak zawory, które muszą się | Sprawdzić, czy ruch zaworu nie jest |
| CxOff BadFeedbackVIvOnTransition | otworzyć.                            | zablokowany                         |
| Ciąg znaków w rejestrze alarmów: |                                      |                                     |
| ± CxOff                          |                                      |                                     |
| BadFeedbackVIvOnTransition       |                                      |                                     |
| Ciąg znaków w obrazie stanu      |                                      |                                     |
| alarmów:                         |                                      |                                     |
| CxOff BadFeedbackVIvOnTransition |                                      |                                     |
|                                  |                                      | Sprawdzić prawidłowość ustawienia   |
|                                  |                                      | wyłącznika krańcowego               |
| Reset                            |                                      |                                     |
| Lokalny HMI                      |                                      |                                     |
| Sieć                             |                                      |                                     |
| Auto                             |                                      |                                     |

Niniejsza publikacja została sporządzona w celach informacyjnych i nie stanowi wiążącej oferty firmy Daikin Applied Europe S.p.A. Firma Daikin Applied Europe S.p.A. uzupełniła treść tej publikacji według swojej najlepszej wiedzy. Nie wydaje się wyraźnej gwarancji na kompletność, dokładność, rzetelność lub stosowność określonego celu treści oraz produktów i usług zawartych w tym dokumencie. Specyfikacje podlegają zmianom bez uprzedniego powiadomienia. Odnosić się do danych przekazanych w czasie składania zamówienia. Firma Daikin Applied Europe S.p.A. wyraźnie odmawia wszelkiej odpowiedzialności za bezpośrednie i pośrednie szkody, w najszerszym rozumieniu, wynikające ze stosowania i/lub interpretacji tej publikacji bądź z nią związane. Prawa autorskie do wszystkich treści posiada firma Daikin Applied Europe S.p.A.